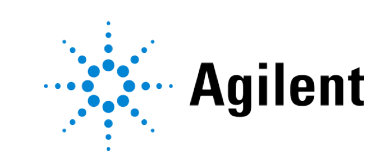

# Agilent InfinityLab LC Series 1260 Infinity III Binary Pump **User Manual**

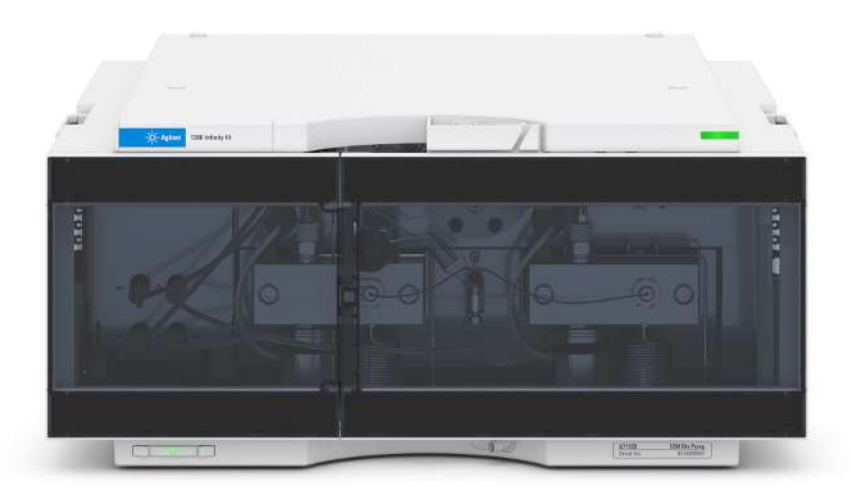

# **Notices**

#### **Document Information**

The information in this document also applies to 1260 Infinity II and 1290 Infinity II modules.

Document No: SD-29000214 Rev. D Edition: 10/2024

#### Copyright

© Agilent Technologies, Inc. 2016-2024

No part of this manual may be reproduced in any form or by any means (including electronic storage and retrieval or translation into a foreign language) without prior agreement and written consent from Agilent Technologies, Inc. as governed by United States and international copyright laws.

Agilent Technologies Hewlett-Packard-Strasse 8 76337 Waldbronn, Germany

#### Warranty

The material contained in this document is provided "as is," and is subject to being changed, without notice, in future editions. Further, to the maximum extent permitted by applicable law. Agilent disclaims all warranties, either express or implied, with regard to this manual and any information contained herein, including but not limited to the implied warranties of merchantability and fitness for a particular purpose. Agilent shall not be liable for errors or for incidental or consequential damages in connection with the furnishing, use, or performance of this document or of any information contained herein. Should Agilent and the user have a separate written agreement with warranty terms covering the material in this document that conflict with these terms, the warranty terms in the separate agreement shall control.

#### **Technology Licenses**

The hardware and/or software described in this document are furnished under a license and may be used or copied only in accordance with the terms of such license.

#### **Restricted Rights Legend**

U.S. Government Restricted Rights. Software and technical data rights granted to the federal government include only those rights customarily provided to end user customers. Agilent provides this customary commercial license in Software and technical data pursuant to FAR 12.211 (Technical Data) and 12.212 (Computer Software) and, for the Department of Defense, DFARS 252.227-7015 (Technical Data - Commercial Items) and DFARS 227.7202-3 (Rights in Commercial Computer Software Documentation).

#### Safety Notices CAUTION

A **CAUTION** notice denotes a hazard. It calls attention to an operating procedure, practice, or the like that, if not correctly performed or adhered to, could result in damage to the product or loss of important data. Do not proceed beyond a **CAUTION** notice until the indicated conditions are fully understood and met.

#### WARNING

A WARNING notice denotes a hazard. It calls attention to an operating procedure, practice, or the like that, if not correctly performed or adhered to, could result in personal injury or death. Do not proceed beyond a WARNING notice until the indicated conditions are fully understood and met.

# Contents

#### In This Book 7

#### 1 Introduction 8

Introduction to the Pump 9 Product Description of the 1260 Infinity III Binary Pump (G7112B) 10 Features of the 1260 Infinity III Binary Pump (G7112B) 11 Operating Principle 12

#### 2 Site Requirements and Specifications 20

Site Requirements 21 Specifications of the 1260 Infinity III Binary Pump (G7112B) 24

#### 3 Installation 27

Installing Capillaries 28 Handling Leak and Waste 32 Connecting Modules and Control Software 42

#### 4 Using the Module 43

General Information 44 Best Practices 48 Preparation of the System 54 Preparation of the Module 63

#### 5 Optimizing the Performance of the Module 67

When to Use a Vacuum Degasser 68 When to Use the Active Seal Wash Option 69 Choosing the Right Pump Seals 70 When to Use the Low Volume Mixer 71 When to Remove Damper and Mixer 72 How to Optimize the Compressibility Compensation Setting 75

#### 6 Diagnostics and Troubleshooting 78

Diagnostic Features 79 Maintenance and Troubleshooting Tools of the Module 80 Agilent Lab Advisor Software 92

#### 7 Error Information 93

What Are Error Messages 95 General Error Messages 96 Pump Error Messages 107

#### 8 Maintenance 125

Safety Information Related to Maintenance 127 Introduction to Maintenance 129 Overview of Maintenance and Simple Repair 130 Maintenance Procedures 131 Cleaning the Module 132 Remove and Install Doors 133 Exchange the Purge Valve Frit or the Purge Valve 136 Replace the O-Ring on the Purge Valve 139 Remove the Pump Head Assembly 142 Maintenance of a Pump Head Without Seal Wash Option 144 Maintenance of a Pump Head Without Seal Wash Option (Infinity III Support Ring Design) 149 Maintenance of a Pump Head with Seal Wash Option 154 Maintenance of a Pump Head with Seal Wash Option (Infinity III Support Ring Design) 160 Reinstall the Pump Head Assembly 166 Seal Wear-in Procedure 169 Exchange the Active Inlet Valve (AIV) or its Cartridge 170 Exchange the Seal Wash Cartridge 175 Replace Leak Handling System Parts 177 Exchange the Outlet Valve 179 Installation of the Solvent Selection Valve Upgrade Kit 181 Exchange the Solvent Selection Valve 184

System Pressure Test 188 Leak Rate Test 190 Replace the Module Firmware 193

#### 9 Parts and Materials for Maintenance 194

Accessory Kit G7111-68755 195 Pump Head Assembly Without Seal Wash Option 196 Pump Head Assembly Without Seal Wash Option (Infinity III Support Ring Design) 198 Pump Head Assembly with Seal Wash Option 200 Pump Head Assembly with Seal Wash Option (Infinity III Support Ring Design) 202 Outlet Valve 204 Purge Valve Assembly 205 Active Inlet Valve Assembly 206 Active Seal Wash Option 207 1260 Infinity II Max Uptime Kit 208 HPLC System Tool Kit 209 Solvent Cabinet 210 Bottle Head Assembly 211 Hydraulic Path with Solvent Selection Valve 212 Hydraulic Path Without Solvent Selection Valve 214 Cover Parts 216

#### 10 Identifying Cables 217

Cable Overview 218 Analog Cables 220 Remote Cables 222 BCD Cables 226 CAN/LAN Cables 228 RS-232 Cables 229 USB 230

#### 11 Hardware Information 231

General Hardware Information 232 Module-Specific Hardware Information 246

#### 12 LAN Configuration 249

What You Have to Do First 250 TCP/IP Parameter Configuration 251 Configuration Switch 252 Initialization Mode Selection 253 Dynamic Host Configuration Protocol (DHCP) 255 Manual Configuration 258 PC and User Interface Software Setup 263

#### 13 Appendix 266

General Safety Information 267 Material Information 275 At-a-Glance Details About Agilent Capillaries 282 Waste Electrical and Electronic Equipment (WEEE) Directive 286 Radio Interference 287 Sound Emission 288 Agilent Technologies on Internet 289

# In This Book

This manual covers the Agilent 1260 Infinity III Binary Pump (G7112B).

This chapter gives an introduction to the module and instrument overview.

Introduction to the Pump 9 Product Description of the 1260 Infinity III Binary Pump (G7112B) 10 Features of the 1260 Infinity III Binary Pump (G7112B) 11 Operating Principle 12 Principle of Operation 12 Overview of the Hydraulic Path 14

Introduction to the Pump

### Introduction to the Pump

The binary pump comprises two identical pumps integrated into one housing. Binary gradients are created by high-pressure mixing. A built-in degasser is available for applications that require best flow stability, especially at low flow rates, for maximum detector sensitivity. Pulse damper and mixer can be bypassed for low flowrate applications or whenever a minimal transient volume is desirable. Typical applications are high throughput methods with fast gradients on high resolution 2.1 mm columns. The pump is capable of delivering flow in the range of 0.1 - 5 mL/min against up to 600 bar. A solvent selection valve (optional) allows to form binary mixtures (isocratic or gradient) from one of two solvents per channel. Active seal wash (optional) is available for use with concentrated buffer solutions.

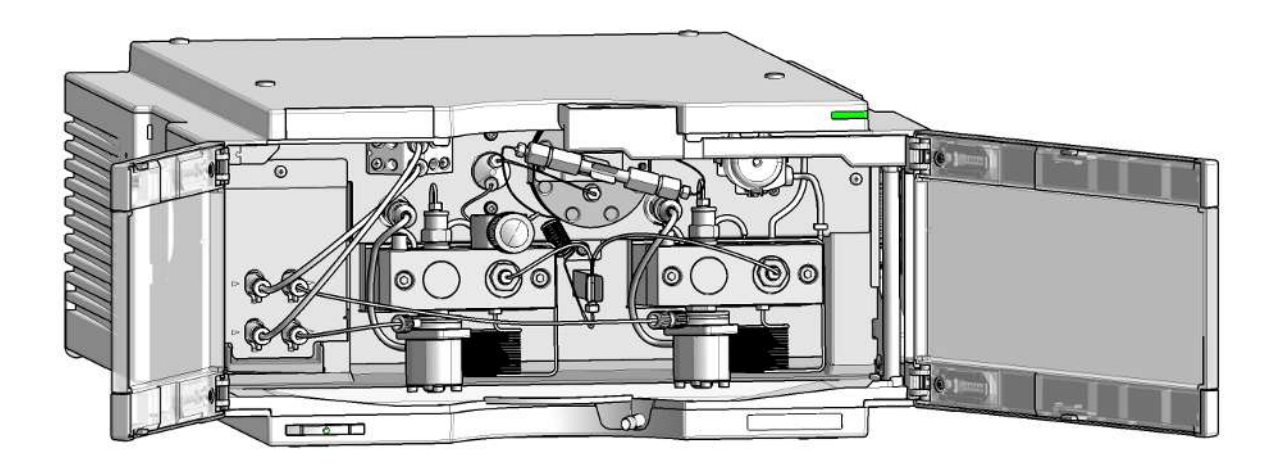

Figure 1: Overview of the binary pump

Product Description of the 1260 Infinity III Binary Pump (G7112B)

# Product Description of the 1260 Infinity III Binary Pump (G7112B)

The Agilent 1260 Infinity III Binary Pump is suited for LC applications using conventional or superficially porous particles columns, as well as STM column technology. Gradient formation is based on a high-pressure mixing principle. Standard or low delay volumes can be easily configured by the user. The binary pump offers reproducible gradients and high-performance, providing high-throughput and fast separations. The pump is suitable for routine applications, with UV or MS detection, where high speed and resolution with uncompromised data quality are required.

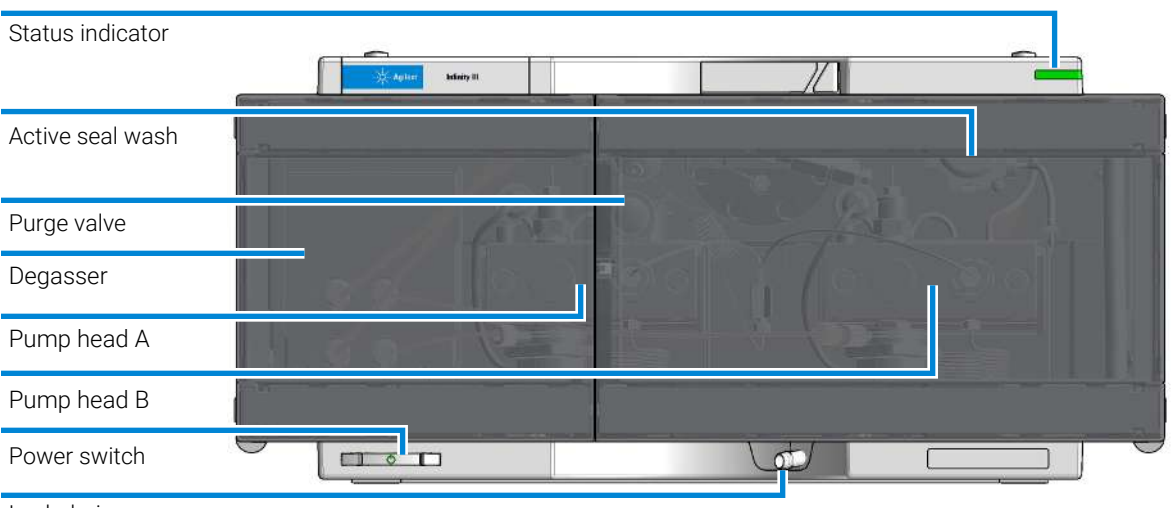

Leak drain

Figure 2: Overview of the Binary Pump

1

Features of the 1260 Infinity III Binary Pump (G7112B)

# Features of the 1260 Infinity III Binary Pump (G7112B)

- Configurable delay volume down to 120 µL together with a flow range up to 5 mL/min provides universal applicability.
- Change from standard to low delay volume configuration is enabled.
- High gradient performance even at low % B and narrow-bore flow rates.
- Integrated 2-channel-degasser.
- Fast and precise gradients using LC/MS, as well as UV-only systems.
- Fully exploits the speed and separation potential of Poroshell.
- InfinityLab Level Sensing adds weight controlled level sensing and solvent prediction of the equipped HPLC solvents to avoid downtime by running out solvent.

Introduction Operating Principle

# **Operating Principle**

### **Principle of Operation**

The binary pump is based on a two-channel, dual-piston in-series design which comprises all essential functions that a solvent delivery system has to fulfill. Metering of solvent and delivery to the high-pressure side are performed by two pump assemblies which can generate pressure up to 600 bar.

Each channel comprises a pump assembly including pump drive, pump head, active inlet valve with replaceable cartridge, and outlet valve. The two channels are fed into a low-volume mixing chamber which is connected via a restriction capillary coil to a damping unit and a mixer. A pressure sensor monitors the pump pressure. A purge valve with integrated PTFE frit is fitted to the pump outlet for convenient priming of the pumping system.

**Operating Principle** 

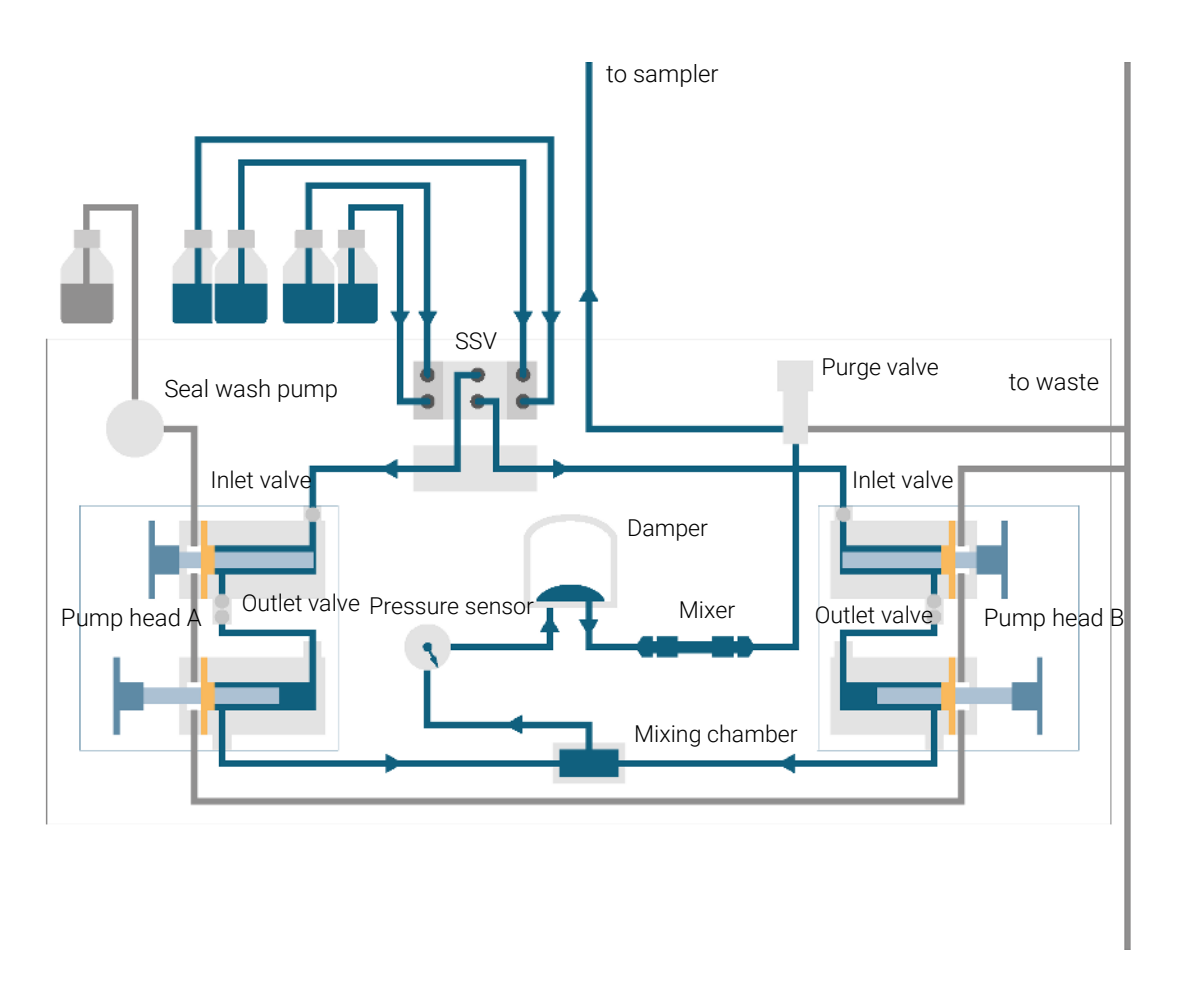

Figure 3: The hydraulic path of the Binary Pump with damper and mixer

Damper and mixer can be bypassed for lowest delay volume of the binary pump. This configuration is recommended for low flow rate applications with steep gradients.

**Figure 4** on page 14 illustrates the flow path in low delay volume mode. For instructions on how to change between the two configurations, see **Convert the Binary Pump to Low Delay Volume Mode** on page 72.

#### NOTE

Bypassing the mixer while the damper remains in line is not a supported configuration and may lead to undesired behavior of the binary pump.

**Operating Principle** 

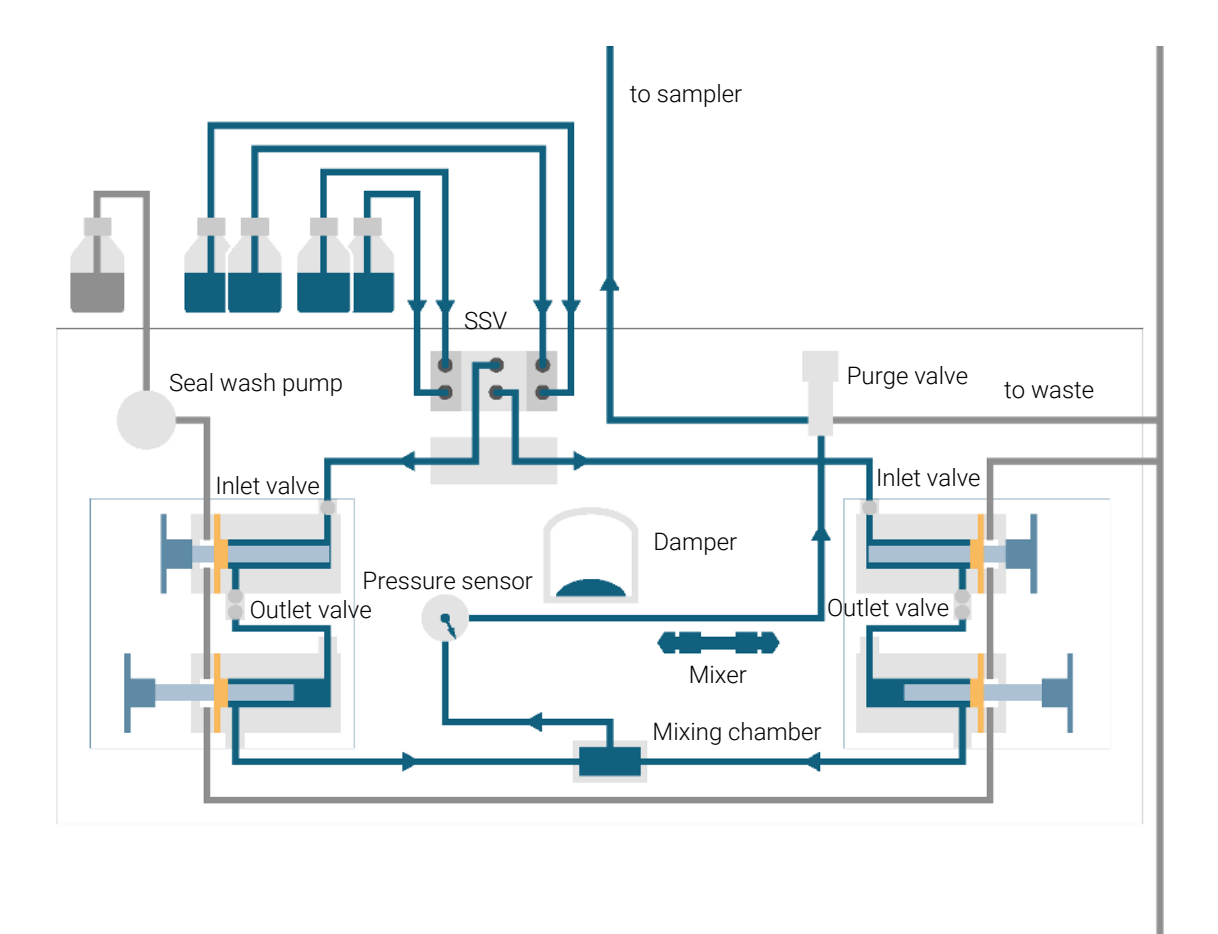

Figure 4: The hydraulic path of the Binary Pump with bypassed damper and mixer

For pump specifications, see Table 1 on page 24.

### **Overview of the Hydraulic Path**

The solvent from the bottle in the solvent cabinet enters the pump through an active inlet valve. Each side of the binary pump comprises two substantially identical pump units. Both pump units comprise a ball-screw drive and a pump head with two sapphire pistons for reciprocating movement.

1

**Operating Principle** 

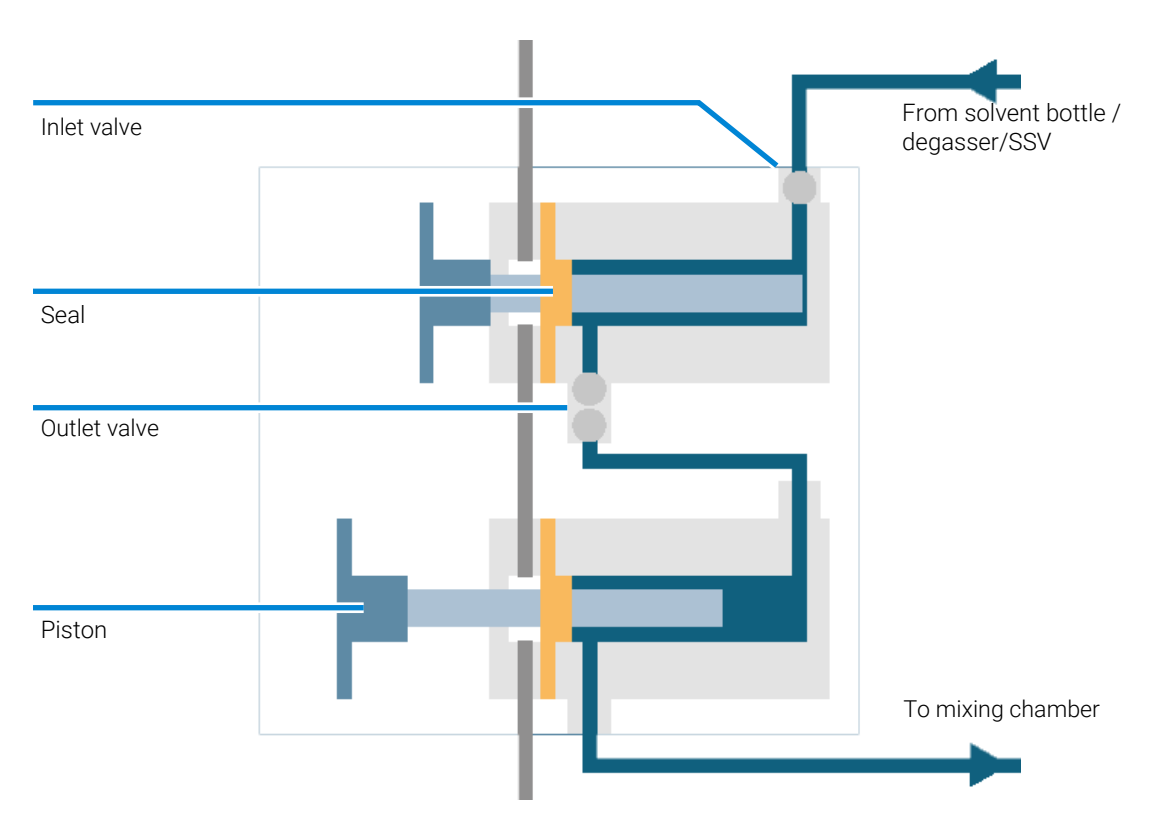

Figure 5: Pump head

A servo-controlled variable reluctance motor drives the two ball-screw drives in opposite directions. The gears for the ball-screw drives have different circumferences (ratio 2:1) allowing the first piston to move at double the speed of the second piston. The solvent enters the pump heads close to the bottom limit and leaves it at its top. The outer diameter of the piston is smaller than the inner diameter of the pump-head chamber allowing the solvent to fill the gap in between. The first piston has a stroke volume in the range of 20  $\mu$ L to 100  $\mu$ L depending on the flow rate. The microprocessor controls all flow rates in a range of 1  $\mu$ L/min to 5 mL/min. The inlet of the first pumping unit is connected to the active inlet valve which is processor-controlled opened or closed allowing solvent to be drawn into the first pump unit.

The outlet of the first pump chamber is connected by a 500  $\mu$ L absorber capillary to the second pump chamber. The outlets of the second chambers of both pump channels joined via a small mixing chamber. A coiled restriction capillary

**Operating Principle** 

connects the mixing chamber via a pressure pulse damper, a mixer and a pressure sensor to the purge valve assembly. The outlet of the purge valve assembly is then connected to the attached chromatographic system.

When turned on, the pump runs through an initialization procedure to determine the upper dead center of the first piston of both pump channels. The first piston moves slowly upwards to the mechanical stop of the pump head and from there it moves back a predetermined path length. The controller stores this piston position in memory. After this initialization the pump starts operation with the set parameters for the two pump channels.

The active inlet valve is opened and the down moving piston draws solvent into the first pump head. At the same time the second piston is moving upwards delivering into the system. After a controller defined stroke length (depending on the flow rate) the drive motors are stopped and the active inlet valve is closed. The motor direction is reversed and moves the first piston up until it reaches the stored upper limit and at the same time moving the second piston downwards.

Then the sequence starts again moving the pistons up and down between the two limits. During the delivery stroke of the first piston the solvent in the pump head is pressed through the outlet valve into the second pumping unit. The second piston draws in half of the volume displaced by the first piston and the remaining half volume is directly delivered into the system. During the drawing stroke of the first piston, the second piston delivers the drawn volume into the system.

For pump specifications, see Table 2 on page 24.

#### What is Pump Elasticity Compensation?

The flow path of the pump consists of pump chambers, sapphire pistons, polymer seals, stainless steel tubing of different dimension, pressure sensor, and so forth. All of these parts deform when pressurized. The sum of this deformation is called pump elasticity.

Let us look at a practical example: Piston 1 draws solvent at ambient pressure. The movement direction is reversed and the piston 1 now compresses the solvent until the operating pressure of the HPLC system is reached. The outlet valve opens, and solvent is pumped by piston 1 into pump chamber 2. Due to two factors, the solvent volume that is delivered into the system at high pressure is smaller than it is supposed to be:

- 1. The solvent is compressible
- 2. The pump has a certain elasticity which causes its internal volume to increase with pressure.

**Operating Principle** 

In order to compensate for these two influences, their contributions must be known. An elasticity calibration allows separating pump properties from solvent properties and therefore allows transferring solvent properties, which have been obtained from one pump to another pump with different elasticity.

Elasticity calibration is done with a solvent, which properties (compressibility, thermal expansion) are well-known and documented: pure water. When pumping water and using its property data for controlling the pump, any deviations from the theoretical pressure profile during solvent recompression are caused by the elasticity of the pump.

The *Pump Elasticity Calibration* calculates correction factors to compensate for the individual elasticity of the pump that is being calibrated. The elasticity is different for every pump and may change with the replacement of parts in the flow path, e.g. pump seals.

All binary pumps are elasticity calibrated at the factory and require recalibration only after preventive maintenance or major repairs to the flow path. Replacement of capillaries or PTFE frits are not considered as a major repair.

#### CAUTION

Incorrect pump elasticity calibration.

Solvent compressibility calibrations acquired with a miscalibrated pump will work, but they are not transferable to other pumps. A correct pump elasticity calibration is an essential prerequisite for successful solvent compressibility calibrations.

Calibrate the pump elasticity correctly.

#### What is Solvent Compressibility Compensation?

Although the compressibility of liquids is orders of magnitude lower than the compressibility of gases, without correction a noticeable volume error would be seen if typical chromatographic solvents are compressed to operating pressures as high as 600 bar. In addition, the compressibility depends on pressure, temperature and the amount of dissolved gas. In order to minimize the influence of the latter, the use of a vacuum degasser is mandatory for a high flow and composition precision. Unfortunately, the influence of the temperature on compressibility is non-linear and cannot be calculated.

The Agilent 1260 Infinity III Binary Pump features a multi point compressibility calibration. The compressibility of a solvent is determined at different pressures from 0 - 600 bar and stored in an XML file. This file can be distributed to other pumps because the solvent compressibility is independent from the pump.

1

**Operating Principle** 

The binary pump and ChemStation come with predetermined solvent compressibility data for the most common HPLC solvents like water, acetonitrile, methanol, etc. Users can calibrate their own solvent mixtures with the help of an easy to use calibration procedure in the Agilent Lab Advisor software.

Let us use the practical example from the last section once again to understand how compressibility compensation works:

Piston 1 draws solvent at ambient pressure. The movement direction is reversed and piston 1 now compresses the solvent until the operating pressure of the HPLC system is reached. The outlet valve opens, and solvent is pumped by piston 1 into pump chamber 2.

Without any compensation, the delivered volume at operating pressure would be too low. In addition, it would take a noticeable amount of time to recompress the solvent to operating pressure. During this time frame, no solvent would be delivered into the system and as a result a high pressure fluctuation (known as *pressure ripple*) would be observed.

When both solvent compressibility at the current operating pressure and pump elasticity are known, the pump can automatically correct for the missing volume by drawing the appropriate larger solvent volume at ambient pressure and speed up the piston during the recompression phase in the first pump chamber. As a result, the pump delivers the accurate volume with any (calibrated) solvent at any pressure at a greatly reduced pressure ripple. For applications that require lowest transition volume of the pump, damper and mixer can be bypassed.

For compatibility with older methods from G1312A Binary Pumps, the previous one-point compressibility compensation is available, too. However, since the compressibility is a non-linear function, one single compressibility value per solvent will only give good results at one particular pressure.

#### How Does Variable Stroke Volume Work?

The smaller the solvent volume in the pump chamber is, the faster it can be recompressed to operating pressure. The binary pump allows to manually or automatically adjust the pump stroke volume of the first piston in the range of  $20 - 100 \,\mu$ L. Due to the compression of the solvent volume in the first pump chamber, each piston stroke of the pump will generate a small pressure pulsation, influencing the flow ripple of the pump. The amplitude of the pressure pulsation mainly depends on the stroke volume and the compressibility compensation for the solvent in use. Small stroke volumes generate less pressure pulsation than larger stroke volumes at the same flow rate. In addition, the frequency of the pressure pulsation will be higher. This will decrease the influence of flow pulsations on retention times.

**Operating Principle** 

In gradient mode, a smaller stroke volume results in less flow ripple and reduces the composition ripple.

The binary pump uses a processor-controlled ball screw system for driving its pistons. The normal stroke volume is optimized for the selected flow rate. Small flow rates use a small stroke volume while higher flow rates use a higher stroke volume.

The stroke volume for the pump is by default set to AUTO mode. This means that the stroke is optimized for the flow rate in use. A change to larger stroke volumes is possible but not recommended.

# Site Requirements and Specifications

This chapter provides information on environmental requirements, physical and performance specifications.

Site Requirements 21 Power Consideration 21 Power Cords 22 Bench Space 23 Condensation 23

2

Specifications of the 1260 Infinity III Binary Pump (G7112B) 24

Site Requirements

# **Site Requirements**

A suitable environment is important to ensure optimal performance of the instrument.

### **Power Consideration**

The module power supply has wide ranging capability. It accepts any line voltage in the range described in **Table 1** on page 24. Consequently there is no voltage selector in the rear of the module. There are also no externally accessible fuses, because automatic electronic fuses are implemented in the power supply.

#### WARNING

#### Inaccessible power plug.

In case of emergency it must be possible to disconnect the instrument from the power line at any time.

- Make sure the power connector of the instrument can be easily reached and unplugged.
- Provide sufficient space behind the power socket of the instrument to unplug the cable.

#### WARNING

Incorrect line voltage at the module

Shock hazard or damage of your instrument can result if the devices are connected to line voltage higher than specified.

- Connect your module to the specified line voltage.

#### Site Requirements and Specifications

Site Requirements

#### WARNING

Module is partially energized when switched off, as long as the power cord is plugged in.

Repair work at the module can lead to personal injuries, e.g. shock hazard, when the cover is opened and the module is connected to power.

- Make sure that it is always possible to access the power plug.
- Remove the power cable from the instrument before opening the cover.
- Do not connect the power cable to the Instrument while the covers are removed.

#### **Power Cords**

Country-specific power cords are available for the module. The female end of all power cords is identical. It plugs into the power-input socket at the rear. The male end of each power cord is different and designed to match the wall socket of a particular country or region.

Agilent makes sure that your instrument is shipped with the power cord that is suitable for your particular country or region.

#### WARNING Unintended use of power cords

Using power cords for unintended purposes can lead to personal injury or damage of electronic equipment.

- Never use a power cord other than the one that Agilent shipped with this instrument.
- Never use the power cords that Agilent Technologies supplies with this instrument for any other equipment.
- Never use cables other than the ones supplied by Agilent Technologies to ensure proper functionality and compliance with safety or EMC regulations.

#### WARNING

Absence of ground connection

The absence of ground connection can lead to electric shock or short circuit.

Never operate your instrumentation from a power outlet that has no ground connection.

**Site Requirements and Specifications** 

Site Requirements

#### WARNING

Electrical shock hazard

Solvents may damage electrical cables.

- Prevent electrical cables from getting in contact with solvents.
- Exchange electrical cables after contact with solvents.

### **Bench Space**

The module dimensions and weight (see **Table 1** on page 24) allow you to place the module on almost any desk or laboratory bench. It needs an additional 2.5 cm (1.0 inches) of space on either side and approximately 8 cm (3.1 inches) in the rear for air circulation and electric connections

If the bench shall carry a complete HPLC system, make sure that the bench is designed to bear the weight of all modules.

The module should be operated in a horizontal position.

#### NOTE

Agilent recommends that you install the HPLC instrument in the InfinityLab Flex Bench rack. This option helps to save bench space as all modules can be placed into one single stack. It also allows to easily relocate the instrument to another lab.

### Condensation

#### CAUTION

Condensation within the module

Condensation can damage the system electronics.

- Do not store, ship or use your module under conditions where temperature fluctuations could cause condensation within the module.
- If your module was shipped in cold weather, leave it in its box and allow it to warm slowly to room temperature to avoid condensation.

# Specifications of the 1260 Infinity III Binary Pump (G7112B)

| Туре                                | Specification                                    |                         |
|-------------------------------------|--------------------------------------------------|-------------------------|
| Weight                              | 17.8 kg (39.2 lbs)                               |                         |
| Dimensions (height × width × depth) | 180 × 396 × 436 mm (7.1 × 15.6 ×<br>17.2 inches) |                         |
| Line voltage                        | 100 - 240 V~, ± 10 %                             | Wide-ranging capability |
| Line frequency                      | 50 or 60 Hz, ± 5 %                               |                         |
| Power consumption                   | 90 VA, 74 W                                      |                         |
| Ambient operating temperature       | 4 – 55 °C (39 – 131 °F)                          |                         |
| Ambient non-operating temperature   | -40 – 70 °C (-40 – 158 °F)                       |                         |
| Humidity                            | < 95 % r.h. at 40 °C (104 °F)                    | Non-condensing          |
| Operating altitude                  | Up to 3000 m (9842 ft)                           |                         |
| Safety standards: IEC, CSA,<br>UL   | Overvoltage category II, Pollution degree 2      | For indoor use only     |
| ISM Classification                  | ISM Group 1 Class B                              | According to CISPR 11   |

Table 2: Performance specifications of the 1260 Infinity III Binary Pump (G7112B)

| Туре                                                   | Specification                                                                                                    | Comments                              |
|--------------------------------------------------------|----------------------------------------------------------------------------------------------------|---------------------------------------|
| Hydraulic system                                       | Two dual piston in series pumps with<br>servo-controlled variable stroke drive,<br>power transmission by gears and ball<br>screws, floating pistons |                                       |
| Designed for use with<br>Agilent InfinityLab<br>Assist | Intuitive User Interface, Automated<br>Workflows, Predictive Maintenance &<br>Assisted Troubleshooting                                              |                                       |
| Flow range                                             | settable: 0.001 – 5 mL/min<br>recommended: 0.05 – 5.0 mL/min                                                                                        | Set points in 0.001 mL/min increments |

Site Requirements and Specifications Specifications of the 1260 Infinity III Binary Pump (G7112B)

| Туре                         | Specification                                                                                                    | Comments                                                                                                    |
|------------------------------|----------------------------------------------------------------------------------------------------|----------------------------------------------------------------------------------------------------|
| Flow precision               | ≤ 0.07 % RSD or < 0.02 min SD, whichever is greater                                                                                                    | Based on retention time at constant temperature                                                                                      |
| Flow accuracy                | $\pm$ 1 % or 10 $\mu L/min$ , whichever is greater                                                                                                    | Pumping degassed H <sub>2</sub> O at<br>10 MPa (100 bar, 1450 psi)                                                                   |
| Pressure operating range     | Up to 60 MPa (600 bar, 8702 psi) up to<br>5 mL/min                                                                                                    |                                                                                                    |
| Pressure pulsation           | < 2 % amplitude (typically < 1.3 %), or<br>< 0.3 MPa (3 bar, 44 psi), whichever is<br>greater<br><i>Low delay volume configuration:</i> < 5 %<br>amplitude (typically < 2 %)                                                                                     |                                                                                                    |
| Compressibility compensation | Pre-defined, based on mobile phase compressibility                                                                                                    |                                                                                                    |
| Recommended pH<br>range      | 1.0 - 12.5                                                                                                    | Solvents with pH < 2.3 should<br>not contain acids that attack<br>stainless steel                                                    |
| Gradient formation           | High-pressure binary mixing                                                                                                    |                                                                                                    |
| Delay volume                 | Standard delay volume configuration:<br>600 – 900 μL, (includes 400 μL mixer),<br>dependent on back pressure                                                                                                    | Measured with water at<br>1 mL/min (water/water with<br>tracer)                                                                      |
|                              | Low delay volume configuration: 120 µL                                                                                                    |                                                                                                    |
| Composition range            | Settable: 0 – 100 %<br>Recommended: 1 – 99 % or 5 µL/min per<br>channel, whichever is greater                                                                                                    |                                                                                                    |
| Composition precision        | < 0.15 % RSD or < 0.04 min SD, whichever is greater                                                                                                    | At 0.2 and 1 mL/min; based<br>on retention time at constant<br>temperature                                                           |
| Composition accuracy         | ± 0.35 % absolute                                                                                                    | At 2 mL/min, at 10 MPa<br>(100 bar, 1450 psi) (water/<br>water with tracer)                                                          |
| Integrated degassing unit    | Number of channels: 2<br>Internal volume per channel: 0.45 mL                                                                                                    |                                                                                                    |
| Instrument control           | LC & CE Drivers A.02.14 or above<br>Instrument Control Framework (ICF)<br>A.02.04 or above<br>Lab Advisor software B.02.08 or above<br>InfinityLab Assist (G7180A) with firmware<br>D.07.40 or above<br>Instant Pilot (G4208A) with firmware<br>B.02.20 or above | For details about supported<br>software versions refer to the<br>compatibility matrix of your<br>version of the LC and CE<br>Drivers |

Site Requirements and Specifications Specifications of the 1260 Infinity III Binary Pump (G7112B)

| Туре                      | Specification                                                                                                    | Comments |
|---------------------------|----------------------------------------------------------------------------------------------------|----------|
| Communication             | Controller Area Network (CAN)<br>Local Area Network (LAN)<br>Extended Remote Interface (ERI)<br>Universal Serial Bus (USB)                                                                                                    |          |
| Safety and<br>maintenance | Extensive diagnostics, error detection and<br>display through Agilent Lab Advisor, leak<br>detection, safe leak handling, leak output<br>signal for shutdown of the pumping<br>system. Low voltage in major maintenance<br>areas.                                     |          |
| GLP features              | Early maintenance feedback (EMF) for<br>continuous tracking of instrument usage in<br>terms of seal wear and volume of pumped<br>mobile phase with pre-defined and user<br>settable limits and feedback messages.<br>Electronic records of maintenance and<br>errors. |          |
| Housing                   | All materials are recyclable                                                                                                    |          |

The installation of the module will be done by an Agilent service representative. In this chapter, only installation of user-installable options and accessories are described.

#### Installing Capillaries 28

Install Capillaries 28

#### Handling Leak and Waste 32

Drain Connectors Installation 35 Waste Concept 40 Waste Guidance 40 Leak Sensor 41

#### Connecting Modules and Control Software 42

Installation Installing Capillaries

# **Installing Capillaries**

This section provides information on how to install capillaries and fittings.

Installing Capillaries

## **Install Capillaries**

Capillaries and connections depend on which system is installed.

NOTE

3

As you move to smaller-volume, high-efficiency columns, you will want to use narrow id tubing, as opposed to the wider id tubing used for conventional HPLC instruments.

NOTE

Agilent capillaries are color-coded for quick identification, see **At-a-Glance Details About Agilent Capillaries** on page 282.

#### Table 3: Capillary connections for 1260 Infinity III systems

| p/n                                                                              | From               | То                       |
|----------------------------------------------------------------------------------|--------------------|--------------------------|
| G7120-60007 (Bottle Head Assembly)                                               | Solvent Bottle     | Infinity III Pump        |
| 5500-1246 (Capillary ST 0.17 mm x 500 mm SI/SI)                                  | Pump               | Sampler                  |
| 5500-1217 (Capillary, ST, 0.17 mm x 900 mm SI/SX)                                | Pump               | Vialsampler with ICC     |
| 5500-1246 (Capillary ST 0.17 mm x 500 mm SI/SI)                                  | Multisampler       | MCT Valve/Heat Exchanger |
| 5500-1252 (Capillary, ST, 0.17 mm x 400 mm SL/SL)                                | Vialsampler        | MCT Valve/Heat Exchanger |
| 5500-1240 (Capillary ST 0.17 mm x 105 mm SL/SL)                                  | Vialsampler        | ICC Heat Exchanger       |
| 5500-1250 (Capillary, ST, 0.17 mm x 120 mm SL/SL, long socket)                   | ICC Heat Exchanger | Column                   |
| 5500-1193 (InfinityLab Quick Turn Capillary ST 0.17 mm x<br>105 mm, long socket) | MCT Heat Exchanger | Column                   |
| 5500-1191 (InfinityLab Quick Turn Capillary ST 0.12 mm x 280 mm, long socket)    | Column/MCT Valve   | Detector                 |
| 5062-8535 (Waste accessory kit (Flow Cell to waste))                             | VWD                | Waste                    |
| 5062-2462 (Tube PTFE 0.7 mm x 5 m, 1.6 mm od)                                    | DAD/FLD            | Waste                    |
| G5664-68712 (Analytical tubing kit 0.25 mm i.d. PTFE-ESD)                        | Detector           | Fraction Collector       |

For correct installation of capillary connections it's important to choose the correct fittings, see Syntax for Capillary Description.

**Installing Capillaries** 

1 Select a nut that is long enough for the fitting you'll be using.

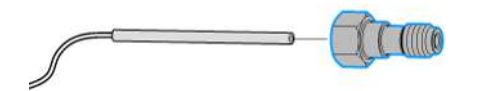

2 Slide the nut over the end of the tubing or capillary.

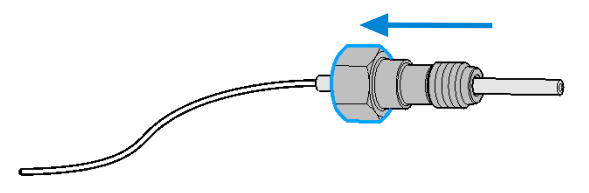

**3** Carefully slide the ferrule components on after the nut and then finger-tighten the assembly while ensuring that the tubing is completely seated in the bottom of the end fitting.

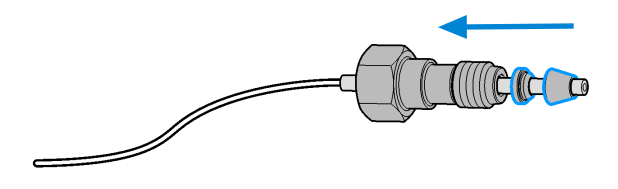

**Installing Capillaries** 

4 Use a stable port installed to the module to gently tighten the fitting facing to the module. Or use the column to tighten the fitting facing to the column. This measure forces the ferrule to seat onto the tubing or capillary.

NOTE

3

Do not overtighten. Over-tightening will shorten the lifetime of the fitting.

**5** Loosen the nut and verify that the ferrule is correctly positioned on the tubing or capillary.

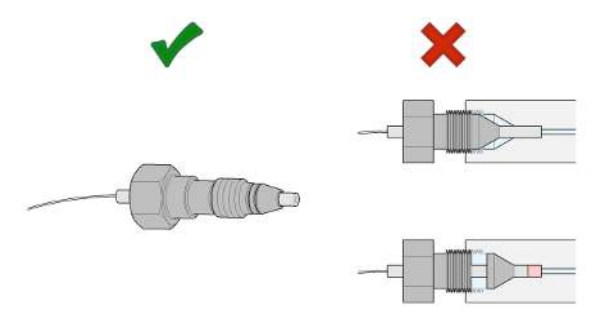

NOTE

The first time that the Swagelok fitting is used on a column or an injection valve, the position of the ferrule is permanently set. If changing from a column or an injection valve to another, the fitting may leak or decrease the quality of the separation by contributing to band broadening.

For Bio and Bio-Inert Systems, the Swagelok instructions do not apply.

Handling Leak and Waste

# Handling Leak and Waste

The Agilent InfinityLab LC Series has been designed for safe leak and waste handling. It is important that all security concepts are understood and instructions are carefully followed.

The solvent cabinet is designed to store a maximum volume of 8 L solvent. The maximum volume for an individual bottle stored in the solvent cabinet should not exceed 2 L. For details, see the usage guideline for the Agilent Infinity III Solvent Cabinets (a printed copy of the guideline has been shipped with the solvent cabinet, electronic copies are available on the Internet).

All leak plane outlets are situated in a consistent position so that all Infinity and Infinity II/III modules can be stacked on top of each other. Waste tubes are guided through a channel on the right hand side of the instrument, keeping the front access clear from tubes.

The leak plane provides leak management by catching all internal liquid leaks, guiding them to the leak sensor for leak detection, and passing them on to the next module below, if the leak sensor fails. The leak sensor in the leak plane stops the running system as soon as the leak detection level is reached.

Solvent and condensate is guided through the waste channel into the waste container:

- from the detector's flow cell outlet
- from the Multisampler needle wash port
- from the Sample Thermostat (condensate)
- from the pump's Seal Wash Sensor (if applicable)
- from the pump's Purge Valve or Multipurpose Valve

Handling Leak and Waste

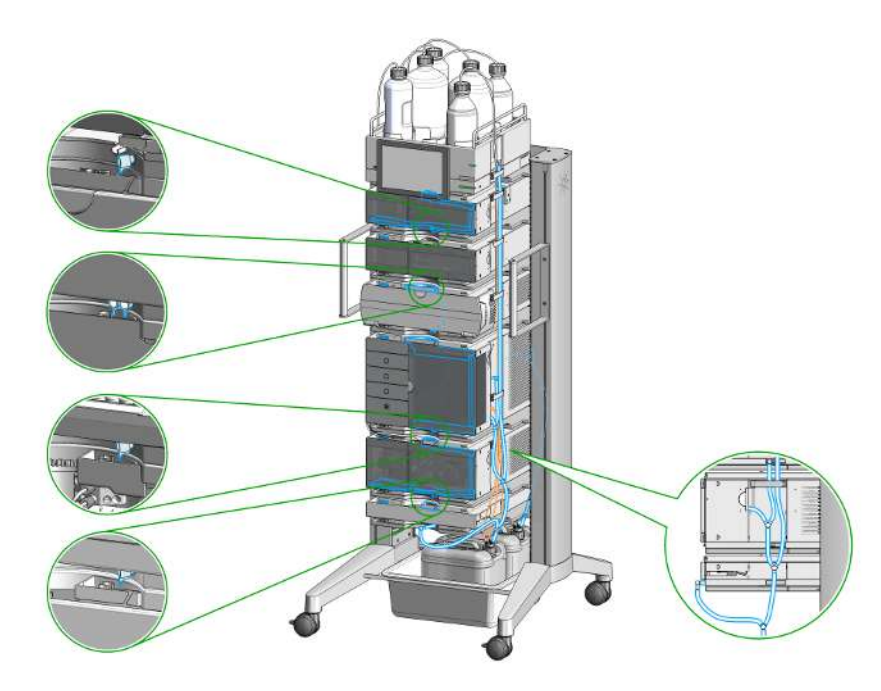

Figure 6: Infinity III Leak Waste Concept (Flex Bench installation)

3

Handling Leak and Waste

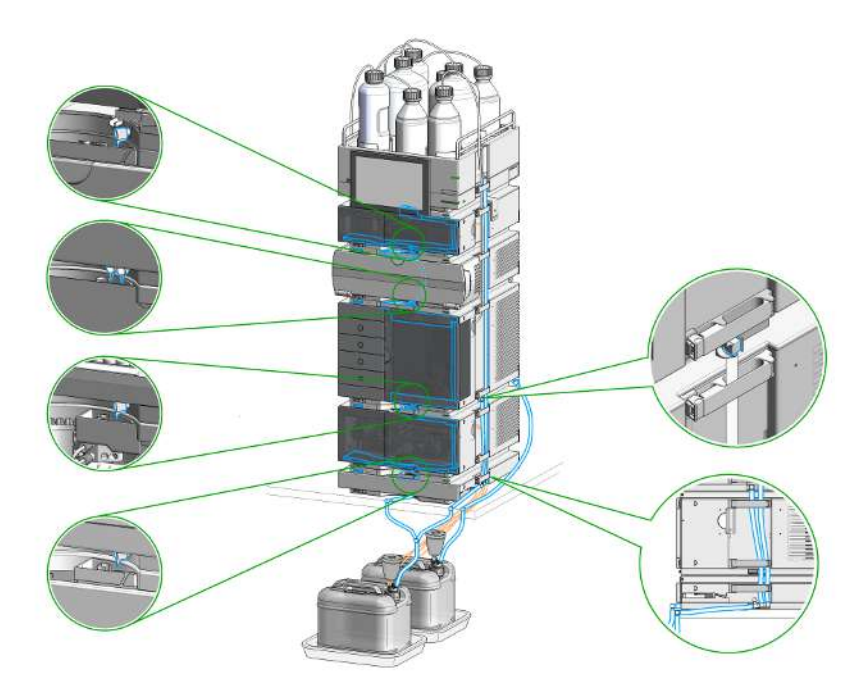

Figure 7: Infinity III Single Stack Leak Waste Concept (bench installation)

Handling Leak and Waste

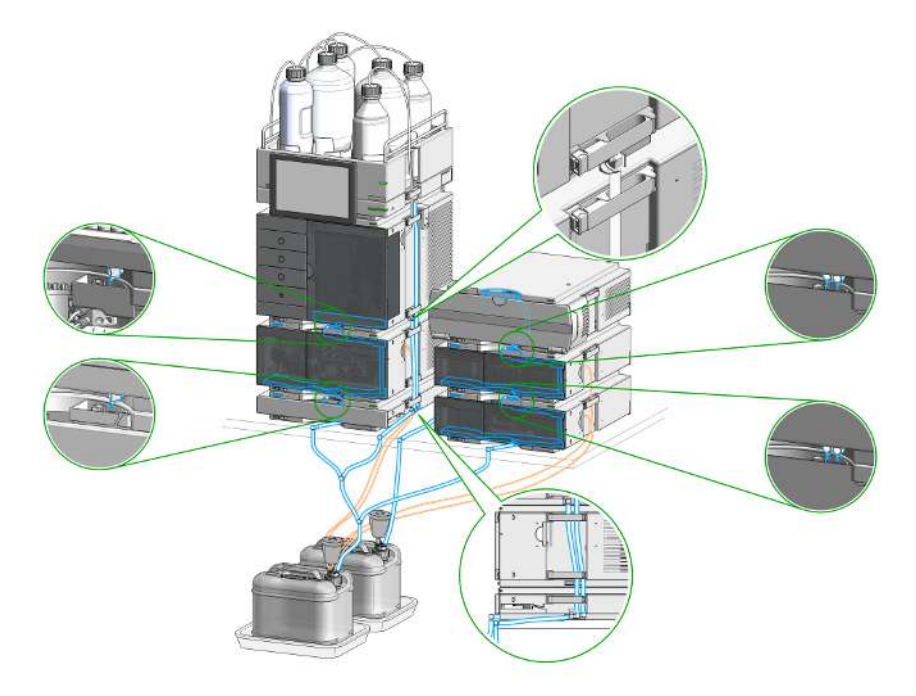

Figure 8: Infinity III Two Stack Leak Waste Concept (bench installation)

The waste tube connected to the leak plane outlet on each of the bottom instruments guides the solvent to a suitable waste container.

Handling Leak and Waste

### **Drain Connectors Installation**

Drain Connectors have been developed to improve leak drainage for low flow leaks of high viscosity solvents (for example, isopropanol) in Agilent InfinityLab LC Series Systems. Install these parts to modules where they are missing (usually preinstalled).

- Make sure that dripping adapters are correctly installed on each module in the LC stack, excluding lowest module.
- Remove the dripping adapter if it is appeared to be installed on the lowest module in the LC stack and connect waste tube instead.
- Consider 5004-0000 (Drain Connectors Kit) if drain adaptor is missing on some module(s).

For illustration, see Handling Leak and Waste on page 32.

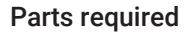

**Qty. p/n** <u>₩</u> 5004-0000 **Description** Drain Connectors Kit

#### Content of Drain Connectors Kit (p/n 5004-0000)

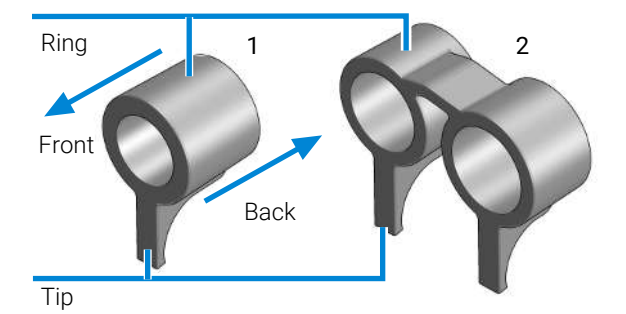

Figure 9: Overview of Drain Connectors: Single (left) and Double (right)

| Qty.                                         |   | p/n       | Description                       |
|----------------------------------------------|---|-----------|-----------------------------------|
| Parts can be ordered only as a complete kit. |   |           |                                   |
| 3                                            | Ē | 5043-1834 | Single Drain Connector ID3.0-Long |
| 1                                            | Ē | 5043-1836 | Double Drain Connector-Long       |
| I                                            | - | 00101000  | Double Drain Connector Long       |
Handling Leak and Waste

| Drain Connector Type | Compatible Module | Compatible Module Type |
|----------------------|-------------------|------------------------|
| Double               | G7116A/B          | Column Compartment     |
| Single               | G7114A/B          | Detector               |
|                      | G7115A            |                        |
|                      | G7117A/B/C        |                        |
|                      | G7121A/B          |                        |
|                      | G7162A/B          |                        |
|                      | G7165A            |                        |
|                      | G7129A/B/C        | Sampler                |
|                      | G7167A/B/C        |                        |
|                      | G5668A            |                        |
|                      | G7137A            |                        |
|                      | G7157A            |                        |
|                      | G4767A            |                        |
|                      | G7122A            | Degasser               |
|                      | G7104A/C          | Pump                   |
|                      | G7110B            |                        |
|                      | G7111A/B          |                        |
|                      | G7112B            |                        |
|                      | G7120A            |                        |
|                      | G7131A/C          |                        |
|                      | G7132A            |                        |
|                      | G5654A            |                        |
|                      | G4782A            |                        |

Table 4: Compatibility of drain connectors and modules

#### Preparations

• Leak drains of LC modules are clean and free of salt or solvent residuals.

#### NOTE

Do not install drain connectors on the bottom modules of the stack. Drain outlet of the bottom module has to be connected via waste tubing to a suitable waste container (see Leak and Waste Handling in the manual for a respective module).

Handling Leak and Waste

| NT | OΤ |    |
|----|----|----|
| IN | υı | Е. |
|    |    |    |

In case of incorrect installation, drain connectors cannot fully perform the intended function.

NOTE

It is not required to power off the HPLC stack to install Single and Double Drain Connectors. The installation of the connectors does not affect the analysis performed during the installation.

#### Install the Double Drain Connector on the leak drain of the 1260 Infinity III Multicolumn Thermostat (G7116A)/ 1290 Infinity III Multicolumn Thermostat (G7116B)

1 Align the rings with the leak drain outlets of the module, press slightly with the fingers, and slide the connector along the leak drain outlets until it is aligned with the front of the leak drain.

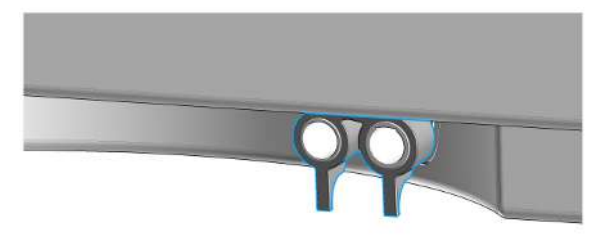

Install Single Drain Connectors on other modules in the LC stack

Handling Leak and Waste

1 Align the ring with the leak drain outlet of the module, press slightly with the fingers, and slide the connector along the leak drain outlet until it is aligned with the front of the leak drain.

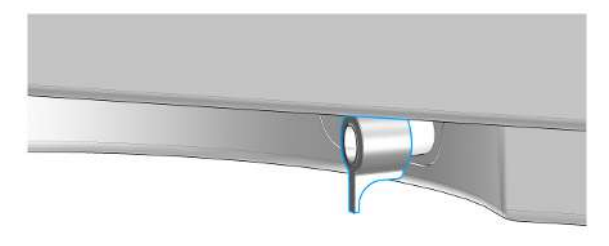

Make sure that the following requirements are covered:

- The tip of the drain connector points straight down.
- The leak drain outlets and the drain connectors are aligned properly.

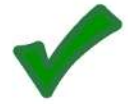

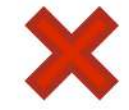

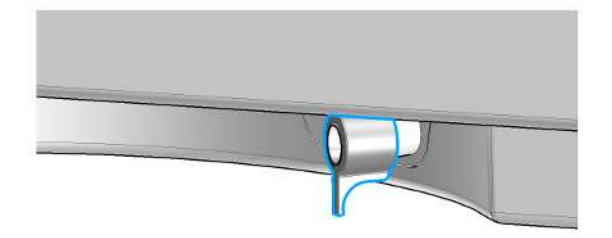

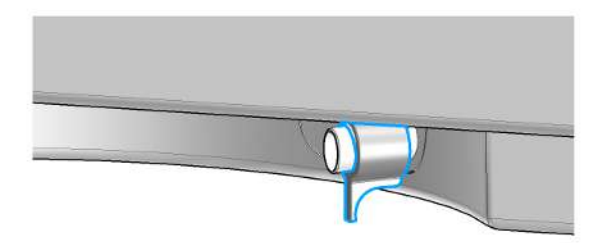

Handling Leak and Waste

#### Waste Concept

Agilent recommends using the 5043-1221 (6 L waste can with 1 Stay Safe cap GL45 with 4 ports) for optimal and safe waste disposal. If you decide to use your own waste solution, make sure that the tubes don't immerse in the liquid.

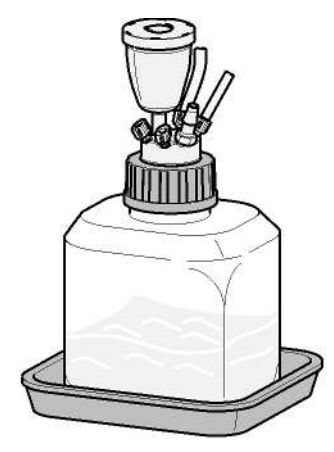

Waste Guidance

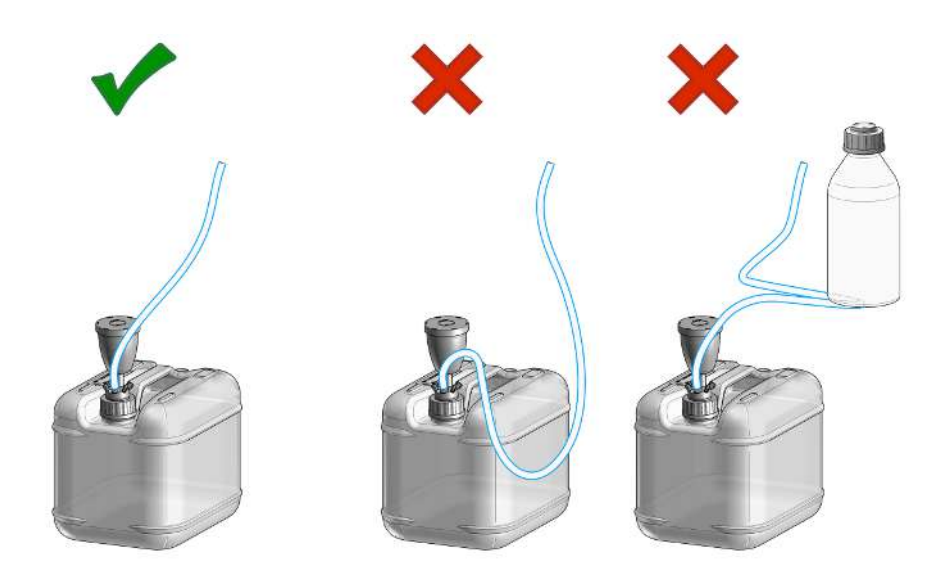

Handling Leak and Waste

NOTE

The waste drainage must go straight into the waste containers. The waste flow must not be restricted at bends or joints.

## Leak Sensor

#### CAUTION

Solvent incompatibility

The solvent DMF (dimethylformamide) leads to corrosion of the leak sensor. The material of the leak sensor, PVDF (polyvinylidene fluoride), is incompatible with DMF.

- Do not use DMF as mobile phase.
- Check the leak sensor regularly for corrosion.

**Connecting Modules and Control Software** 

## **Connecting Modules and Control Software**

#### WARNING

Use of unsupplied cables

Using cables not supplied by Agilent Technologies can lead to damage of the electronic components or personal injury.

 Never use cables other than the ones supplied by Agilent Technologies to ensure proper functionality and compliance with safety or EMC regulations.

## 4 Using the Module

This chapter provides information on how to use the module.

#### **General Information 44** Turn On/Off 44

Status Indicators 46

#### Best Practices 48

Daily / Weekly Tasks 48 Power-Up/Shut-Down the Pump 48 Prepare the Pump 49 How to Deal With Solvents 49 Hints for Successful Use of the Binary Pump 50 Prevent Blocking of Solvent Filters 51 Normal Phase Applications 52

#### Preparation of the System 54

Prepare a Run 54 Prime and Purge the System 61

#### Preparation of the Module 63

Setting up the Pump with the G4208A Instant Pilot 63 Setting up the Pump with the Instrument Control Interface 63 4

Using the Module General Information

## **General Information**

## Turn On/Off

This procedure exemplarily shows an arbitrary LC stack configuration.

1

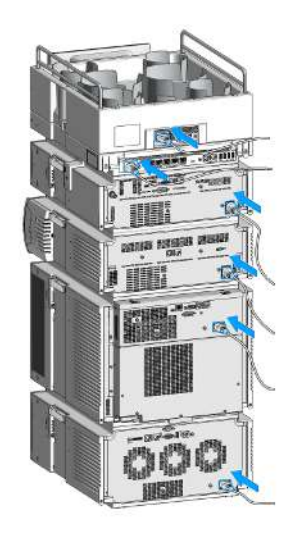

#### Using the Module

General Information

2 On/Off switch: On

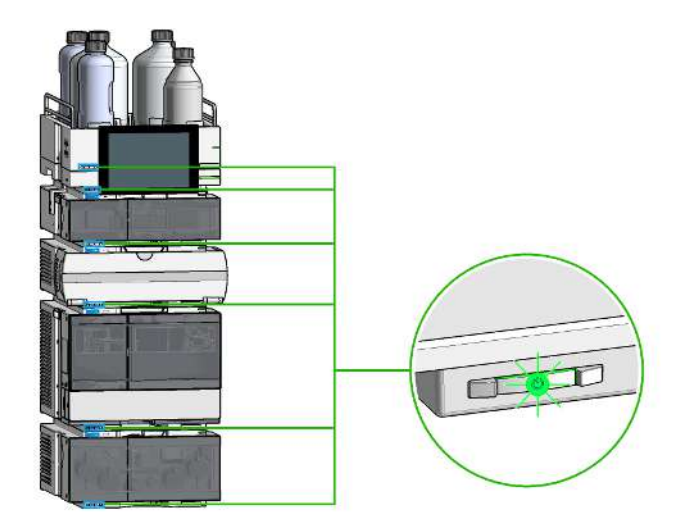

3 Turn instrument **On/Off** with the control software.

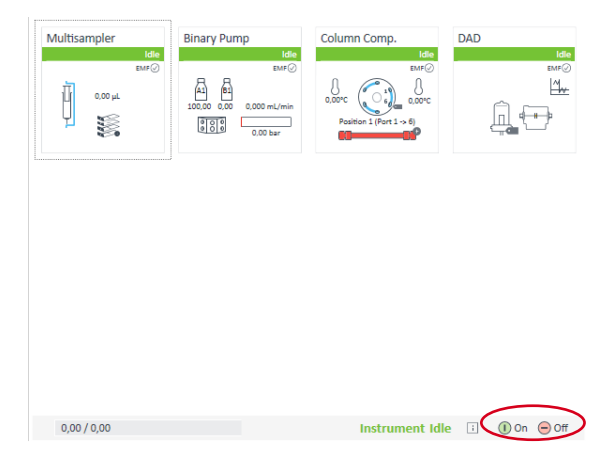

#### Using the Module

General Information

4 On/Off switch: Off

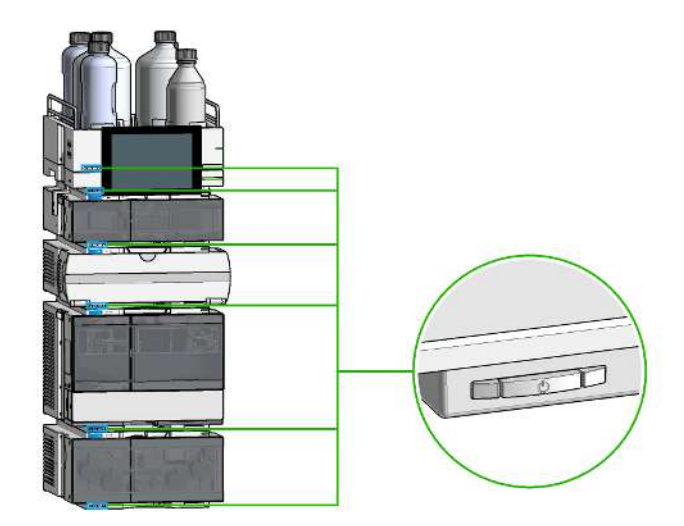

5

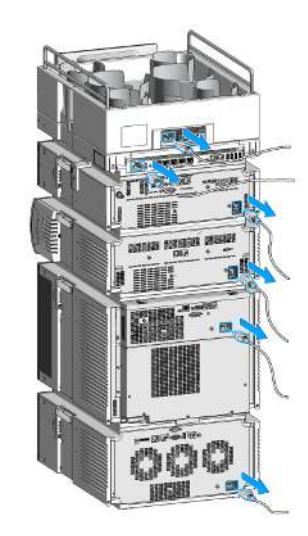

## **Status Indicators**

The module status indicator indicates one of six possible module conditions.

**General Information** 

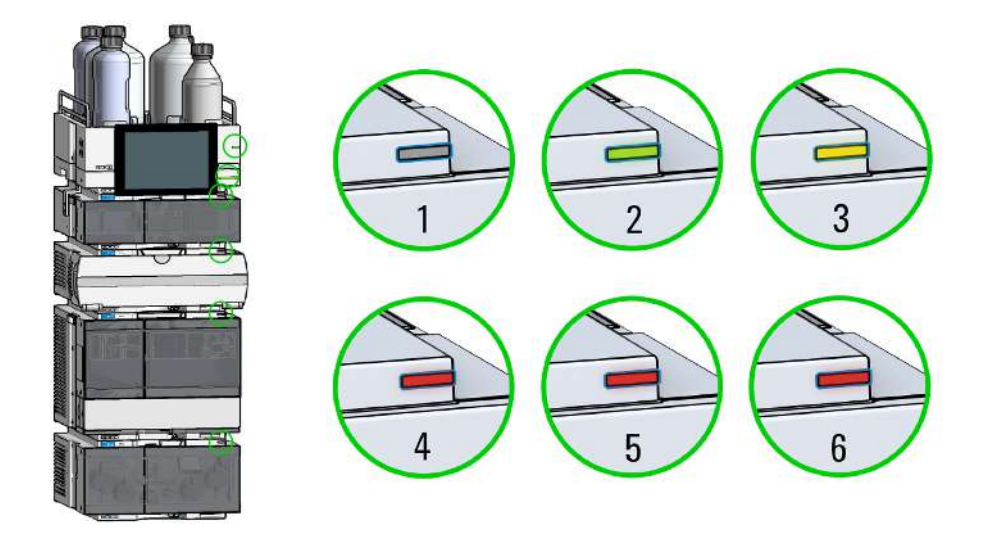

Figure 10: Arbitrary LC stack configuration (example)

| 1 | Idle                                                                                                    |
|---|----------------------------------------------------------------------------------------------------|
| 2 | Run mode                                                                                                    |
| 3 | Not-ready. Waiting for a specific pre-run condition to be reached or completed.                                     |
| 4 | Error mode - interrupts the analysis and requires attention (for example, a leak or defective internal components). |
| 5 | Resident mode (blinking) - for example, during update of main firmware.                                             |
| 6 | Bootloader mode (fast blinking). Try to re-boot the module or try a cold-start. Then try a firmware update.         |
|   |                                                                                                    |

#### InfinityLab Assist Hub Status Indicator

The Assist Hub status indicator displays the status of the entire system. If a module in the system is not ready (yellow), the Assist Hub status indicator also shows not ready (yellow). The same applies for the module conditions Idle, Run mode, and Error mode.

4

## **Best Practices**

## Daily / Weekly Tasks

#### **Daily Tasks**

- Replace mobile phase based on water/buffer.
- Replace organic mobile phase latest every second day.
- Check seal wash solvent.

#### Weekly Tasks

- Change seal wash solvent (10 % isopropanol in water) and bottle.
- If applications with salts were used, flush all channels with water and remove possible salt deposits manually.
- Inspect solvent filters for dirt or blockages. Exchange if no flow is coming out of the solvent line when removed from the degasser inlet.

## Power-Up/Shut-Down the Pump

#### Power Up the Pump

- Use new or different mobile phase (as required).
- Purge pump heads with 2.5 3 mL/min for 5 min.
- Stabilize the system by running for 10 20 min.

#### Long-Term Shut-Down of the System

- Flush system with water to remove buffer.
- Remove all samples from the sampler and store according to good laboratory practice.
- Use recommended solvents to store the system.

#### Using the Module

**Best Practices** 

• Power off the system.

#### Prepare the Pump

#### Purge

Use the Purge function to:

- fill the pump,
- exchange a solvent,
- remove air bubbles in tubes and pump heads.

#### Seal Wash

Seal Wash guarantees a maximum seal life time. Use Seal Wash:

- · When using buffers with elevated salt concentrations
- · When using volatile solvents with non-volatile additives

#### CAUTION

Contaminated seal wash solvent

- Do not recycle seal wash solvent to avoid contamination.
- Weekly exchange seal wash solvent.

#### How to Deal With Solvents

- Use clean bottles only.
- Exchange water-based solvents daily.
- Select solvent volume to be used up within 1 2 days.
- Use only HPLC-grade solvents and water filtered through 0.2  $\mu m$  filters.
- Label bottles correctly with bottle content, and filling date / expiry date.
- Use solvent inlet filters.
- Reduce risk of algae growth: use brown bottles for aqueous solvents, avoid direct sunlight.

## Hints for Successful Use of the Binary Pump

- Place solvent cabinet with the solvent bottles always on top (or at a higher level) of the pump.
- Flush the degasser with at least 5 mL per channel before operating the pump, especially when the pumping system had been turned off for a certain length of time (for example, overnight) and volatile solvent mixtures are used in the channels.
- Prevent blocking of solvent inlet filters (never use the pump without solvent inlet filters). Growth of algae should be avoided (see **Prevent Blocking of Solvent Filters** on page 51).
- Check purge valve frit and column frit in regular time intervals. A blocked purge valve frit can be identified by black, yellow or greenish layers on its surface or by a pressure greater than 10 bar in low delay volume configuration and 20 bar in standard configuration when pumping distilled water at a rate of 5 mL/min with an open purge valve.
- Whenever possible use a minimum flow rate of 5  $\mu$ L/min per solvent channel to avoid crossflow of solvent into the unused pump channel.
- Whenever exchanging the pump seals, the purge valve frit should be exchanged, too.
- When using buffer solutions, flush the system with water before switching it off. The seal wash option should be used when installed, especially when buffer solutions with concentrations of 0.1 M or higher are being pumped for long periods of time.
- Check the pump pistons for scratches, grooves and dents when changing the piston seals. Damaged pistons cause micro leaks and will decrease the lifetime of the seals.
- After changing the piston seals, apply the seal wear-in procedure (see **Seal Wear-in Procedure** on page 169).
- Place the aqueous solvent on channel A and the organic solvent on channel B. The default compressibility settings are set accordingly.

Best Practices

4

## **Prevent Blocking of Solvent Filters**

Contaminated solvents or algae growth in the solvent bottle will reduce the lifetime of the solvent filter and will influence the performance of the module. This is especially true for aqueous solvents or phosphate buffers (pH 4 to 7). The following suggestions will prolong lifetime of the solvent filter and will maintain the performance of the module.

- Use a sterile, if possible amber, solvent bottle to slow down algae growth.
- Filter solvents through filters or membranes that remove algae.
- Exchange solvents every two days or refilter.
- If the application permits add 0.0001 0.001 M sodium azide to the solvent.
- Place a layer of argon on top of your solvent.
- Avoid exposure of the solvent bottle to direct sunlight.

**NOTE** Never use the system without solvent filter installed.

#### **Checking the Solvent Filters**

The solvent filters are located on the low-pressure side of the binary pump. A blocked filter therefore does not necessarily affect the high pressure readings of the pump. The pressure readings cannot be used to check whether the filters are blocked or not. If the solvent cabinet is placed on top of the binary pump, the filter condition can be checked in the following way:

Remove the solvent inlet tube from the inlet port of the solvent selection valve or the degasser. If the filter is in good condition, the solvent will freely drip out of the solvent tube (due to hydrostatic pressure). If the solvent filter is partly blocked only very little solvent will drip out of the solvent tube.

#### WARNING

#### When opening capillary or tube fittings, solvents may leak out.

The handling of toxic and hazardous solvents and reagents can carry health risks.

 Observe appropriate safety procedures (for example, wear goggles, safety gloves and protective clothing) as described in the material handling and safety data sheet supplied by the solvent vendor, especially when toxic or hazardous solvents are used. 4

#### **Cleaning the Solvent Filters**

- Remove the blocked solvent filter from the bottle-head assembly and place it in a beaker with concentrated nitric acid (35%) for one hour.
- Thoroughly flush the filter with HPLC-grade water (remove all nitric acid, some capillary columns can be damaged by nitric acid).
- Replace the filter.

**NOTE** Never use the system without solvent filter installed.

## **Normal Phase Applications**

Current passive inlet valves and outlet ball valves used with 1260 and 1290 Infinity pumps do not work well with applications using non-polar solvents as for normal phase applications (e.g. hexane, heptane and  $CO_2$ ). With such applications, pressure drops could be observed. They are a result of particles electrostatically charging up in insulating solvents and sticking to the balls inside the valves, such that the valves do not close properly any more after some time of use (can be hours).

For normal phase applications, a second type of valves is available, which has a design based on the existing one for 1260 and 1290 Infinity valves. These valves use a new material for valve balls, which is a conductive ceramic and replaces non-conductive ruby balls. The balls do not charge up electrostatically and show good performance in normal phase.

The valves are marked with N for non-polar or normal phase.

Agilent recommends using these valves for (and only for) normal phase applications.

#### CAUTION Corrosion of valves

Normal phase balls/valves corrode quickly in aqueous solutions and acids (at or below pH 7).

Do not use normal phase valves in applications running with aqueous solutions.

The N-Valves have been tested successfully in using hexane at pressures below 100 bar; heptane can be used as a substitute for neurotoxic hexane.

Best Practices

#### **Seals for Normal Phase Applications**

For running normal phase applications on 1200 Infinity Series pumps, yellow PE seals are required, which exist as piston seals and wash seals. Seal wash is very uncommon for normal phase applications (no buffers needed), but wash seals are needed for seal wash pump heads.

1290 Infinity pumps use PE seals by default. In combination with ceramic pistons, PE seals are used for both reversed phase (1200 bar) and normal phase applications.

1260 Infinity pumps use sapphire pistons and black PTFE piston and wash seals by default (600 bar). Such PTFE seals create small wear particles in normal phase applications, which can clog valves and other parts in the flow path.

PE seals have a limited life time when used with normal phase solvents and sapphire pistons. Agilent recommends a maximum pressure of 200 bar for this combination, which shall also be applied for pressure tests.

#### **Choice of Normal Phase Valves and Seals**

|               | 1260 Infinity                                               | 1290 Infinity                                                                             |
|---------------|-------------------------------------------------------------|-------------------------------------------------------------------------------------------|
| Inlet valves  | G1312-60166 (1260 Inlet Valve Type<br>N)                    | G4220-60122 (1290 Inlet Valve Type<br>N)<br>G4204-60122 (1290 Quat Inlet Valve<br>Type N) |
| Outlet valves | G1312-60167 (Outlet Valve Type N/<br>SFC)                   | G4220-60128 (1290 Outlet Valve Type N)                                                    |
| Seals         | 0905-1420 (PE seal (pack of 2))<br>0905-1718 (Wash Seal PE) |                                                                                           |

Table 5: Recommended valves and seals for normal phase applications

## Preparation of the System

## Prepare a Run

This procedure exemplarily shows how to prepare a run. Parameters as shown in the screenshots may vary, depending on the system installed.

#### WARNING

Toxic, flammable and hazardous solvents, samples and reagents

The handling of solvents, samples and reagents can hold health and safety risks.

- When working with these substances observe appropriate safety procedures (for example by wearing goggles, safety gloves and protective clothing) as described in the material handling and safety data sheet supplied by the vendor, and follow good laboratory practice.
- Do not use solvents with an auto-ignition temperature below 200 °C (392 °F). Do not use solvents with a boiling point below 56 °C (133 °F).
- Avoid high vapor concentrations. Keep the solvent temperature at least 40 °C (72 °F) below the boiling point of the solvent used. This includes the solvent temperature in the sample compartment. For the solvents methanol and ethanol keep the solvent temperature at least 25 °C (45 °F) below the boiling point.
- Do not operate the instrument in an explosive atmosphere.
- Do not use solvents of ignition Class IIC according IEC 60079-20-1 (for example, carbon disulfide).
- Reduce the volume of substances to the minimum required for the analysis.
- Never exceed the maximum permissible volume of solvents (8 L) in the solvent cabinet. Do not use bottles that exceed the maximum permissible volume as specified in the usage guideline for solvent cabinet.
- Ground the waste container.
- Regularly check the filling level of the waste container. The residual free volume in the waste container must be large enough to collect the waste liquid.
- To achieve maximal safety, regularly check the tubing for correct installation.

**1** Switch on the detector.

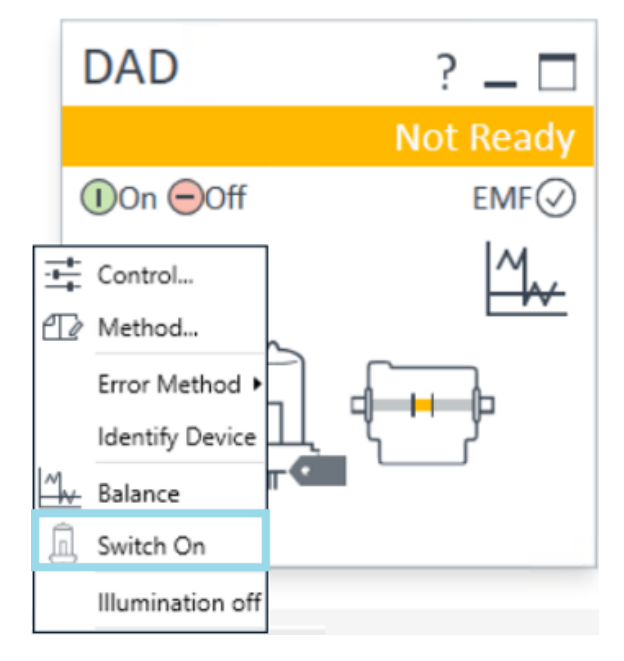

- 2 Fill the solvent bottles with adequate solvents for your application.
- **3** Place solvent tubings with bottle head assemblies into the solvent bottles.
- 4 Place solvent bottles into the solvent cabinet.

**5** Solvent bottle filling dialog (in the software).

| Binary Pump ? _ 🗆                                    |
|------------------------------------------------------|
| Idle                                                 |
| ①On ⊖Off EMF⊘                                        |
| A1 B2<br>0.00 100.00 0.000 mL/min                    |
| Control                                              |
| Error Method                                         |
| · Switch Off<br>양양왕 Switch Solvent Selection Valve A |
| Bottle Fillings                                      |
| Prepare Pump<br>Seal Wash Prime                      |

#### Using the Module

Preparation of the System

| GS     Bottle Fillings       Solvent Bottle       Fillings       Actual Volume | ×        |
|--------------------------------------------------------------------------------|----------|
| Solvent Bottle Fillings Actual Volume Total Volume                             |          |
| Fillings Actual Volume Total Volume                                            |          |
| Actual Volume Total Volume                                                     |          |
|                                                                                |          |
| A1 0.22 -                                                                      |          |
| A2 0.29 - liter 1.00 - liter                                                   |          |
| B1 0.16 - liter 1.00 - liter                                                   |          |
| 82 0.49 : liter 1.00 : liter                                                   |          |
| Actions                                                                        |          |
| Prevent analysis if level falls below  OU0  Inter  Iter  Iter                  |          |
| Waste Bottle                                                                   |          |
| Filling                                                                        |          |
| Actual Volume Total Volume                                                     |          |
| Waste bottle: 0.00 : liter 0.00 : liter                                        |          |
| Actions                                                                        |          |
| Prevent analysis if level raises above 0.00 1 liter                            |          |
| Turn pump off if waste volume has reached maximum limit                        |          |
|                                                                                |          |
| Ok Cancel Help                                                                 | <b>)</b> |

**6** Purge the pump.

NOTE

For details on priming and purging, refer to the technical note *Best Practices for* Using an Agilent LC System Technical Note (InfinityLab-BestPractice-en-SD-29000194.pdf, SD-29000194).

7 Change solvent type if necessary.

8 Choose the tray format of the sampler.

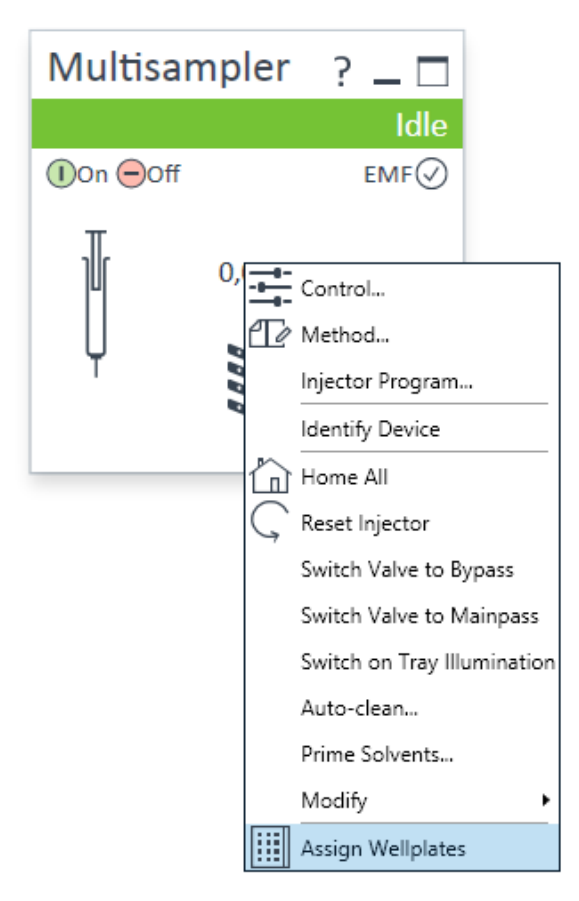

| Assign Sample Container |            |                |              |
|-------------------------|------------|----------------|--------------|
|                         | <u>0</u> K | <u>C</u> ancel | <u>H</u> elp |

9 Add a new column.

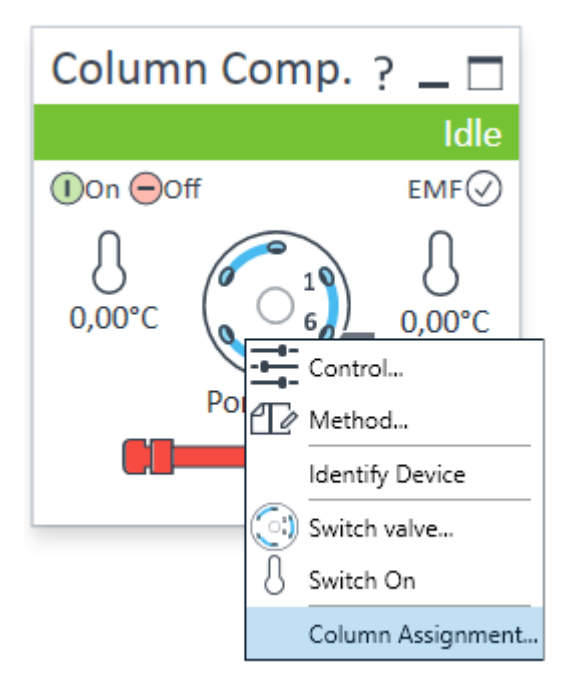

**10** Enter the column information.

| kumhinn  | umbing                                                                                                    |                                                         |                  |                                                                                         |                                              |                                                  |                                                       |                                                          |                                       |   |
|----------|----------------------------------------------------------------------------------------------------|---------------------------------------------------------|------------------|-----------------------------------------------------------------------------------------|----------------------------------------------|--------------------------------------------------|-------------------------------------------------------|----------------------------------------------------------|---------------------------------------|---|
| to month |                                                                                                    |                                                         |                  |                                                                                         |                                              |                                                  |                                                       |                                                          |                                       |   |
| notiza   | Location                                                                                                    |                                                         |                  |                                                                                         |                                              |                                                  |                                                       |                                                          |                                       |   |
|          |                                                                                                    |                                                         |                  |                                                                                         |                                              |                                                  |                                                       |                                                          |                                       |   |
|          | Left 2                                                                                                    |                                                         |                  |                                                                                         |                                              | Per se                                           |                                                       | -                                                        |                                       |   |
|          |                                                                                                    |                                                         |                  |                                                                                         |                                              |                                                  |                                                       |                                                          |                                       |   |
|          |                                                                                                    |                                                         |                  |                                                                                         |                                              |                                                  |                                                       |                                                          |                                       |   |
|          |                                                                                                    |                                                         |                  |                                                                                         |                                              |                                                  |                                                       | _                                                        |                                       |   |
|          |                                                                                                    |                                                         |                  |                                                                                         |                                              |                                                  |                                                       |                                                          |                                       |   |
|          |                                                                                                    |                                                         |                  |                                                                                         |                                              |                                                  |                                                       |                                                          |                                       |   |
|          |                                                                                                    |                                                         |                  |                                                                                         |                                              |                                                  |                                                       |                                                          |                                       |   |
|          |                                                                                                    |                                                         |                  |                                                                                         |                                              |                                                  |                                                       |                                                          |                                       |   |
|          |                                                                                                    |                                                         |                  |                                                                                         |                                              |                                                  |                                                       |                                                          |                                       |   |
|          |                                                                                                    |                                                         |                  |                                                                                         |                                              |                                                  |                                                       |                                                          |                                       |   |
| olumn T  | Tag Information                                                                                                    |                                                         |                  |                                                                                         |                                              |                                                  |                                                       |                                                          |                                       |   |
| olumn T  | ag Information                                                                                                    |                                                         |                  |                                                                                         |                                              |                                                  |                                                       |                                                          |                                       |   |
| olumn 7  | ag Information                                                                                                    |                                                         |                  |                                                                                         |                                              |                                                  |                                                       |                                                          |                                       |   |
| olumn T  | ag Information                                                                                                    | Color                                                   | -                | Description                                                                             | Length                                       | December level                                   | Dunish Cashad                                         | Max.                                                     | hiardons                              |   |
| alumn T  | Tag Information                                                                                                    | Color<br>Code                                           | Import           | Description                                                                             | Length<br>[mm]                               | Diameter (mm)                                    | Particle Size (µm)                                    | Max.<br>Pressure<br>[bar]                                | Injections                            |   |
| alumn T  | Location                                                                                                    | Color<br>Code                                           | Import           | Description                                                                             | Length<br>[mm]                               | Diameter (mm)                                    | Particle Size [µm]                                    | Max.<br>Pressure<br>[bar]                                | Injections                            |   |
| olumn T  | Location                                                                                                    | Color<br>Code<br>None                                   | Import           | Description                                                                             | Length<br>[mm]<br>0                          | Diameter (mm)                                    | Paricle Size [µm]<br>0.0<br>2.7                       | Max.<br>Pressure<br>[bar]<br>0                           | Injections<br>0<br>10                 | 2 |
| alumn T  | Example for the second second | Color<br>Code<br>None<br>Red                            | Import           | Description<br>Poreshell 120 EC C18<br>Advance/Bio Peotide Marc                         | Length<br>[mm]<br>0<br>30<br>150             | Diameter [mm]<br>0.0<br>3.0<br>2.1               | Particle Size [µm]<br>0.0<br>2.7<br>2.7               | Max.<br>Pressure<br>[bar]<br>0<br>500<br>500             | hysochons<br>0<br>10<br>11            |   |
| T nmula  | Location<br>Location<br>Left 1<br>Left 2<br>Left 3<br>Left 4                                                                                                    | Color<br>Code<br>None<br>Red<br>Green<br>Yellow         | Import           | Description<br>Poreshell 120 EC-C18<br>AdvanceBio Poptide Rep<br>AdvanceBio Poptide Rep | Length<br>[mm]<br>0<br>30<br>150<br>300      | Diameter [mm]<br>0.0<br>3.0<br>2.1<br>4.6        | Particle Size [µm]<br>0.0<br>2.7<br>2.7<br>2.7        | Max.<br>Pressure<br>[bar]<br>0<br>500<br>600<br>400      | tractions<br>0<br>10<br>11            |   |
| olumn T  | Location<br>Location<br>Left 1<br>Left 2<br>Left 3<br>Left 4<br>Right 1                                                                                                    | Color<br>Code<br>None<br>Red<br>Green<br>Yellow<br>None | Import<br>0<br>0 | Description<br>Portaheli 120 EC-C18<br>AdvanceBio Postide Nap<br>AdvanceBio SEC 300A    | Length<br>[mm]<br>0<br>30<br>150<br>300<br>0 | Diameter [mm]<br>0.0<br>3.0<br>2.1<br>4.6<br>0.0 | Particle Size [µm]<br>0.0<br>2.7<br>2.7<br>2.7<br>0.0 | Max.<br>Pressure<br>[bar]<br>0<br>500<br>600<br>400<br>0 | truections<br>0<br>10<br>11<br>8<br>0 |   |

**11** Select the column in the Method settings of the column compartment.

|                                                                                                    | 0                                                                     | Column Co | ×                                                                                                   |
|----------------------------------------------------------------------------------------------------|-----------------------------------------------------------------------|-----------|----------------------------------------------------------------------------------------------------|
| Temperature Left: Not Controlled  As Detector Cell Unchanged  Valve Position/Column Use Current Column / Position  Use Selected Column / Position | Right:<br>Not Controlled<br>As Detector Cell<br>Unchanged<br>Combined | Column Co | Right:<br>Vifth any temperature<br>When temperature is within<br><u>± 0.8 t</u> 'C for<br>0.0 t min |
| Poroshell 120 EC-C18 at Posi  Enforce column for run  Stoptime                                                                                    | ken 1                                                                 |           |                                                                                                    |
| Poroshell 120 EC-C15 at Posi                                                                                                    | Ren 1                                                                 | ¢         |                                                                                                    |

**12** Set the detector parameters according to the needs of your method.

#### Using the Module

Preparation of the System

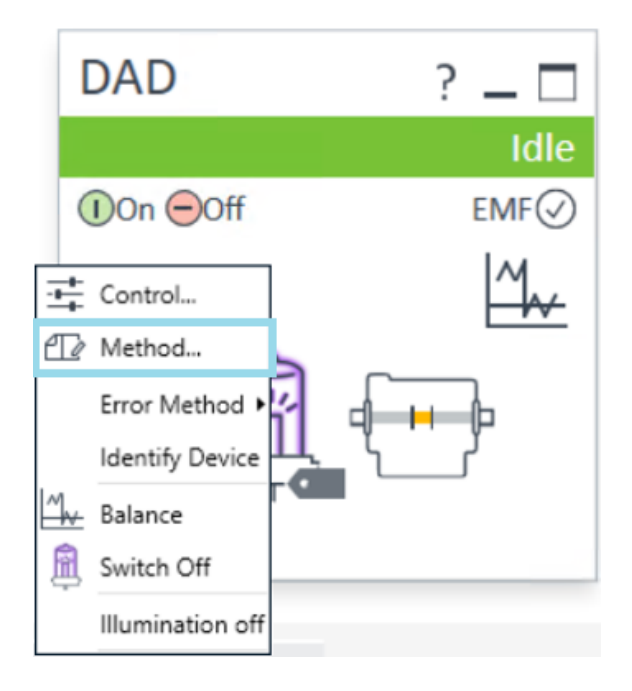

## Prime and Purge the System

When the solvents have been exchanged or the pumping system has been turned off for a certain time (for example, overnight) oxygen will re-diffuse into the solvent channel between the solvent reservoir, vacuum degasser (when available in the system) and the pump. Solvents containing volatile ingredients will slightly lose these. Therefore priming of the pumping system is required before starting an application.

| Tab | le 6 | : Choice | of priming | solvents f | for different | purposes |
|-----|------|----------|------------|------------|---------------|----------|
|-----|------|----------|------------|------------|---------------|----------|

| Activity                                                                 | Solvent                 | Comments                                                                        |
|--------------------------------------------------------------------------|-------------------------|---------------------------------------------------------------------------------|
| After an installation                                                    | Isopropanol             | Best solvent to flush air out of the system                                     |
| When switching between<br>reverse phase and normal<br>phase (both times) | Isopropanol             | Best solvent to flush air out of the system                                     |
| After an installation                                                    | Ethanol or Methanol     | Alternative to Isopropanol<br>(second choice) if no<br>Isopropanol is available |
| To clean the system when using buffers                                   | Bidistilled water       | Best solvent to re-dissolve buffer crystals                                     |
| After a solvent change                                                   | Bidistilled water       | Best solvent to re-dissolve buffer crystals                                     |
| After the installation of normal phase seals (P/N 0905-1420)             | Hexane + 5% Isopropanol | Good wetting properties                                                         |

#### NOTE

NOTE

The pump should never be used for priming empty tubings (never let the pump run dry). Use a syringe to draw enough solvent for completely filling the tubings to the pump inlet before continuing to prime with the pump.

- 1 Open the purge valve of your pump (by turning it counterclockwise) and set flow rate to 3 5 mL/min.
- 2 Flush all tubes with at least 30 mL of solvent.
- **3** Set flow to required value of your application and close the purge valve.

Pump for approximately 10 minutes before starting your application.

## Preparation of the Module

## Setting up the Pump with the G4208A Instant Pilot

Generic operation of the G4208A Instant Pilot is covered in the G4208-90006 (Agilent Instant Pilot G4208A User's Guide). Details about setting up module specific parameters can be found in the Instant Pilot online help.

The pump parameters are described in detail in **Overview** on page 63.

# Setting up the Pump with the Instrument Control Interface

#### Overview

The instrument control interface offers the parameters described in the following sections, and can usually be accessed through Agilent instrument control software. For details, please see manuals and online help of respective user interfaces.

#### Setup of Basic Pump Parameters

The most important parameters of the pump are listed in the following table.

| Parameter | Limits              | Description                                                                                                    |
|-----------|---------------------|----------------------------------------------------------------------------------------------------|
| • Flow    | 0.001 – 5 mL/min    | Total flow rate of the pump. See <b>When to Remove Damper and Mixer</b> on page 72 for pump hardware modifications to achieve lowest delay volume.               |
| Stop Time | 0.01 min - no limit | The stop time of the pump usually controls the run time of the whole LC system.<br>Use <b>no limit</b> to stop the run manually (useful for method development). |
| Post Time | off - 99999 min     | Time between the end of a run and the start of the next. Used for column equilibration after a gradient.                                                         |

Table 7: Basic pump parameters

#### Using the Module

Preparation of the Module

| Ρ | arameter           | Limits                                                          | Description                                                                                                    |
|---|--------------------|-----------------------------------------------------------------|----------------------------------------------------------------------------------------------------|
| • | Pressure Limi      | t <b>sMax</b> : 0 − 600 bar<br>Min: 0 − 600 bar                 | Max must be bigger than Min! Set max pressure to the maximum operating pressure of your column. A min pressure setting of e.g. 10 bar will turn off your pump automatically when running out of solvent. A smarter way, however, is to use the bottle fillings function (see <b>Bottle Filling</b> on page 66).                                      |
| • | Solvent A          | 0 - 100 %                                                       | Although channel A can be set to 0 %, it cannot be turned off. This channel should be used for the aqueous phase (water).                                                                                                    |
| • | Solvent B          | off - 100 %                                                     | The percentage of channel B is automatically complemented by channel A to give 100 %.                                                                                                    |
| • | Solvent type       | H <sub>2</sub> O, ACN, MeOH, IPA                                | Select the solvent you are using in the respective solvent channel from the drop-<br>down list. In case your solvent is not listed, perform a solvent compressibility<br>calibration (see Running the Solvent Compressibility Calibration).<br>For details on solvent compressibility see G7112B_Binary Pump Solvent<br>Compressibility Calibration. |
| • | Solvent<br>Comment |                                                                 | Free text field for a description of the solvent. This description will show up in method printouts, etc.                                                                                                    |
| • | Timetable          | max. number of lines<br>depends on free space<br>in pump memory | Use the timetable to build solvent gradients, flow gradients, or combinations of both. Gradients are always linear. Use multiple timetable entries to mimic exponential or parabolic gradients.                                                                                                    |
| • | Display            |                                                                 | <ul> <li>There are three ways to display the timetable:</li> <li>in tabular form</li> <li>as flow/pressure graph</li> <li>as solvent percentage plot</li> <li>Values can only be changed in tabular view.</li> </ul>                                                                                                    |

#### Pump Control

The pump can be switched between following states: **On**, **Off** or to **Standby**. In **Standby**, the pump motor is still controlled. When the pump is switched on from standby, it does not re-initialize.

#### CAUTION

This can result in a rapid and uncontrolled pressure increase.

Upon initialization, the pump ignores the Maximum Flow Gradient value.

 To prevent harm to the column, open the purge valve until the initialization is finished.

The optional seal wash pump can be controlled by either switching it off, using it for a single time or specifying frequency and duration of periodic wash intervals.

4

Preparation of the Module

#### **Auxiliary Pump Parameters**

The auxiliary pump parameters are pre-set to fit most applications. Adjustments should only be made when required. **Table 8** on page 65 shows the available auxiliary parameters with their default values.

#### CAUTION Upon initialization, the pump ignores the Maximum Flow Gradient value.

This can result in a rapid and uncontrolled pressure increase.

 To prevent harm to the column, open the purge valve until the initialization is finished.

| Parameter         | Limits                                                                                                    | Description                                                                                                    |
|-------------------|----------------------------------------------------------------------------------------------------|----------------------------------------------------------------------------------------------------|
| Maximum Flow Grad | <b>dient</b> – 100 mL/min²<br>default: 100 mL/min²                                                                           | With this parameter flow rate changes can be ramped up and down slowly to avoid pressure shocks to the column. The default value is 100 mL/min <sup>2</sup> which in fact turns the function off.                                                                                                    |
| Minimum Stroke    | 20 – 100 μL<br>default: Auto                                                                                                 | The volume one pump piston delivers per stroke. In general, a smaller stroke volume results in lower pump ripple. The <b>Auto</b> setting adjusts the strokes dynamically to the lowest possible value.<br>The strokes can be set individually for pump heads A and B.                                                                                                    |
| Compressibility   | 0 - 150·10 <sup>-6</sup> /bar or<br>enhanced<br>compressibility<br>calibration<br>default: use enhanced<br>comp. calibration | For best performance, check option<br>Use enhanced compressibility calibration. With this option, the pump will use<br>solvent data libraries provided by Agilent or data generated by using solvent<br>compressibility calibrations (see Running the Solvent Compressibility<br>Calibration).<br>For details on solvent compressibility see G7112B_Binary Pump Solvent<br>Compressibility Calibration.<br>For backward compatibility to 400 bar pumps, the solvent compressibility<br>can still be set manually for each channel when the box is unticked. |

#### Table 8: Auxiliary pump parameters

#### Data Curves

The binary pump provides the possibility to store the following operational data in the data file of the Agilent data system:

- Solvent percentage for each channel,
- pump flow,
- pressure

Preparation of the Module

#### NOTE

The pressure data curve is *generated* from the pressure sensor readings, while %A, %B and flow are *calculated* from the method settings of the pump.

For details, please refer to the online help or manual of your instrument control software.

#### **Bottle Filling**

The pump offers a powerful feature to monitor the liquid level in the solvent bottles. With total bottle volume and initial filling volume set correctly, the pump subtracts the consumed volume continuously from the initial value and stops the pump and method/sequence execution before the system runs dry or an analysis is corrupted.

# CAUTION The bottle filling feature fails if multiple solvent inlets are put into one solvent bottle!

 In that case implement a minimum pressure limit to avoid that the pump runs dry when solvents are empty.

 Table 9 on page 66 lists the available bottle filling parameters.

| Parameter        | Limits                     | Description                                                                                                    |
|------------------|----------------------------|----------------------------------------------------------------------------------------------------|
| Total Volume     | 0 – 1000 L<br>default: 0 L | This is the capacity (maximum possible volume) in liter of the solvent bottle. In combination with the actual volume, this parameter is used for calculating and displaying the relative liquid level.                                                                                                    |
| Actual Volume    | 0 – 1000 L<br>default: 0 L | After filling the solvent bottles, enter the actual volumes into these boxes. The<br>Actual Volume must not be larger than the Total Volume of the bottle.                                                                                                    |
| Prevent analysis | default: unchecked         | If this option is checked, the pump won't start a new run if the solvent level in<br>one or more bottles is below the minimum volume. Enter a minimum volume in<br>liter, which considers the position of the solvent inlet and size/shape of the<br>solvent bottle such that no air is drawn if the actual volume gets close to this<br>limit. |
| Turn pump off    | default: unchecked         | If this option is checked, the pump will turn off before air is aspirated. However, the residual solvent volume has been calculated for 1 L solvent bottles and may be too small for large bottles or other vessels.                                                                                                    |

#### Table 9: Bottle Filling Parameters

5

# Optimizing the Performance of the Module

This chapter provides information on how to optimize the module.

When to Use a Vacuum Degasser 68
Operational Hints for the Vacuum Degasser 68
When to Use the Active Seal Wash Option 69
Choosing the Right Pump Seals 70
When to Use the Low Volume Mixer 71
When to Remove Damper and Mixer 72
Convert the Binary Pump to Low Delay Volume Mode 72
How to Optimize the Compressibility Compensation Setting 75
Solvent Compressibility Calibration 75
Optimization of Legacy Compressibility Settings 76

## When to Use a Vacuum Degasser

A degasser removes air, which is dissolved in any solvent. When solvents are heated or mixed with other solvents, air can leave the solvent and form small bubbles. Over time, these bubbles accumulate and can cause pressure fluctuations which may finally result in retention time shifts.

All Agilent 1200 Infinity II/III Series Pumps have a built-in degasser. While a degasser is needed for low pressure mixing pumps like Agilent quaternary pumps, high pressure mixing pumps like Agilent binary pumps are more robust with respect to bubble formation. However, a degasser is recommended for best performance.

Additionally, a degasser is highly recommended for the following applications:

- Your detector is used with maximum sensitivity in the low UV wavelength range.
- Your application requires highest injection precision.
- Your application requires highest retention-time reproducibility (flow rates below 0.5 mL/min).
- The binary pump is used with bypassed damper and mixer.

The external G7122A Degasser is recommended for use with applications using highly volatile solvents like Hexane or DCM, solvents with special characteristics like THF, or applications using refractive index detection.

#### **Operational Hints for the Vacuum Degasser**

If you are using the vacuum degasser for the first time, if the vacuum degasser was switched off for any length of time (for example, overnight), or if the vacuum degasser chambers are empty, you have to prime the vacuum degasser before running an analysis. Priming is usually done by pumping at a high flow rate (3 - 5 mL/min). Alternatively, a syringe can be used to draw the solvent through the (empty) degasser if the pump does not aspirate the solvent by itself.

## When to Use the Active Seal Wash Option

Concentrated buffer solutions will reduce the lifetime of the seals and pistons in your binary pump. The active seal wash option allows to maintain the seal lifetime by flushing the low pressure side of the seals with a wash solvent.

The seal wash option is strongly recommended if buffer concentrations of 0.1 M or higher are used regularly with the pump.

The active seal wash option kit can be ordered by quoting G1399A (Active Seal Wash Upgrade Product including Service).

The seal wash option comprises a peristaltic pump, secondary seals, gaskets, seal holders and tubing for both pump heads. A bottle of premixed water/ isopropanol (90 /10 vol%) is placed in the solvent cabinet and connected to the peristaltic pump.

Always use a mixture of HPLC-grade water (90 %) and isopropanol (10 %) as wash solvent. This mixture prevents bacteria growth in the wash bottle and reduces the surface tension of the water.

#### NOTE

In order to avoid accumulation of buffer salts or impurities, regularly replace the washing solution using fresh solvents.

The operation of the peristaltic pump can be controlled from the data system or the Instant Pilot.

For adding a seal-wash option, please contact your local Agilent Technologies service representative.

## **Choosing the Right Pump Seals**

The standard seal for the pump can be used for most applications. However applications that use normal phase solvents (for example, hexane) are not suited for the standard seal and require a different seal when used for a longer time in the pump.

For applications that use normal phase solvents (for example, hexane) we recommend using polyethylene pump seals (0905-1420 (PE seal (pack of 2))) and 0905-1718 (Wash Seal PE). For normal phase applications, these seals have less abrasion compared to the standard seals.

NOTE

Polyethylene seals have a limited pressure range of 0 - 200 bar. When used above 200 bar their lifetime is reduced significantly.

## When to Use the Low Volume Mixer

The 5067-1565 (Low volume mixer (200  $\mu$ L)) is designed for use with the Agilent InfinityLab LC Series 1260 Infinity II Binary LC System in low delay volume mode. This configuration is typically used for 2.1 mm i.d., 1.8  $\mu$ m particle size columns, where emphasis is put on S/N ratio. The low volume mixer helps mixing gradients starting with a low concentration of organic solvents, which can cause noise on the baseline.

## When to Remove Damper and Mixer

The binary pump is equipped with a pressure pulsation damper and a static mixer. The total delay volume of the pump is  $600 - 800 \mu$ L (depending on system pressure). The mixer has a volume of  $400 \mu$ L.

For applications that require lowest delay volume (for example, fast gradient methods or gradient applications with low flow rates), damper and mixer can be bypassed.

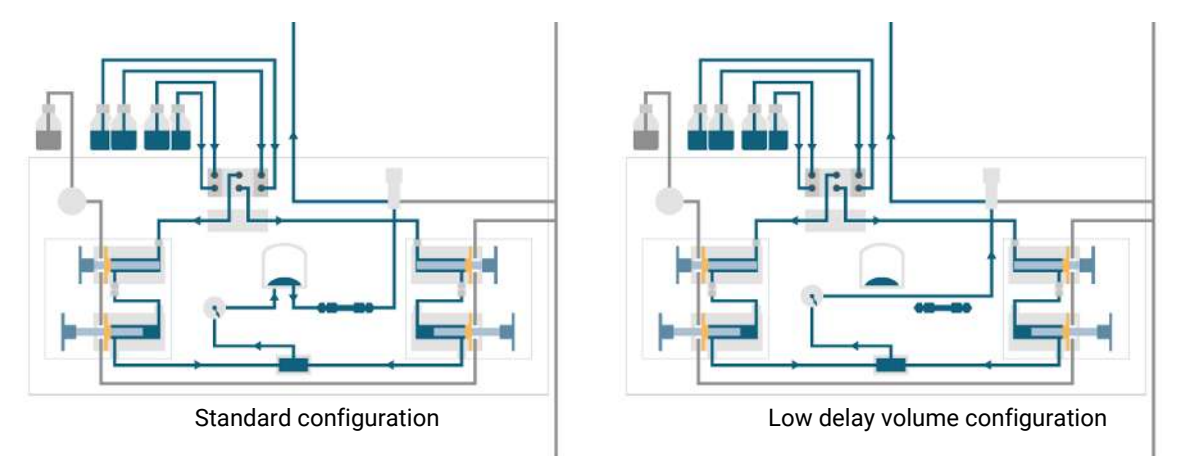

Figure 11: Flow path modifications of the Binary Pump
## Convert the Binary Pump to Low Delay Volume Mode

The binary pump is delivered in standard configuration (damper and mixer connected). This paragraph shows how to bypass damper and mixer and convert the pump to low delay volume mode.

Configurations where only damper or mixer are disconnected while the other part is still in line are not supported by Agilent Technologies.

| Tools required | Qty.                                | p/n                                                                                      | Description                   |
|----------------|-------------------------------------|------------------------------------------------------------------------------------------|-------------------------------|
|                | 1 🍹                                 | 8710-0510                                                                                | Open-end wrench 1/4-5/16 inch |
|                | 1                                   |                                                                                          | Wrench, 14 mm                 |
|                | 1                                   |                                                                                          | Hex driver open, 1/4 inch     |
| Preparations   | <ul><li>Flus</li><li>Turi</li></ul> | Flush the system (water if buffers were used, otherwise isopropand<br>Furn the flow off. |                               |

**1** Open the doors.

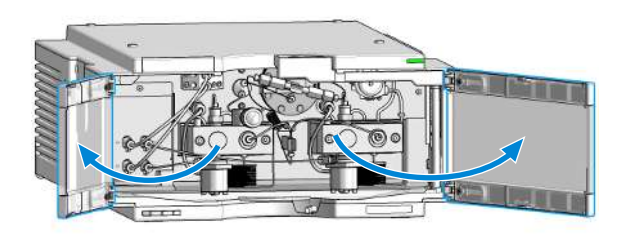

**2** Use the 1/4 inch hex driver to remove fitting B from port 2 of the pressure sensor. Fold capillary end B away. It remains unconnected.

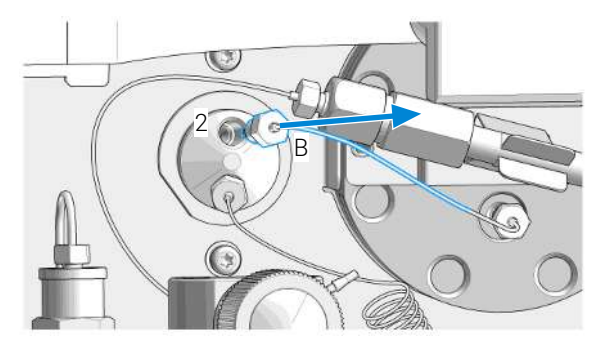

#### Optimizing the Performance of the Module

When to Remove Damper and Mixer

**3** Disconnect fitting A from outlet 1 of the mixer.

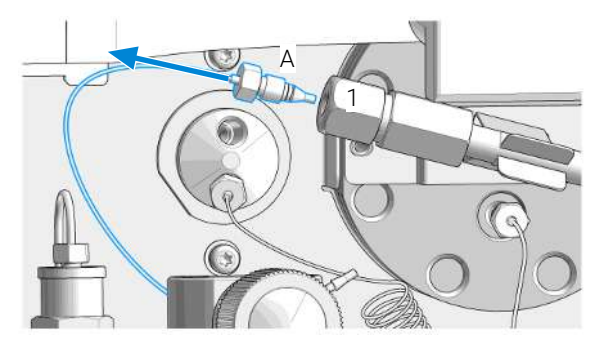

**4** Connect fitting A to port 2 of the pressure sensor. Seal port 1 of the mixer with a plastic blank nut.

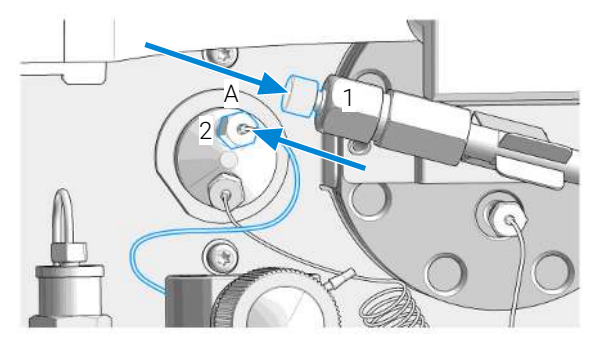

## How to Optimize the Compressibility Compensation Setting

When a solvent is metered at ambient pressure and compressed to a higher pressure, the volume decreases depending on its compressibility. Solvent compressibility is a non-linear function of pressure and temperature. It is specific for each solvent.

In order to deliver the desired flow accurately at all pressures, Agilent pumps use a compressibility compensation. For standard LC applications, e.g. using a 400 bar binary pump, an average compressibility value for the solvent is sufficient.

For the 600 bar 1260 Infinity III Binary Pump, the pressure-dependency of a solvent compressibility needs to be considered. It is determined at different pressures between 0 - 600 bar. The pump uses the obtained non-linear function to select the correct compressibility value for the actual pump pressure. Compressibility data for the most common solvents is readily available in the pump firmware.

The compensation algorithm is so powerful that the damper and mixer can be removed from the pump flow path at low flow rate while the pressure ripple and composition ripple remain at low levels.

For method compatibility reasons, the legacy compressibility compensation is still available.

## Solvent Compressibility Calibration

Unlisted or premixed solvents can be calibrated with the Solvent Compressibility Calibration function. For a detailed description, see G7112B\_Binary Pump Solvent Compressibility Calibration.

## **Optimization of Legacy Compressibility Settings**

The compressibility compensation default settings are  $50 \times 10^{-6}$  /bar (best for most aqueous solutions) for pump head A and  $115 \times 10^{-6}$  /bar (to suit organic solvents) for pump head B. The settings represent average values for aqueous solvents (A side) and organic solvents (B side). Therefore it is always recommended to use the aqueous solvent on the A side of the pump and the organic solvent on the B side. Under normal conditions, the default settings reduce the pressure pulsation to below 2 % of system pressure, which is sufficient for most applications. If the compressibility values for the solvents used differ from the default settings, it is recommended to change the compressibility values accordingly. Compressibility settings can be optimized by using the values for various solvents described in **Table 10** on page 76. If the solvent in use is not listed in the compressibility table, when using premixed solvents and if the default settings are not sufficient for your application, the following procedure can be used to optimize the compressibility settings:

- 1. Start channel A of the binary pump with the required flow rate.
- 2. Before starting the optimization procedure, the flow must be stable. Use degassed solvent only.

Check the tightness of the system with the pressure test (see **(System) Pressure Test** on page 82).

- 3. Your pump must be connected to an Agilent data system or Instant Pilot, the pressure- and %-ripple can be monitored with one of these instruments.
- 4. Start the recording device in plot mode.
- 5. Starting with a compressibility setting of  $40 \times 10^{-6}$  /bar, increase the value in steps of 10. The compressibility compensation setting that generates the smallest pressure ripple is the optimum value for your solvent composition.
- 6. Repeat step 1 through step 5 for the B channel of your binary pump.

#### Table 10: Solvent compressibility

| Solvent (pure)                    | Compressibility (10 <sup>-6</sup> /bar) |
|-----------------------------------|-----------------------------------------|
| Acetone                           | 126                                     |
| Acetonitrile                      | 115                                     |
| Benzene                           | 95                                      |
| Carbon tetrachloride <sup>1</sup> | 110                                     |

1 Please check section "Solvent Information" for compatibility to your specific LC system.

**Optimizing the Performance of the Module** How to Optimize the Compressibility Compensation Setting

| Solvent (pure)          | Compressibility (10 <sup>-6</sup> /bar) |
|-------------------------|-----------------------------------------|
| Chloroform <sup>1</sup> | 100                                     |
| Cyclohexane             | 118                                     |
| Ethanol                 | 114                                     |
| Ethyl acetate           | 104                                     |
| Heptane                 | 120                                     |
| Hexane                  | 150                                     |
| Isobutanol              | 100                                     |
| Isopropanol             | 100                                     |
| Methanol                | 120                                     |
| 1-Propanol              | 100                                     |
| Toluene                 | 87                                      |
| Water                   | 46                                      |

This chapter gives an overview of the maintenance, troubleshooting, and diagnostic features available.

**Diagnostic Features 79** User Interfaces **79** Troubleshooting With HPLC Advisor **79** 

#### Maintenance and Troubleshooting Tools of the Module 80

Overview of the Module's Indicators and Test Functions 80 User Interfaces 82 (System) Pressure Test 82 Pump Elasticity Calibration 86 Pump Leak Rate Test 87

Agilent Lab Advisor Software 92

6

## **Diagnostic Features**

This section gives an overview of the diagnostic features available.

## **User Interfaces**

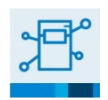

#### InfinityLab Assist

InfinityLab Assist provides you with assisted troubleshooting and maintenance at your instrument.

If the system in use supports the InfinityLab Assist, follow the instructions provided. Else, the preferred solution is to use Agilent Lab Advisor Software.

- Depending on the user interface, the available tests and the screens/reports may vary.
- The preferred tool for troubleshooting and diagnostics should be Agilent Lab Advisor Software, see Agilent Lab Advisor Software on page 92.
- Screenshots used within these procedures are based on the Agilent Lab Advisor Software.

## **Troubleshooting With HPLC Advisor**

Baseline, Peak Shape, Pressure, Retention related issues, can be solved using the HPLC Advisor App. For more information, see Troubleshooting Reversed-Phase Chromatographic Techniques With HPLC Advisor.

If using an InfinityLab Assist, navigate to **Health** > **Troubleshooting** to help solve baseline, peak shape, pressure, and retention related issues.

# Maintenance and Troubleshooting Tools of the Module

This chapter explains all test functions that are available for the binary pump.

## **Overview of the Module's Indicators and Test Functions**

#### **Status Indicators**

The module is provided with two status indicators which indicate the operational state of the module. The status indicators provide a quick visual check of the operation of the module.

#### **Error Messages**

In the event of an electronic, mechanical or hydraulic failure, the module generates an error message in the user interface. For each message, a short description of the failure, a list of probable causes of the problem, and a list of suggested actions to fix the problem are provided (see chapter Error Information).

#### **Test Functions**

A series of test functions are available for troubleshooting and operational verification after exchanging internal components (see Tests and Calibrations).

Maintenance and Troubleshooting Tools of the Module

#### **Pressure Test**

The **Pressure Test** is a quick test designed to determine the pressure tightness of the system (i.e. the high pressure flow path between pump and column). After exchanging flow path components (e.g. pump seals or injection seal), use this test to verify the system is pressure tight, see **(System) Pressure Test** on page 82.

#### Solvent Compressibility Calibration

Solvent compressibility is a function of solvent type and pressure. In order to optimize flow accuracy and pressure ripple, the compressibility of the solvent must be considered. The binary pump firmware contains compressibility parameters for most commonly used solvents. A compressibility calibration function is available to generate compressibility data for unlisted solvents (see G7112B\_Binary Pump Solvent Compressibility Calibration). The compressibility data are stored in an XML file and can be transferred to other InfinityLab LC Series binary pumps.

#### **Pump Elasticity Calibration**

Various parts in the flow path of the binary pump have a certain elasticity which needs to be compensated to obtain the lowest pressure-, flow- and composition ripple possible. This is done by running an elasticity calibration after maintenance and major repairs. For details see **Pump Elasticity Calibration** on page 86.

#### Pump Leak Rate Test

The **Pump Leak Rate Test** is a diagnostic test designed to determine the pressure tightness of the pump components. When a problem with the pump is suspected, use this test to help troubleshoot the pump and its pumping performance, see **Pump Leak Rate Test** on page 87.

Maintenance and Troubleshooting Tools of the Module

## **User Interfaces**

Depending on the user interface, the available tests vary. Some descriptions are only available in the Service Manual.

| Test                                | Instant Pilot G4208A | Agilent Lab Advisor |
|-------------------------------------|----------------------|---------------------|
| Pressure Test                       | Yes                  | Yes                 |
| Valve Test                          | No                   | Yes                 |
| Solvent compressibility calibration | No                   | Yes                 |
| Pump elasticity calibration         | No                   | Yes                 |

## (System) Pressure Test

#### NOTE

This Lab Advisor test uses different names depending on the firmware revision used: FW revision > A.06.50: System Pressure Test

#### Description

The system pressure test is a quick built-in test designed to demonstrate the leak tightness of the system. The test involves monitoring the flow profile while the pump delivers against a blank nut. The result is presented as the leak rate of the module and provides information about the leak tightness of the system between the outlet valves of the pump and the blank nut.

#### NOTE

The blank nut can be positioned anywhere between the purge value of the pump and the detector inlet to pressure test the desired part of the system.

#### CAUTION

Blank nut placed at the outlet of flow cell

The applied pressure may cause permanent leaks or bursting of the flow cell.

- Never include the flow cell in the pressure test.

Maintenance and Troubleshooting Tools of the Module

#### Step 1

The test begins with the initialization of both pump heads. After initialization, the pump is starting the compression phase and the required flow rate is constantly monitored and adjusted. The pump continues to pump until a system pressure of around 600 bar is reached.

#### Step 2

When the system pressure reaches 600 bar, the pump continues to pump at a flow rate that keeps the pressure constant. The flow that is needed to keep the pressure constant is directly translated into a leak rate.

#### Positioning the Blank Nut

To test the complete system's pressure tightness, the blank nut should be positioned at the column compartment outlet (or the outlet of the last module before the detector).

If a specific component is suspected of causing a system leak, place the blank nut immediately before the suspected component, and then run the **System Pressure Test** again. If the test passes, the defective component is located after the blank nut. Confirm the diagnosis by placing the blank nut immediately after the suspected component. The diagnosis is confirmed if the test fails.

| 6              | Diagnostics and Troubleshooting<br>Maintenance and Troubleshooting Tools of the Module                                                                                                    |                                                                 |  |
|----------------|----------------------------------------------------------------------------------------------------|-----------------------------------------------------------------|--|
|                | Running the System Press                                                                                                    | ure Test                                                        |  |
|                | Running the test from the Agilent                                                                                                    | t Lab Advisor                                                   |  |
| When           | • The test should be used when problems with small leaks are suspected, or after maintenance of flow path components (e.g., pump seals, injection seal) to prove pressure tightness up to 600 bar                                                                                            |                                                                 |  |
| Parts required | <b>Qty. p/n</b><br>1 ₩ 5043-0277                                                                                                    | <b>Description</b><br>PEEK blank nut for bio-compatible devices |  |
| Preparations   | <ul> <li>Place two bottles of HPLC-grade water in channels A and B (A1 and B1 if the<br/>pump is equipped with a solvent selection valve)</li> </ul>                                                                                                    |                                                                 |  |
| NOTE           | Make absolutely sure that all parts of the flow path that are part of the test are<br>very thoroughly flushed with water before starting to pressurize the system! Any<br>trace of other solvents or the smallest air bubble inside the flow path definitely<br>will cause the test to fail! |                                                                 |  |
|                | 1 Select the system pressure test from the test selection menu.                                                                                                    |                                                                 |  |
|                | <b>2</b> Start the test and follow the instructions.                                                                                                    |                                                                 |  |
| NOTE           | Make sure to release the pressure by opening the purge valve when the test has completed. Otherwise the pump may generate an overpressure error.                                                                                                    |                                                                 |  |
|                | Evaluating the Results                                                                                                    |                                                                 |  |

The sum of all leaks between the pump and the blank nut will add up to the total leak rate. Note that small leaks may cause the test to fail, but solvent may not be seen leaking from a module.

**NOTE** Please notice the difference between an *error* in the test and a *failure* of the test! An *error* is caused by the abnormal termination during the operation of the test whereas a *failure* of a test indicates that the test results were not within the specified limits.

#### If the pressure test fails:

• Ensure all fittings between the pump and the blank nut are tight. Repeat the pressure test.

Maintenance and Troubleshooting Tools of the Module

#### NOTE

Often it is only a damaged blank nut itself (poorly shaped from overtightening) that causes the test to fail. Before investigating on any other possible sources of failure make sure that the blank nut you are using is in good condition and properly tightened!

- If the test fails again, insert the blank nut at the outlet of the previous module in the stack (e.g. autosampler, port 6 of the injection valve), and repeat the pressure test. Exclude each module one by one to determine which module is leaking.
- If the pump is determined to be the source of the leak, run the valve test to identify the defective pump component.

#### Potential Causes of Pressure Test Failure

After isolating and fixing the cause of the leak, repeat the pressure test to confirm the system is pressure tight.

| Potential Cause (Pump)         | Corrective Action                                       |
|--------------------------------|---------------------------------------------------------|
| Purge valve open.              | Close the purge valve.                                  |
| Loose or leaky fitting.        | Tighten the fitting or exchange the capillary.          |
| Damaged pump seals or pistons. | Run the valve test to identify the defective component. |
| Loose purge valve.             | Tighten the purge valve nut (14 mm wrench).             |

**Table 11:** Potential Cause (Pump)

 Table 12: Potential Cause (Autosampler)

| Potential Cause (Autosampler)    | Corrective Action                                                                            |
|----------------------------------|----------------------------------------------------------------------------------------------|
| Loose or leaky fitting.          | Tighten or exchange the fitting or capillary.                                                |
| Rotor seal (injection valve).    | Exchange the rotor seal.                                                                     |
| Damaged metering seal or piston. | Exchange the metering seal. Check the piston for scratches. Exchange the piston if required. |
| Needle seat.                     | Exchange the needle seat.                                                                    |

Maintenance and Troubleshooting Tools of the Module

| Table 13: Potential Cause | (Column Compartment) |
|---------------------------|----------------------|
|---------------------------|----------------------|

| Potential Cause (Column Compartment) | Corrective Action                             |
|--------------------------------------|-----------------------------------------------|
| Loose or leaky fitting.              | Tighten or exchange the fitting or capillary. |
| Rotor seal (column switching valve). | Exchange the rotor seal.                      |

### **Pump Elasticity Calibration**

#### Description

The flow path components of the binary pump have an inherent and pressure dependent elasticity which differs from pump to pump. When this elasticity/ pressure function is known, a correction algorithm can be applied. This results in significantly improved pump performance in low delay volume mode (damper and mixer bypassed).

The pump elasticity calibration uses a solvent with well known properties (HPLCgrade water) to determine the pump elasticity over the entire operating pressure range and stores the calibration values in the non-volatile RAM of the pump mainboard.

The initial calibration is done at the factory. It only needs to be repeated after replacement of major pump parts (mainboard, pump drive). The test allows to define which pump head will be calibrated.

#### NOTE

Results of the pump elasticity calibration rely on known compressibility parameters for pure water. If the water is not HPLC-grade, not well degassed or degasser and pump are not flushed properly, the pump elasticity calibration will fail. The pump elasticity calibration has to be performed for each pump head individually.

#### CAUTION

#### Incorrect pump elasticity calibration.

Solvent compressibility calibrations acquired with a miscalibrated pump will work, but they are not transferable to other pumps. A correct pump elasticity calibration is an essential prerequisite for successful solvent compressibility calibrations.

Calibrate the pump elasticity correctly.

| 6              | Diagnostics and Troubleshooting<br>Maintenance and Troubleshooting Tools of the Module<br>Running the Pump Elasticity Calibration                                                                                                    |                                                                                                    |  |
|----------------|----------------------------------------------------------------------------------------------------|----------------------------------------------------------------------------------------------------|--|
|                |                                                                                                    |                                                                                                    |  |
|                | Running the Pump Elasticity Cali                                                                                                    | bration from the Agilent Lab Advisor Software                                                              |  |
| When           | The initial calibration is done replacement of major pump                                                                                                    | at the factory. It only needs to be repeated after parts (mainboard, pump drive).                          |  |
| Tools required | <b>Qty. p/n</b><br>1 🙀 8710-0510                                                                                                    | <b>Description</b><br>Open-end wrench 1/4-5/16 inch                                                        |  |
| Parts required | <b>Qty. p/n</b><br>1 ເ⊯ G1312-67500                                                                                                    | <b>Description</b><br>Restriction capillary                                                                |  |
| Preparations   | • Place all bottle heads in to a                                                                                                    | bottle of HPLC-grade water.                                                                                |  |
| NOTE           | Make absolutely sure that the pump is very thoroughly flushed with the solvent to<br>be calibrated before starting the procedure! Any trace of other solvents or the<br>smallest air bubble inside the flow path definitely will cause the calibration to fail! |                                                                                                    |  |
| NOTE           | If a solvent selection valve is ins<br>air from a dry solvent intake tube                                                                                                    | talled flush all four solvent channels to avoid that<br>e is drawn into the flow path upon initialization. |  |
|                | 1 Select the pump elasticity ca                                                                                                    | libration from the test selection menu.                                                                    |  |
|                | 2 Start the test and follow the instructions.                                                                                                    |                                                                                                    |  |
| NOTE           | Make sure to release the pressu completed. Otherwise the pump                                                                                                    | re by opening the purge valve when the test has may generate an overpressure error.                        |  |

## Pump Leak Rate Test

#### Introduction

The **Pump Leak Rate Test** is used for verifying the internal tightness of the pump and helps identifying parts which may have caused a leak.

Minimum firmware revisions:

• D.07.01

6

Maintenance and Troubleshooting Tools of the Module

#### Running the Test from Lab Advisor

| Parts required | <b>Qty. p/n</b><br>1 <b>⊯</b> 5043-0277         | <b>Description</b><br>PEEK blank nut for bio-compatible devices |
|----------------|-------------------------------------------------|-----------------------------------------------------------------|
|                | 1 Select the Pump Leak Rate                     | e Test from the Test Selection menu.                            |
|                | 2 Start the test and follow t                   | he instructions.                                                |
| NOTE           | Make sure to release the preatest has finished. | ssure by slowly opening the purge valve when the                |

#### **Evaluating the Results**

Results of the leak rate test are the leak rates measured for pistons 1 and 2 as described for the test principle. If any of the leak rates exceeds 3  $\mu$ L/min, the test will fail.

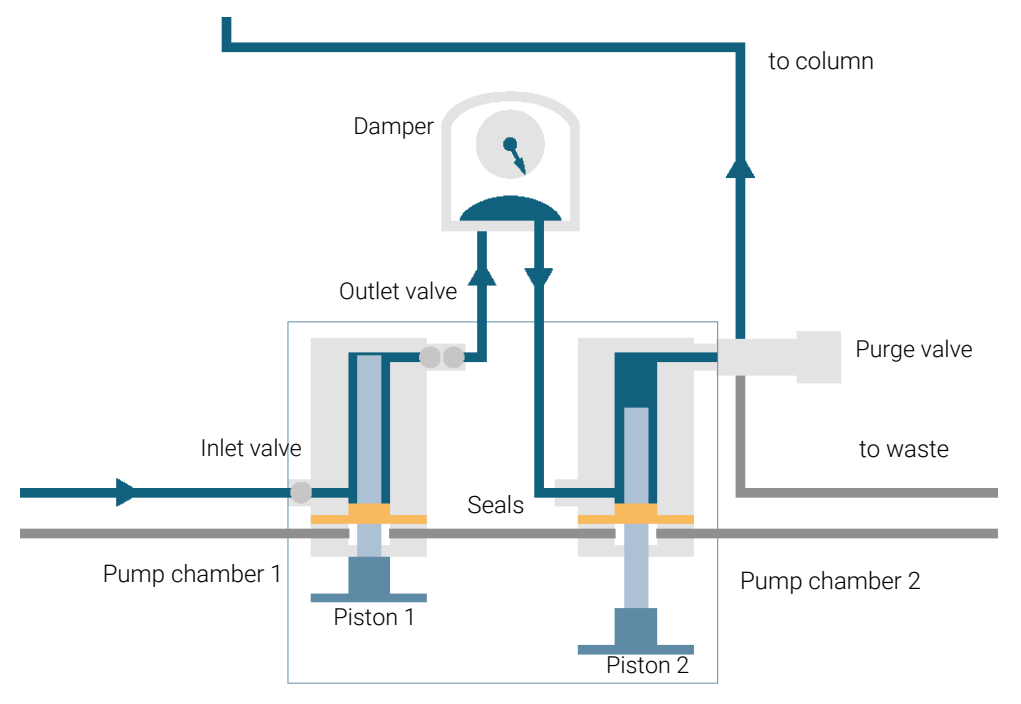

Maintenance and Troubleshooting Tools of the Module

#### Potential Causes of Leak Rate Test Failure

#### NOTE

For binary pumps, secondary pump chambers are connected. A leak observed in any of these chambers may be caused by the other secondary pump chamber.

#### Secondary Leak

If a leak is found for movement of piston 2 (secondary leak), the following reasons are possible:

| Probable | e cause                               | Suggested actions                          |
|----------|---------------------------------------|--------------------------------------------|
| 1        | System not flushed properly           | Flush system for several minutes           |
| 2        | Degassing efficiency is low           | Check degasser performance                 |
| 3        | Purge valve not closed or defect      | Check purge valve                          |
| 4        | Blank nut not installed tightly       | Tighten or replace blank nut               |
| 5        | Outlet valve leaking (read below)     | Replace outlet valve                       |
| 6        | Leak at piston 2 or seal in chamber 2 | Inspect piston, replace piston and/or seal |

Maintenance and Troubleshooting Tools of the Module

#### **Primary Leak**

If a leak is found for movement of piston 1 (primary leak), any leak described for piston movement 2 will cause a failure for piston 1 as well, as the liquid can move through the outlet valve to chamber 2. Such cases need to be identified as described before. Additionally, following causes are possible:

| Probabl | e cause                                  | Suggested actions                                       |
|---------|------------------------------------------|---------------------------------------------------------|
| 1       | Leak at piston 1 or seal in<br>chamber 1 | Inspect piston, replace piston and/or seal              |
| 2       | Leak at inlet valve                      | Replace inlet valve or inlet valve cartridge (AIV only) |

Maintenance and Troubleshooting Tools of the Module

#### Internal Outlet Valve Leak

A leak of the outlet valve will be identified separately (internal outlet valve leak) by calculating the difference between leak rate 1 and leak rate 2. If the second leak rate is higher than the first one, this is due to a flow back through the outlet valve.

| Probable | cause                | Su  | ggested actions                                        |
|----------|----------------------|-----|--------------------------------------------------------|
| 1        | Leak at outlet valve | • F | Replace the part which has failed and re-run the test. |

Agilent Lab Advisor Software

The Agilent Lab Advisor Software (basic license, shipped with an Agilent LC pump) is a standalone product that can be used with or without a chromatographic data system. Agilent Lab Advisor helps to manage the lab for high-quality chromatographic results by providing a detailed system overview of all connected analytical instruments with instrument status, Early Maintenance Feedback counters (EMF), instrument configuration information, and diagnostic tests. With the push of a button, a detailed diagnostic report can be generated. Upon request, the user can send this report to Agilent for a significantly improved troubleshooting and repair process.

The Agilent Lab Advisor software is available in two versions:

- Lab Advisor Basic
- Lab Advisor Advanced

Lab Advisor Basic is included with every Agilent 1200 Infinity Series and Agilent InfinityLab LC Series instrument.

The Lab Advisor Advanced features can be unlocked by purchasing a license key, and include real-time monitoring of instrument actuals, all various instrument signals, and state machines. In addition, all diagnostic test results, calibration results, and acquired signal data can be uploaded to a shared network folder. The Review Client included in Lab Advisor Advanced makes it possible to load and examine the uploaded data no matter on which instrument it was generated. This makes Data Sharing an ideal tool for internal support groups and users who want to track the instrument history of their analytical systems.

The optional Agilent Maintenance Wizard Add-on provides an easy-to-use, stepby-step multimedia guide for performing preventive maintenance on Agilent 1200 Infinity LC Series instrument.

The tests and diagnostic features that are provided by the Agilent Lab Advisor software may differ from the descriptions in this manual. For details, refer to the Agilent Lab Advisor software help files.

## 7 Error Information

This chapter describes the meaning of error messages, and provides information on probable causes and suggested actions how to recover from error conditions.

#### What Are Error Messages 95

#### General Error Messages 96

Timeout 96 Shutdown 96 Remote Timeout 97 Lost CAN Partner 98 Leak 99 Leak Sensor Open 100 Leak Sensor Short 101 Compensation Sensor Open 102 Compensation Sensor Short 103 Fan Failed 104 ERI Messages 105

#### Pump Error Messages 107

Solvent Zero Counter 107 Pressure Above Upper Limit 107 Pressure Below Lower Limit 108 Pressure Signal Missing 109 Valve Failed 110 Electronic Fuse of SSV Open 111 AIV Fuse 112 Motor-Drive Power 113 Encoder Missing 114 Servo Restart Failed 115 Pump Head Missing 116 Index Limit 117 Index Adjustment 118 Index Missing 119 Initialization Failed 120 Degasser: Signal Fail 121 Degasser: Vacuum Cannot Be Maintained 122 Degasser: Limit Not Reached 123

#### Error Information

What Are Error Messages

## What Are Error Messages

Error messages are displayed in the user interface when an electronic, mechanical, or hydraulic (flow path) failure occurs that requires attention before the analysis can be continued (for example, repair, or exchange of consumables is necessary). In the event of such a failure, the red status indicator at the front of the module is switched on, and an entry is written into the module logbook.

If an error occurs outside a method run, other modules will not be informed about this error. If it occurs within a method run, all connected modules will get a notification, all LEDs get red and the run will be stopped. Depending on the module type, this stop is implemented differently. For example, for a pump, the flow will be stopped for safety reasons. For a detector, the lamp will stay on in order to avoid equilibration time. Depending on the error type, the next run can only be started if the error has been resolved, for example liquid from a leak has been dried. Errors for presumably single time events can be recovered by switching on the system in the user interface.

Special handling is done in case of a leak. As a leak is a potential safety issue and may have occurred at a different module from where it has been observed, a leak always causes a shutdown of all modules, even outside a method run.

In all cases, error propagation is done via the CAN bus or via an APG/ERI remote cable (see documentation for the APG/ERI interface).

If using the InfinityLab Assist, instrument errors will generate a notification. To view the probable causes and recommended actions for this error, click on **Help** button displayed on the notification.

#### Error Information

General Error Messages

## **General Error Messages**

General error messages are generic to all Agilent series HPLC modules and may show up on other modules as well.

## Timeout

#### Error ID: 62

The timeout threshold was exceeded.

| Probable cause |                                                                                                    | S | Suggested actions                                                                                              |  |
|----------------|----------------------------------------------------------------------------------------------------|---|----------------------------------------------------------------------------------------------------|--|
| 1              | The analysis was completed successfully, and the timeout function switched off the module as requested.                                   | • | Check the logbook for the occurrence and source of a not-ready condition. Restart the analysis where required. |  |
| 2              | A not-ready condition was<br>present during a sequence<br>or multiple-injection run for<br>a period longer than the<br>timeout threshold. | • | Check the logbook for the occurrence and source of a not-ready condition. Restart the analysis where required. |  |

## Shutdown

#### Error ID: 63

An external instrument has generated a shutdown signal on the remote line.

The module continually monitors the remote input connectors for status signals. A LOW signal input on pin 6 of the Enhanced Remote Interface (ERI) connector generates the error message.

| Probable | e cause                                                                         | Suggested actions                                                                                                    |
|----------|---------------------------------------------------------------------------------|----------------------------------------------------------------------------------------------------|
| 1        | Leak detected in another<br>module with a CAN<br>connection to the system.      | • Fix the leak in the external instrument before restarting the module.                                                                                                    |
| 2        | Leak detected in an external instrument with a remote connection to the system. | • Fix the leak in the external instrument before restarting the module.                                                                                                    |
| 3        | Shut-down in an external instrument with a remote connection to the system.     | Check external instruments for a shut-down condition.                                                                                                    |
| 4        | The degasser failed to<br>generate sufficient vacuum<br>for solvent degassing.  | <ul> <li>Check the vacuum degasser for an error condition. Refer to the Service Manual for the degasser or the pump that has the degasser built-in.</li> <li>Check the external vacuum degasser module (if installed) for an error condition. Refer to the <i>Service Manual</i> for the degasser or the pump that has the degasser built-in.</li> </ul> |

## **Remote Timeout**

#### Error ID: 70

A not-ready condition is still present on the remote input. When an analysis is started, the system expects all not-ready conditions (for example, a not-ready condition during detector balance) to switch to run conditions within one minute of starting the analysis. If a not-ready condition is still present on the remote line after one minute the error message is generated.

| Probable | e cause                                                                              | S | uggested actions                                                                                                    |
|----------|--------------------------------------------------------------------------------------|---|----------------------------------------------------------------------------------------------------|
| 1        | Not-ready condition in one<br>of the instruments<br>connected to the remote<br>line. | • | Ensure the instrument showing the not-ready condition<br>is installed correctly, and is set up correctly for analysis. |
| 2        | Defective remote cable.                                                              | • | Exchange the remote cable.                                                                                             |
| 3        | Defective components in the instrument showing the not-ready condition.              | • | Check the instrument for defects (refer to the instrument's documentation).                                            |

## Lost CAN Partner

#### Error ID: 71

During an analysis, the internal synchronization or communication between one or more of the modules in the system has failed.

The system processors continually monitor the system configuration. If one or more of the modules is no longer recognized as being connected to the system, the error message is generated.

| Probable | e cause                                | Suggested actions                                                                                                    |
|----------|----------------------------------------|----------------------------------------------------------------------------------------------------|
| 1        | CAN cable disconnected.                | <ul><li>Ensure all the CAN cables are connected correctly.</li><li>Ensure all CAN cables are installed correctly.</li></ul> |
| 2        | Defective CAN cable.                   | Exchange the CAN cable.                                                                                                    |
| 3        | Defective mainboard in another module. | • Switch off the system. Restart the system, and determine which module or modules are not recognized by the system.        |

## Leak

#### Error ID: 64

A leak was detected in the module.

The signals from the two temperature sensors (leak sensor and board-mounted temperature-compensation sensor) are used by the leak algorithm to determine whether a leak is present. When a leak occurs, the leak sensor is cooled by the solvent. This changes the resistance of the leak sensor which is sensed by the leak sensor circuit on the mainboard.

| Probable cause |                                                                    | Suggested actions                                                                                                    |
|----------------|--------------------------------------------------------------------|----------------------------------------------------------------------------------------------------|
| 1              | Loose fittings.                                                    | Ensure all fittings are tight.                                                                                                    |
| 2              | Broken capillary.                                                  | Exchange defective capillaries.                                                                                                    |
| 3              | Loose or leaking purge valve, active inlet valve, or outlet valve. | • Ensure pump components are seated correctly. If there are still signs of a leak, exchange the appropriate seal (purge valve, active inlet valve, outlet valve). |
| 4              | Defective pump seals.                                              | Exchange the pump seals.                                                                                                    |

7

## Leak Sensor Open

#### Error ID: 83

The leak sensor in the module has failed (open circuit).

The current through the leak sensor is dependent on temperature. A leak is detected when solvent cools the leak sensor, causing the leak sensor current to change within defined limits. If the current falls outside the lower limit, the error message is generated.

| Probable cause |                                                                     | Suggested actions                                   |
|----------------|---------------------------------------------------------------------|-----------------------------------------------------|
| 1              | Leak sensor not connected to the on/off switch board.               | Please contact your Agilent service representative. |
| 2              | Defective leak sensor.                                              | Please contact your Agilent service representative. |
| 3              | Leak sensor incorrectly routed, being pinched by a metal component. | Please contact your Agilent service representative. |
| 4              | On/Off switch assembly defective.                                   | Please contact your Agilent service representative. |

## Leak Sensor Short

#### Error ID: 82

The leak sensor in the module has failed (short circuit).

The current through the leak sensor is dependent on temperature. A leak is detected when solvent cools the leak sensor, causing the leak sensor current to change within defined limits. If the current increases above the upper limit, the error message is generated.

| Probable cause |                                                                     | Suggested actions                                   |
|----------------|---------------------------------------------------------------------|-----------------------------------------------------|
| 1              | Defective leak sensor.                                              | Please contact your Agilent service representative. |
| 2              | Leak sensor incorrectly routed, being pinched by a metal component. | Please contact your Agilent service representative. |
| 3              | On/Off switch assembly defective.                                   | Please contact your Agilent service representative. |
| 4              | Cable or contact problem.                                           | Please contact your Agilent service representative. |

## **Compensation Sensor Open**

#### Error ID: 81

The ambient-compensation sensor (NTC) on the power switch board in the module has failed (open circuit).

The resistance across the temperature compensation sensor (NTC) on the power switch board is dependent on ambient temperature. The change in resistance is used by the leak circuit to compensate for ambient temperature changes. If the resistance across the sensor increases above the upper limit, the error message is generated.

| Probable | e cause                                                                   | Suggested actions                                   |
|----------|---------------------------------------------------------------------------|-----------------------------------------------------|
| 1        | Loose connection between<br>the on/off switch board and<br>the mainboard. | Please contact your Agilent service representative. |
| 2        | Defective on/off switch assembly.                                         | Please contact your Agilent service representative. |

## **Compensation Sensor Short**

#### Error ID: 80

The ambient-compensation sensor (NTC) on the power switch board in the module has failed (open circuit).

The resistance across the temperature compensation sensor (NTC) on the power switch board is dependent on ambient temperature. The change in resistance is used by the leak circuit to compensate for ambient temperature changes. If the resistance across the sensor increases above the upper limit, the error message is generated.

| Probable | e cause                                                                   | Suggested actions                                   |
|----------|---------------------------------------------------------------------------|-----------------------------------------------------|
| 1        | Defective on/off switch assembly.                                         | Please contact your Agilent service representative. |
| 2        | Loose connection between<br>the on/off switch board and<br>the mainboard. | Please contact your Agilent service representative. |

## **Fan Failed**

#### Error ID: 68

The cooling fan in the module has failed.

The hall sensor on the fan shaft is used by the mainboard to monitor the fan speed. If the fan speed falls below a certain limit for a certain length of time, the error message is generated.

This limit is given by 2 revolutions/second for longer than 5 seconds.

Depending on the module, assemblies (e.g. the lamp in the detector) are turned off to assure that the module does not overheat inside.

| Probable cause |                                                               | Suggested actions                                   |
|----------------|---------------------------------------------------------------|-----------------------------------------------------|
| 1              | Fan cable disconnected.                                       | Please contact your Agilent service representative. |
| 2              | Defective fan.                                                | Please contact your Agilent service representative. |
| 3              | Defective mainboard.                                          | Please contact your Agilent service representative. |
| 4              | Improperly positioned cables or wires obstructing fan blades. | Please contact your Agilent service representative. |

## **ERI Messages**

#### Error ID: 11120, 11121

The ERI (Enhanced Remote Interface) provides two error events related to over current situations on the +5 V and +24 V lines.

| Probable cause |                                  | Suggested actions |
|----------------|----------------------------------|-------------------|
| 1              | The load on the ERI is too high. | Reduce the load.  |

Pump Error Messages

## Pump Error Messages

## Solvent Zero Counter

#### Error ID: 2055, 2524

The error message is triggered if the remaining volume in a solvent bottle falls below the set limit.

| Probable cause |                                          | Suggested actions                                                                                                    |
|----------------|------------------------------------------|----------------------------------------------------------------------------------------------------|
| 1              | Volume in bottle below specified volume. | Refill bottles and reset solvent counters.                                                                                                    |
| 2              | Incorrect setting.                       | <ul> <li>Make sure the set solvent volume matches the actual bottle filling</li> <li>Make sure the set solvent volume matches the actual bottle filling and set the shutoff limit to a reasonable value (e.g. 100 mL for 1 L bottles).</li> </ul> |

Pump Error Messages

## Pressure Above Upper Limit

#### Error ID: 2014, 2500

The system pressure has exceeded the upper pressure limit.

| Probable cause |                                                          | Suggested actions                                                                                                    |
|----------------|----------------------------------------------------------|----------------------------------------------------------------------------------------------------|
| 1              | Upper pressure limit set too low.                        | • Ensure the upper pressure limit is set to a value suitable for the analysis.                                                                                                    |
| 2              | Blockage in the flowpath<br>(after the pressure sensor). | <ul> <li>Check for blockage in the flow path. The following components are particularly subject to blockage: inline filter frit, needle (autosampler), seat capillary (autosampler), sample loop (autosampler), column frits and capillaries with small internal diameters (e.g. 50 ID).</li> <li>Check for blockage in the flow path. The following components are particularly subject to blockage: inline filter frit, needle (autosampler), seat capillary (autosampler), sample loop (autosampler), column frits and capillaries with small internal diameters (e.g. 50 µm ID).</li> </ul> |
| 3              | Defective pressure sensor.                               | Please contact your Agilent service representative.                                                                                                    |
| 4              | Defective mainboard.                                     | • Please contact your Agilent service representative.                                                                                                    |
### **Pressure Below Lower Limit**

### Error ID: 2015, 2501

The system pressure has fallen below the lower pressure limit.

| Probable cause |                                    | Suggested actions                                                                                                    |
|----------------|------------------------------------|----------------------------------------------------------------------------------------------------|
| 1              | Solvent bottle empty.              | Replenish solvent.                                                                                                    |
| 2              | Lower pressure limit set too high. | • Ensure the lower pressure limit is set to a value suitable for the analysis.                                                                                                    |
| 3              | Air bubbles in the mobile phase.   | <ul> <li>Make sure that the degasser is in flow path and works correctly. Purge the module.</li> <li>Make sure that the degasser is in flow path and works correctly.</li> <li>Purge the module.</li> <li>Ensure solvent inlet filters are not blocked.</li> </ul> |
| 4              | Leak.                              | <ul> <li>Inspect the pump head, capillaries and fittings for signs of a leak.</li> <li>Purge the module. Run a pressure test to determine whether the seals or other module components are defective.</li> </ul>                                                   |
| 5              | Defective pressure sensor.         | Please contact your Agilent service representative.                                                                                                    |
| 6              | Defective mainboard.               | Please contact your Agilent service representative.                                                                                                    |

### **Pressure Signal Missing**

### Error ID: 2016

The pressure signal is missing.

The pressure signal must be within a specific voltage range. If the pressure signal is missing, the processor detects a voltage of approximately -120 mV across the pressure sensor.

| Probable | e cause                          | Suggested actions                                   |
|----------|----------------------------------|-----------------------------------------------------|
| 1        | Pressure sensor<br>disconnected. | Please contact your Agilent service representative. |
| 2        | Defective pressure sensor.       | Please contact your Agilent service representative. |

#### **Error Information**

Pump Error Messages

### Valve Failed

### Error ID: 2040

Valve 0 Failed: valve A1

Valve 1 Failed: valve A2

Valve 2 Failed: valve B2

Valve 3 Failed: valve B1

One of the solvent selection valves in the module failed to switch correctly.

The processor monitors the valve voltage before and after each switching cycle. If the voltages are outside expected limits, the error message is generated.

| Probable cause |                                                     | Suggested actions                                   |
|----------------|-----------------------------------------------------|-----------------------------------------------------|
| 1              | Solvent selection valve disconnected.               | Please contact your Agilent service representative. |
| 2              | Connection cable (inside instrument) not connected. | Please contact your Agilent service representative. |
| 3              | Connection cable (inside instrument) defective.     | Please contact your Agilent service representative. |
| 4              | Solvent selection valve defective.                  | Exchange the solvent selection valve.               |

7

### Electronic Fuse of SSV Open

### Error ID: 2049

Valve Fuse 0: Channels A1 and A2

Valve Fuse 1: Channels B1 and B2

One of the solvent-selection valves in the module has drawn excessive current causing the selection-valve electronic fuse to open.

| Probable cause |                                                         | Suggested actions                                                                             |
|----------------|---------------------------------------------------------|-----------------------------------------------------------------------------------------------|
| 1              | Defective solvent selection valve.                      | • Restart the pump. If the error message appears again, exchange the solvent selection valve. |
| 2              | Defective connection cable (front panel to main board). | Please contact your Agilent service representative.                                           |
| 3              | Defective mainboard.                                    | Please contact your Agilent service representative.                                           |

### **AIV Fuse**

### Error ID: 2044

Inlet-Valve Fuse 0: Pump channel A

Inlet-Valve Fuse 1: Pump channel B

One of the active-inlet valves in the module has drawn excessive current causing the inlet-valve electronic fuse to open.

| Probable cause |                                                        | Suggested actions                                                                          |
|----------------|--------------------------------------------------------|--------------------------------------------------------------------------------------------|
| 1              | Defective active inlet valve.                          | • Restart the module. If the error message appears again, exchange the active inlet valve. |
| 2              | Defective connection cable (front panel to mainboard). | Please contact your Agilent service representative.                                        |
| 3              | Defective mainboard.                                   | Please contact your Agilent service representative.                                        |

### **Motor-Drive Power**

#### Error ID: 2041, 2042

Motor-Drive Power: Pump channel A

B: Motor-Drive Power: Pump channel B

The current drawn by the pump motor exceeded the maximum limit.

Blockages in the flow path are usually detected by the pressure sensor, which result in the pump switching off when the upper pressure limit is exceeded. If a blockage occurs before the pressure sensor, the pressure increase cannot be detected and the module will continue to pump. As pressure increases, the pump drive draws more current. When the current reaches the maximum limit, the module is switched off, and the error message is generated.

| Probable | e cause                                                                 | Suggested actions                                                                                          |
|----------|-------------------------------------------------------------------------|----------------------------------------------------------------------------------------------------|
| 1        | Flow path blockage in front of the pressure sensor.                     | • Ensure the capillaries and frits between the pump head and pressure sensor inlet are free from blockage. |
| 2        | Blocked (passive or active) inlet valve.                                | • Exchange the (passive or active) inlet valve.                                                            |
| 3        | Blocked outlet valve.                                                   | Exchange the outlet valve.                                                                                 |
| 4        | High friction (partial mechanical blockage) in the pump drive assembly. |                                                                                                    |
| 5        | Defective pump drive assembly.                                          | Please contact your Agilent service representative.                                                        |
| 6        | Defective mainboard.                                                    | Please contact your Agilent service representative.                                                        |
| 7        | Restriction capillary blocked at pre-mixing union.                      | Exchange restriction capillary.                                                                            |

### **Encoder Missing**

#### Error ID: 2046, 2050

Encoder Missing: Pump channel A

B: Encoder Missing: Pump channel B

The optical encoder on the pump motor in the module is missing or defective.

The processor checks the presence of the pump encoder connector every 2 s. If the connector is not detected by the processor, the error message is generated.

| Probable | e cause                                           | Suggested actions                                   |
|----------|---------------------------------------------------|-----------------------------------------------------|
| 1        | Defective or disconnected pump encoder connector. | Please contact your Agilent service representative. |
| 2        | Defective pump drive assembly.                    | Please contact your Agilent service representative. |

### **Servo Restart Failed**

#### Error ID: 2201, 2211

Servo Restart Failed: Pump channel A

B: Servo Restart Failed: Pump channel B

The pump motor in the module was unable to move into the correct position for restarting.

When the module is switched on, the first step is to switch on the C phase of the variable reluctance motor. The rotor should move to one of the C positions. The C position is required for the servo to be able to take control of the phase sequencing with the commutator. If the rotor is unable to move, or if the C position cannot be reached, the error message is generated.

| Probable cause |                                          | Suggested actions                                   |
|----------------|------------------------------------------|-----------------------------------------------------|
| 1              | Mechanical blockage of the module.       |                                                     |
| 2              | Disconnected or defective cable.         | Please contact your Agilent service representative. |
| 3              | Blocked (passive or active) inlet valve. | • Exchange the (passive or active) inlet valve.     |
| 4              | Defective pump drive assembly.           | Please contact your Agilent service representative. |
| 5              | Defective mainboard.                     | Please contact your Agilent service representative. |

### **Pump Head Missing**

### Error ID: 2202, 2212

Pump Head Missing: Pump channel A

B: Pump Head Missing: Pump channel B

The pump-head end stop in the pump was not found.

When the pump restarts, the metering drive moves forward to the mechanical end stop. Normally, the end stop is reached within 20 s, indicated by an increase in motor current. If the end point is not found within 20 s, the error message is generated.

| Probable | cause                                                                                               | Suggested actions                                                                                                    |
|----------|----------------------------------------------------------------------------------------------------|----------------------------------------------------------------------------------------------------|
| 1        | Pump head not installed<br>correctly (screws not<br>secured, or pump head not<br>seated correctly). | <ul> <li>Install the pump head correctly. Ensure nothing (e.g. capillary) is trapped between the pump head and body.</li> </ul> |
| 2        | Broken piston.                                                                                      | Exchange the piston.                                                                                                    |

### **Index Limit**

### Error ID: 2203, 2213

Index Limit: Pump channel A

B: Index Limit: Pump channel B

The time required by the piston to reach the encoder index position was too short (pump).

During initialization, the first piston is moved to the mechanical stop. After reaching the mechanical stop, the piston reverses direction until the encoder index position is reached. If the index position is reached too fast, the error message is generated.

| Probabl | e cause                               | Suggested actions                                                                                                    |
|---------|---------------------------------------|----------------------------------------------------------------------------------------------------|
| 1       | Irregular or sticking drive movement. | • Remove the pump head, and examine the seals, pistons, and internal components for signs of wear, contamination or damage. Exchange components as required. |
| 2       | Defective pump drive assembly.        | Please contact your Agilent service representative.                                                                                                    |

#### **Error Information**

**Pump Error Messages** 

### **Index Adjustment**

#### Error ID: 2204, 2214

Index Adjustment: Pump channel A

B: Index Adjustment: Pump channel B

The encoder index position in the module is out of adjustment.

During initialization, the first piston is moved to the mechanical stop. After reaching the mechanical stop, the piston reverses direction until the encoder index position is reached. If the time to reach the index position is too long, the error message is generated.

| Probabl | e cause                               | Suggested actions                                                                                                    |
|---------|---------------------------------------|----------------------------------------------------------------------------------------------------|
| 1       | Irregular or sticking drive movement. | • Remove the pump head, and examine the seals, pistons, and internal components for signs of wear, contamination or damage. Exchange components as required. |
| 2       | Defective pump drive assembly.        | Please contact your Agilent service representative.                                                                                                    |

### **Index Missing**

#### Error ID: 2205, 2215

Index Missing: Pump channel A

B: Index Missing: Pump channel B

The encoder index position in the module was not found during initialization.

During initialization, the first piston is moved to the mechanical stop. After reaching the mechanical stop, the piston reverses direction until the encoder index position is reached. If the index position is not recognized within a defined time, the error message is generated.

| Probabl | e cause                                  | Suggested actions                                   |
|---------|------------------------------------------|-----------------------------------------------------|
| 1       | Disconnected or defective encoder cable. | Please contact your Agilent service representative. |
| 2       | Defective pump drive assembly.           | Please contact your Agilent service representative. |

7

### **Initialization Failed**

### Error ID: 2207, 2217

Initialization Failed: Pump channel A

B: Initialization Failed: Pump channel B

The module failed to initialize successfully within the maximum time window.

A maximum time is assigned for the complete pump-initialization cycle. If the time is exceeded before initialization is complete, the error message is generated.

| Probable cause |                                          | Suggested actions                                   |  |
|----------------|------------------------------------------|-----------------------------------------------------|--|
| 1              | Blocked (passive or active) inlet valve. | • Exchange the (passive or active) inlet valve.     |  |
| 2              | Defective pump drive assembly.           | Please contact your Agilent service representative. |  |
| 3              | Defective mainboard.                     | Please contact your Agilent service representative. |  |

### **Degasser: Signal Fail**

### Error ID: 8016

The pump board gets no or wrong pressure signals from the built-in degasser:

- No valid pressure signal is shown during startup of the degasser
- Measured pressure is higher than 32000 hPa

| Probable cause |                                             | Suggested actions                                   |  |
|----------------|---------------------------------------------|-----------------------------------------------------|--|
| 1              | Degasser sensor defect.                     | Please contact your Agilent service representative. |  |
| 2              | Degasser sensor not connected to mainboard. | Please contact your Agilent service representative. |  |

### Degasser: Vacuum Cannot Be Maintained

### Error ID: 8014

Pressure in degasser vacuum chamber exceeds 180 mbar limit during normal operation.

| Probable cause |                                     | Suggested actions                                   |  |
|----------------|-------------------------------------|-----------------------------------------------------|--|
| 1              | Liquid in degasser tubing.          | Please contact your Agilent service representative. |  |
| 2              | Leak in degasser tubing or chamber. | Please contact your Agilent service representative. |  |
| 3              | Degasser vacuum pump<br>defect.     | Please contact your Agilent service representative. |  |

### **Degasser: Limit Not Reached**

### Error ID: 8053

Degasser is not ready within 16 min after startup, because the pressure inside the vacuum chamber exceeds 150 bar.

| Probable cause |                                     | Suggested actions                                   |  |
|----------------|-------------------------------------|-----------------------------------------------------|--|
| 1              | Liquid in degasser tubing.          | Please contact your Agilent service representative. |  |
| 2              | Leak in degasser tubing or chamber. | Please contact your Agilent service representative. |  |
| 3              | Degasser vacuum pump<br>defect.     | Please contact your Agilent service representative. |  |

It is necessary to perform periodic inspection of the instrument to ensure its safe use. It is possible to have these periodic inspections performed by Agilent service representatives on a contractual basis. For information regarding the maintenance inspection contract, contact your Agilent representative.

Safety Information Related to Maintenance 127 Introduction to Maintenance 129 Overview of Maintenance and Simple Repair 130 Maintenance Procedures 131 Cleaning the Module 132 Remove and Install Doors 133 Exchange the Purge Valve Frit or the Purge Valve 136 Replace the O-Ring on the Purge Valve 139 Remove the Pump Head Assembly 142 Maintenance of a Pump Head Without Seal Wash Option 144 Maintenance of a Pump Head Without Seal Wash Option (Infinity III Support Ring Design) 149 Maintenance of a Pump Head with Seal Wash Option 154 Maintenance of a Pump Head with Seal Wash Option (Infinity III Support Ring Design) 160 Reinstall the Pump Head Assembly 166 Seal Wear-in Procedure 169 Exchange the Active Inlet Valve (AIV) or its Cartridge 170 Exchange the Seal Wash Cartridge 175

Replace Leak Handling System Parts 177 Exchange the Outlet Valve 179 Installation of the Solvent Selection Valve Upgrade Kit 181 Exchange the Solvent Selection Valve 184 System Pressure Test 188 Leak Rate Test 190 Evaluating the Results 192 Replace the Module Firmware 193 Safety Information Related to Maintenance

### Safety Information Related to Maintenance

#### WARNING

Fire and damage to the module

#### Wrong fuses

- Make sure that only fuses with the required rated current and of the specified type (super-fast, fast, time delay etc) are used for replacement.
- The use of repaired fuses and the short-circuiting of fuse-holders must be avoided.

#### WARNING Personal injury or damage to the product

Agilent is not responsible for any damages caused, in whole or in part, by improper use of the products, unauthorized alterations, adjustments or modifications to the products, failure to comply with procedures in Agilent product user guides, or use of the products in violation of applicable laws, rules or regulations.

 Use your Agilent products only in the manner described in the Agilent product user guides.

#### WARNING Electrical shock

Repair work at the module can lead to personal injuries, e.g. shock hazard, when the cover is opened.

- Do not remove the cover of the module.
- Only certified persons are authorized to carry out repairs inside the module.

#### WARNING Sharp metal edges

Sharp-edged parts of the equipment may cause injuries.

 To prevent personal injury, be careful when getting in contact with sharp metal areas.

Safety Information Related to Maintenance

#### WARNING

Toxic, flammable and hazardous solvents, samples and reagents The handling of solvents, samples and reagents can hold health and safety risks.

- When working with these substances observe appropriate safety procedures (for example by wearing goggles, safety gloves and protective clothing) as described in the material handling and safety data sheet supplied by the vendor, and follow good laboratory practice.
- The volume of substances should be reduced to the minimum required for the analysis.
- Do not operate the instrument in an explosive atmosphere.

#### CAUTION

#### Safety standards for external equipment

 If you connect external equipment to the instrument, make sure that you only use accessory units tested and approved according to the safety standards appropriate for the type of external equipment. Introduction to Maintenance

### Introduction to Maintenance

The pump is designed for easy maintenance. The most frequent maintenance procedures such as piston seal replacement and purge valve frit exchange can be done from the front side without removing the pump from the system stack.

These procedures are described in **Overview of Maintenance and Simple Repair** on page 130.

**Overview of Maintenance and Simple Repair** 

### **Overview of Maintenance and Simple Repair**

**Figure 12** on page 130 shows the main user accessible assemblies of the binary pump. The pump heads and its parts require normal maintenance (for example, seal exchange) and can be accessed from the front (simple repairs). Replacement of valve cartridges or filters don't require to remove the pump from the system stack.

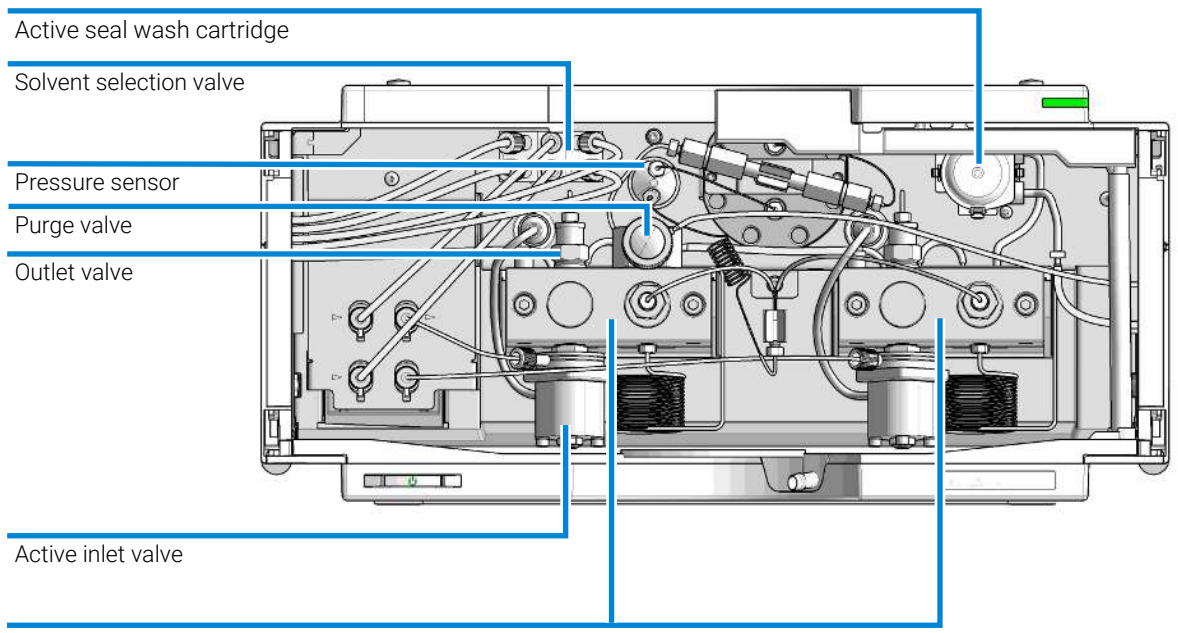

#### Pump head

Figure 12: Overview of Maintenance and Simple Repairs

| 1 | Purge valve, see Exchange the Purge Valve Frit or the Purge Valve on page 136              |
|---|--------------------------------------------------------------------------------------------|
| 2 | Outlet valve, see Exchange the Outlet Valve on page 179                                    |
| 3 | Active inlet valve, see Exchange the Active Inlet Valve (AIV) or its Cartridge on page 170 |
| 4 | Pump head, see Maintenance of a Pump Head with Seal Wash Option on page 154                |
| 5 | Solvent selection valve, see Exchange the Solvent Selection Valve on page 184              |
|   |                                                                                            |

Maintenance Procedures

### **Maintenance Procedures**

The procedures described in this section can be done with the binary pump in place in the system stack.

Table 14: Maintenance procedures

| Procedure                                                          | Typical Frequency                                                                                      | Notes                                                                                                    |
|--------------------------------------------------------------------|----------------------------------------------------------------------------------------------------|----------------------------------------------------------------------------------------------------|
| Exchange the Purge Valve Frit or the Purge Valve on page 136       | Yearly, or if the frit shows<br>indication of<br>contamination or<br>blockage<br>If internally leaking | A pressure drop of > 10 bar in low delay volume<br>configuration and > 20 bar in standard<br>configuration across the frit (5 mL/min H $_2$ O with<br>purge valve open) indicates blockage<br>Solvent dripping out of waste outlet when valve<br>is closed |
| Remove the Pump Head Assembly on page 142                          | During yearly<br>maintenance                                                                           | Necessary to get access to pump seals and pistons                                                                                                    |
| Maintenance of a Pump Head Without Seal<br>Wash Option on page 144 | Yearly, or if pump<br>performance indicates<br>seal wear                                               | Leaks at lower pump head side, unstable<br>retention times, pressure ripple unstable — run<br><b>Pump Leak Rate Test</b> for verification<br>Seal life time shorter than normally expected —<br>check pistons while changing the seals                     |
| Maintenance of a Pump Head with Seal<br>Wash Option on page 154    | Yearly, or if pump<br>performance indicates<br>seal wear                                               | Only necessary when Seal Wash Option is<br>installed. Leaks at lower pump head side, loss of<br>wash solvent                                                                                                    |
| Exchange the Active Inlet Valve (AIV) or its Cartridge on page 170 | If leaking externally<br>If solenoid is defective                                                      | Error messages "Inlet Valve Fuse" or "Inlet Valve Missing"                                                                                                    |
| Exchange the Outlet Valve on page 179                              | If internally leaking                                                                                  | Pressure ripple unstable, run<br>Pump Leak Rate Test for verification                                                                                                    |
| Exchange the Solvent Selection Valve on page 184                   | If internally leaking<br>If solenoid is defective                                                      | Cross port flow<br>Error message "Valve Failed"                                                                                                    |

Cleaning the Module

### **Cleaning the Module**

To keep the module case clean, use a soft cloth slightly dampened with water, or a solution of water and mild detergent. Avoid using organic solvents for cleaning purposes. They can cause damage to plastic parts.

#### WARNING

Liquid dripping into the electronic compartment of your module can cause shock hazard and damage the module

- Do not use an excessively damp cloth during cleaning.
- Drain all solvent lines before opening any connections in the flow path.

NOTE

A solution of 70 % isopropanol and 30 % water might be used if the surface of the module needs to be disinfected.

Remove and Install Doors

### **Remove and Install Doors**

| When                                    | The instrument doors or the hinges are broken. |                                                                |
|-----------------------------------------|------------------------------------------------|----------------------------------------------------------------|
| Tools required                          | <b>Qty. p/n</b><br>1 ເ⊯ 5023-3138              | <b>Description</b><br>Reversible Screwdriver + Blade 1,0 x 5,5 |
| <b>Parts required</b><br>(Infinity III) | <b>Qty. p/n</b><br>₩ 5004-3180                 | <b>Description</b><br>Door Kit Infinity III 180mm              |
| <b>Parts required</b><br>(Infinity II)  | <b>Qty. p/n</b><br>₩ 5004-0180                 | <b>Description</b><br>Door Kit Infinity II 180mm               |
| Preparations                            | Finish any pending acqu                        | isition job.                                                   |

The figures shown in this procedure exemplarily show the Infinity III Vialsampler module. The principle of how to remove and/or install doors works in the same way for all Infinity III modules.

NOTE

Remove and Install Doors

1 Press the release buttons and pull the front door out.

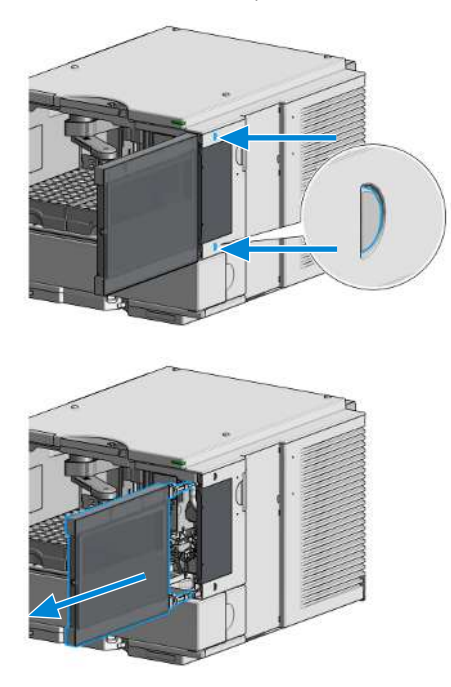

**2** For the Installation of the front door, insert the hinges into their guides and push the door in until the release buttons click into their final position.

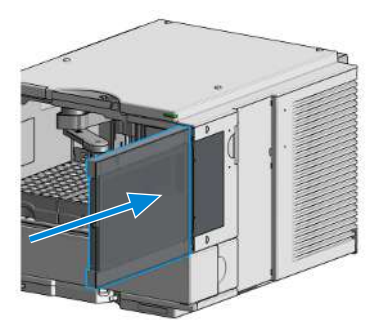

Remove and Install Doors

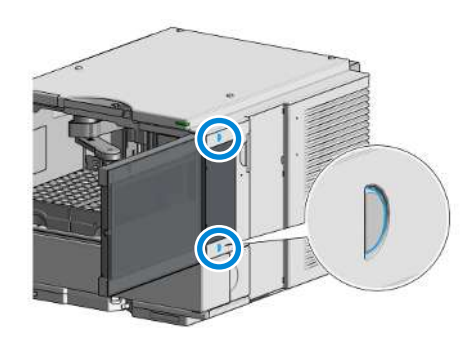

Exchange the Purge Valve Frit or the Purge Valve

### Exchange the Purge Valve Frit or the Purge Valve

| When                                                                                                    | <ul> <li>Frit – when piston seals are<br/>(pressure drop of &gt; 10 bar in<br/>standard configuration acro<br/>with purge valve opened)</li> <li>Purge valve – if internally lease</li> </ul> | Frit – when piston seals are exchanged or when contaminated or blocked<br>(pressure drop of > 10 bar in low delay volume configuration and > 20 bar in<br>standard configuration across the frit at a flow rate of 5 mL/min of water<br>with purge valve opened)<br>Purge valve – if internally leaking |  |
|----------------------------------------------------------------------------------------------------|----------------------------------------------------------------------------------------------------|----------------------------------------------------------------------------------------------------|--|
| Tools required                                                                                                    | <b>Qty. p/n</b><br>1 ₩ 8710-0510<br>1 ₩ 8710-1924<br>1<br>1                                                                                                    | <b>Description</b><br>Open-end wrench 1/4-5/16 inch<br>Open-end wrench 14 mm<br>Pair of tweezers , <b>OR</b><br>Toothpick                                                                                                    |  |
| Parts required                                                                                                    | Qty.p/n1₩01018-227071₩G7111-600611₩5067-4728                                                                                                    | <b>Description</b><br>PTFE Frit (5/Pk)<br>Purge valve<br>Seal cap assembly                                                                                                    |  |
| <ul> <li>Preparations</li> <li>Switch off pump at the main power switch</li> <li>Open the doors</li> <li>Use an optional solvent shutoff valve or lift up solvent filters in reservoirs for avoiding leakages</li> </ul> |                                                                                                    | n power switch<br>toff valve or lift up solvent filters in solvent<br>ages                                                                                                    |  |
|                                                                                                    | 1 Using a 1/4 inch wrench disconnect the pump outlet capillary from the purge valve. Disconnect the waste tube. Beware of leaking solvents due to hydrostatic pressure.                       |                                                                                                    |  |
|                                                                                                    |                                                                                                    |                                                                                                    |  |

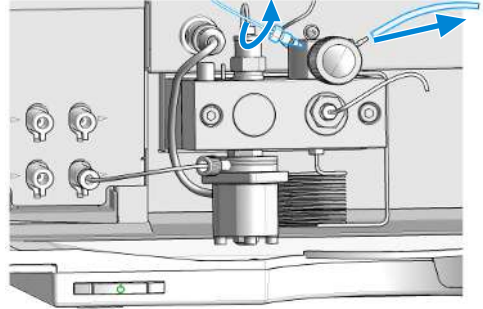

Exchange the Purge Valve Frit or the Purge Valve

**2** Using the 14 mm wrench, unscrew the purge valve and remove it from the purge valve holder.

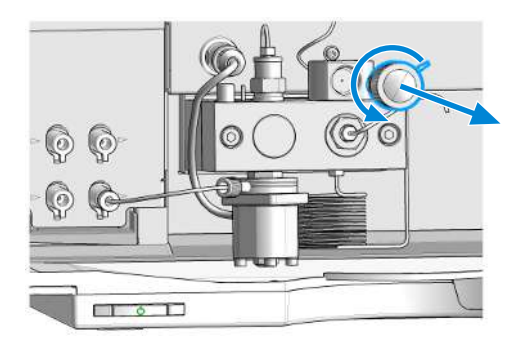

**3** Remove the seal cap from the purge valve.

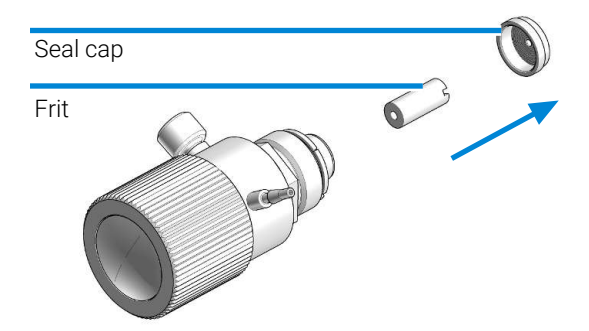

- 4 Using a pair of tweezers or a toothpick remove the frit.
- **5** Place a new frit into the purge valve with the orientation of the frit as shown below (slit in frit points to the front).

| Seal cap | $\sim$ | 0 |
|----------|--------|---|
| Frit     | 6.5    |   |

Exchange the Purge Valve Frit or the Purge Valve

6 Reinstall the seal cap including the gold seal.

NOTE

Before reinstallation always check the gold seal in the seal cap. A deformed seal cap should be exchanged.

7 Insert the purge valve into the purge valve holder.

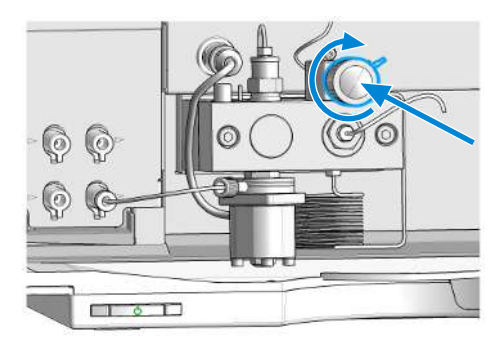

### CAUTION

Damage to the purge valve

- Do not lift the pump using the purge valve as a handle, it might get leaky.
- Do not try to turn the purge valve into the correct position when already fixed to the pump. The rubber o-ring might break.
- Anticipate the correct position of the connections before tightening the valve.
- 8 Tighten the purge valve and reconnect outlet capillary and waste tubing.

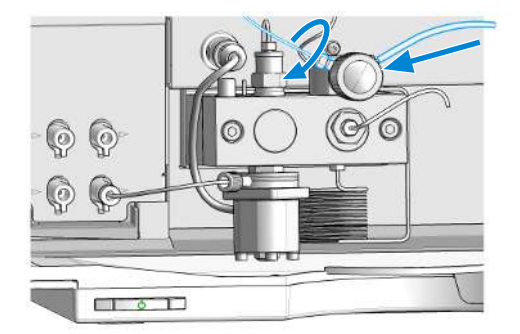

9 Run the System Pressure Test (see System Pressure Test on page 188).

Replace the O-Ring on the Purge Valve

### Replace the O-Ring on the Purge Valve

| When           | • If the original o-ring is d                                                                                                    | amaged and needs to be replaced                                                                                           |  |
|----------------|----------------------------------------------------------------------------------------------------|----------------------------------------------------------------------------------------------------|--|
| Tools required | <b>Qty. p/n</b><br>1 ⊯ 8710-0510<br>1 ⊯ 8710-1924<br>1<br>1                                                                                                    | <b>Description</b><br>Open-end wrench 1/4-5/16 inch<br>Open-end wrench 14 mm<br>Pair of tweezers , <b>OR</b><br>Toothpick |  |
| Parts required | Qty.p/n1₩5067-65951₩01018-227071₩5067-4728                                                                                                    | <b>Description</b><br>1260 PV O-ring FKM 5/pack<br>PTFE Frit (5/Pk) (optional)<br>Seal cap assembly (optional)            |  |
| Preparations   | <ul> <li>Switch off pump at the main power switch.</li> <li>Open the doors of the module.</li> <li>Use an optional solvent shutoff valve or lift up solvent filters in solvent reservoirs for avoiding leakages.</li> <li>Remove the purge valve from the pump head.</li> </ul> |                                                                                                    |  |
|                | 1 Disassemble the purge                                                                                                    | valve.                                                                                                    |  |

- 2 Remove the old o-ring from the purge valve.
- **3** Clean the purge valve parts.

Replace the O-Ring on the Purge Valve

4 Place the new o-ring on the Screw Purge Valve.

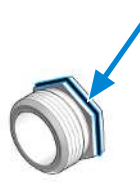

**5** Place the screw with o-ring on the Purge Valve Body.

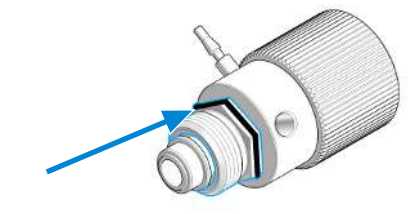

6 Place the mounting ring on the screw and push down the o-ring.

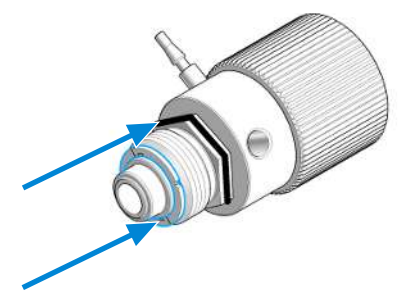

Replace the O-Ring on the Purge Valve

7 Push the screw up and guide the o-ring into the gap.

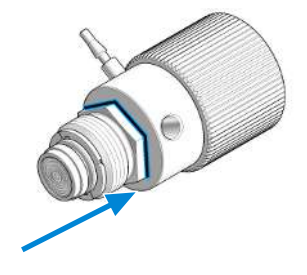

8 Place a new frit into the purge valve with the orientation of the frit as shown below (slit in frit points to the front). Reinstall the seal cap including the gold seal.

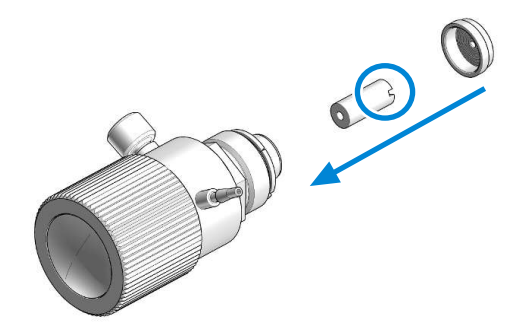

#### NOTE

Before reinstallation always check the gold seal in the seal cap. A deformed seal cap should be exchanged.

**9** Install the purge valve to the pump. Make sure not to turn the purge valve body when the screw is fixed to the pump. The o-ring will take damage.

10 Run the System Pressure Test (see System Pressure Test on page 188).

Remove the Pump Head Assembly

### Remove the Pump Head Assembly

| When           | <ul><li>Exchanging pump seals</li><li>Exchanging pistons</li><li>Exchanging seals of the seal</li></ul>                                                                                                    | wash option                                                                                           |
|----------------|----------------------------------------------------------------------------------------------------|----------------------------------------------------------------------------------------------------|
| Tools required | Qty.         p/n           1         ₩         8710-0510           1         ₩         5023-0240                                                                                                    | <b>Description</b><br>Open-end wrench 1/4-5/16 inch<br>Hexagonal key, 4 mm<br>Hex driver, ¼", slitted |
| Preparations   | • Switch off the pump at the main power switch.                                                                                                    |                                                                                                    |
| CAUTION        | Damage of the pump drive                                                                                                    |                                                                                                    |
|                | Starting the pump when the pump head is removed may damage the pump drive.                                                                                                    |                                                                                                    |
|                | <ul> <li>Never start the pump when the pump head is removed.</li> </ul>                                                                                                    |                                                                                                    |
| NOTE           | Both pump head assemblies use the same internal components. In addition,<br>pump head A is fitted with the purge valve. The following procedure describes the<br>removal and disassembly of pump head A (left). For pump head B (right) proceed<br>in the same way and skip steps that deal with the purge valve. |                                                                                                    |

1 Open the doors.

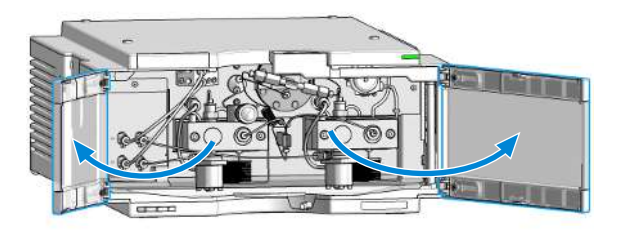

Remove the Pump Head Assembly

2 Disconnect the capillaries at the back of the purge valve holder, the pump head adapter and the tube at the active inlet valve. Beware of leaking solvents.

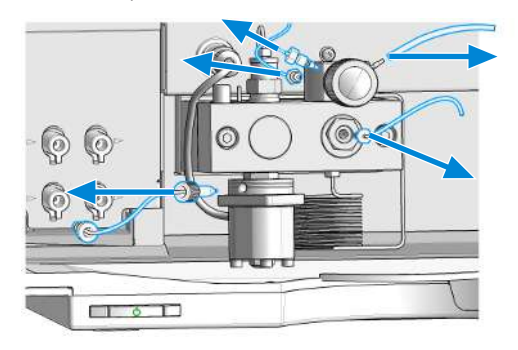

**3** Using a 4 mm hexagonal key stepwise loosen and remove the two pump head screws.

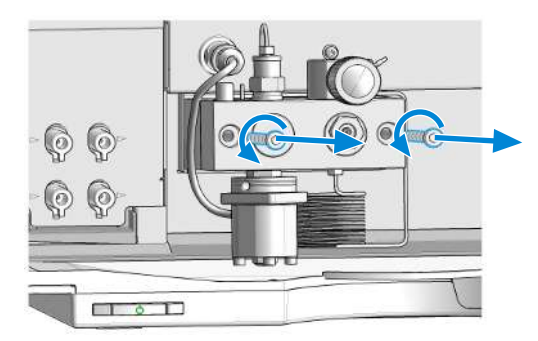

**4** Unplug the active inlet valve cable from the connector. Remove the pump head assembly from the module.

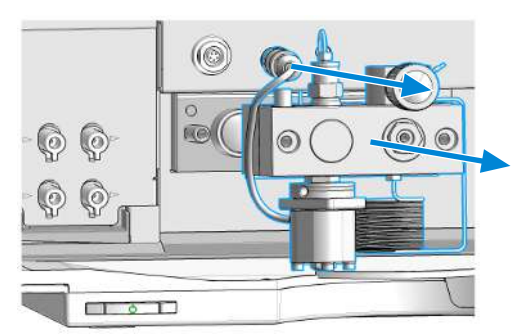

Maintenance of a Pump Head Without Seal Wash Option

# Maintenance of a Pump Head Without Seal Wash Option

| When           | In case of maintenance or pump head internal leaks                                                                                                    |                                                                                                    |
|----------------|----------------------------------------------------------------------------------------------------|----------------------------------------------------------------------------------------------------|
| Tools required | Qty.         p/n           1         ₩         8710-0510           1         ₩         01018-23702                                                                                                    | <b>Description</b><br>Open-end wrench 1/4-5/16 inch<br>Hexagonal key, 4 mm<br>Insert tool                                                                                                 |
| Parts required | <b>Qty. p/n</b><br>1 ₩ 5063-6589                                                                                                    | <b>Description</b><br>PTFE seal (pack of 2) , <b>OR</b>                                                                                                    |
|                | 1 (₩ 0905-1420)<br>1 (₩ 5063-6586)                                                                                                    | PE seal (pack of 2)<br>Sapphire piston, 100 μL                                                                                                    |
| Preparations   | <ul> <li>Switch off the pump at the main power switch.</li> <li>Open the doors of the module.</li> <li>Use an optional solvent shutoff valve or lift up solvent filters for avoiding leakages.</li> <li>Remove the Pump Head Assembly.</li> </ul> |                                                                                                    |
| NOTE           | Both pump head assemblies use<br>pump head A is fitted with the pu<br>removal and disassembly of pur<br>in the same way and skip steps                                                                                                    | e the same internal components. In addition,<br>urge valve. The following procedure describes the<br>np head A (left). For pump head B (right) proceed<br>that deal with the purge valve. |
Maintenance of a Pump Head Without Seal Wash Option

1 Place the pump head on a flat surface. Loosen the lock screw (two turns).

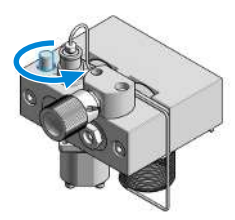

**2** While holding the lower half of the assembly (piston housing), carefully pull the pump chamber housing away from the piston housing.

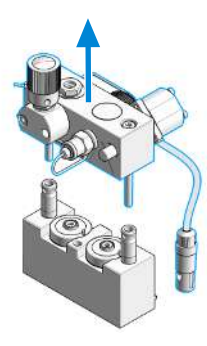

**3** Remove the support rings from the piston housing.

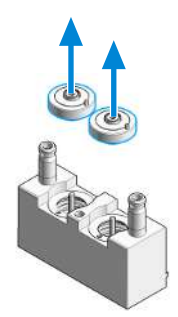

Maintenance of a Pump Head Without Seal Wash Option

4 Lift the housing away from the pistons.

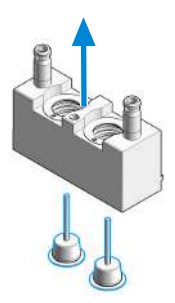

**5** Check the piston surface and remove any deposits or layers: clean the piston surface with abrasive paper and rinse with 2-propanol. Replace piston if scratched.

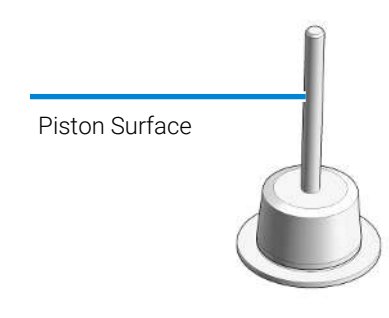

**6** Using the steel side of the insert tool, carefully remove the seal from the pump housing.

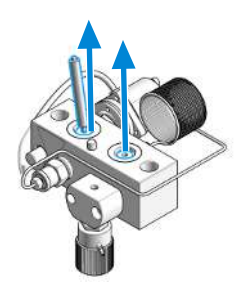

Maintenance of a Pump Head Without Seal Wash Option

7 Using the plastic side of the insert tool, insert new seals into the pump head.

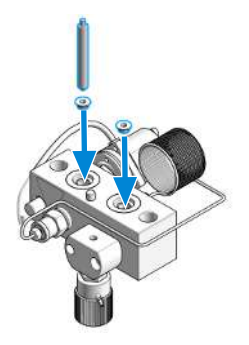

**8** Place the support rings on the piston housing. Note the correct position of the pins.

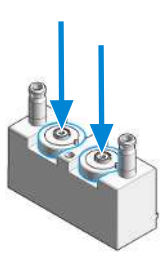

9 Place the pump housing onto the piston housing.

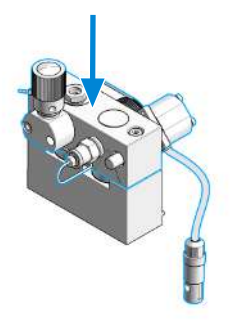

Maintenance of a Pump Head Without Seal Wash Option

**10** Insert the pistons and carefully press them into the seals.

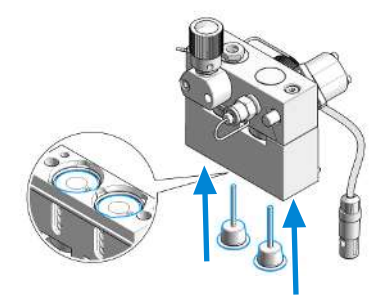

**11** Tighten the lock screw.

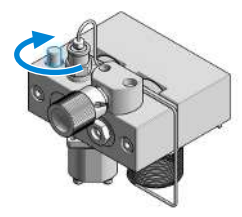

12 Install the pump head, see Reinstall the Pump Head Assembly on page 166.

Maintenance of a Pump Head Without Seal Wash Option (Infinity III Support Ring Design)

## Maintenance of a Pump Head Without Seal Wash Option (Infinity III Support Ring Design)

| When           | In case of maintenance or pump head internal leaks                                                                                                    |                                                                                           |  |
|----------------|----------------------------------------------------------------------------------------------------|-------------------------------------------------------------------------------------------|--|
| Tools required | <b>Qty. p/n</b><br>1 ⊯ 8710-0510<br>1<br>1 ⊯ 01018-23702                                                                                                    | <b>Description</b><br>Open-end wrench 1/4-5/16 inch<br>Hexagonal key, 4 mm<br>Insert tool |  |
| Parts required | <b>Qty. p/n</b><br>1 <b>⊯</b> 5063-6589                                                                                                    | <b>Description</b><br>PTFE seal (pack of 2) , <b>OR</b>                                   |  |
|                | 1       ₩ 0905-1420         1       ₩ 5063-6586                                                                                                    | PE seal (pack of 2)<br>Sapphire piston, 100 μL                                            |  |
| NOTE           | Consider replacement of G42 performance (pressure ripple                                                                                                    | 20-24134 (Backup Seal) in case of compromised too high).                                  |  |
| Preparations   | <ul> <li>Switch off the pump at the main power switch.</li> <li>Open the doors of the module.</li> <li>Use an optional solvent shutoff valve or lift up solvent filters for avoiding leakages.</li> <li>Remove the Pump Head Assembly.</li> </ul>                                                                 |                                                                                           |  |
| NOTE           | Both pump head assemblies use the same internal components. In addition,<br>pump head A is fitted with the purge valve. The following procedure describes the<br>removal and disassembly of pump head A (left). For pump head B (right) proceed<br>in the same way and skip steps that deal with the purge valve. |                                                                                           |  |

Maintenance of a Pump Head Without Seal Wash Option (Infinity III Support Ring Design)

1 Place the pump head on a flat surface. Loosen the lock screw (two turns).

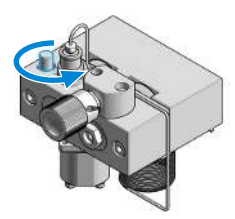

**2** While holding the lower half of the assembly (piston housing), carefully pull the pump chamber housing away from the piston housing.

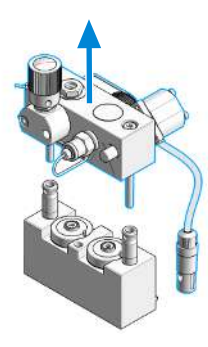

**3** Remove the support rings from the piston housing.

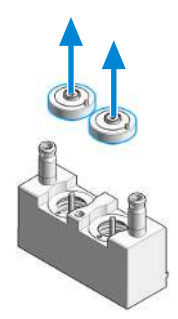

Maintenance of a Pump Head Without Seal Wash Option (Infinity III Support Ring Design)

4 Lift the housing away from the pistons.

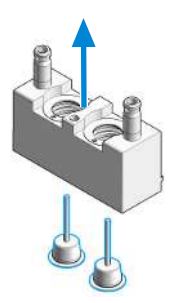

**5** Check the piston surface and remove any deposits or layers: clean the piston surface with abrasive paper and rinse with 2-propanol. Replace piston if scratched.

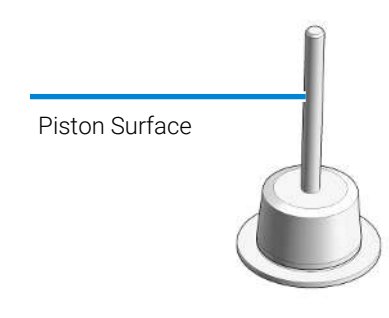

**6** Using the steel side of the insert tool, carefully remove the seal from the pump housing.

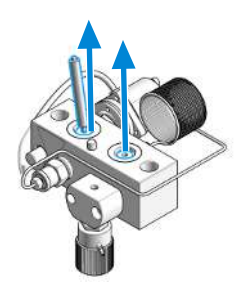

Maintenance of a Pump Head Without Seal Wash Option (Infinity III Support Ring Design)

7 Using the plastic side of the insert tool, insert new seals into the pump head.

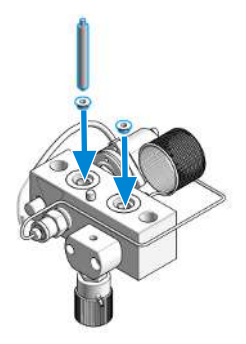

**8** Place the support rings on the piston housing. Note the correct position of the pins.

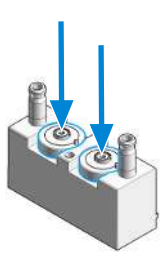

**9** Place the pump housing onto the piston housing.

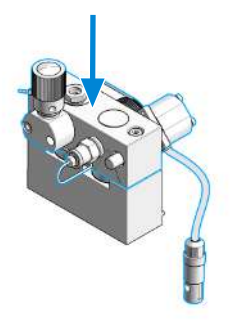

Maintenance of a Pump Head Without Seal Wash Option (Infinity III Support Ring Design)

**10** Insert the pistons and carefully press them into the seals.

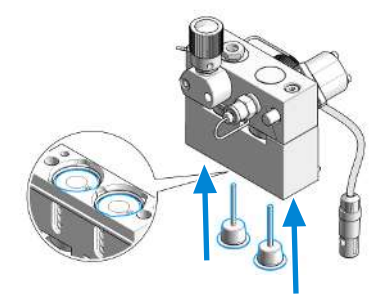

**11** Tighten the lock screw.

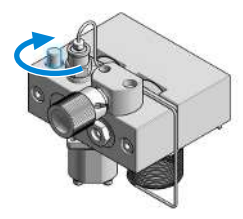

12 Install the pump head, see Reinstall the Pump Head Assembly on page 166.

Maintenance of a Pump Head with Seal Wash Option

# Maintenance of a Pump Head with Seal Wash Option

| When           | <ul> <li>In case of maintenance or pump head internal leaks</li> </ul>                                                                                                    |                                                                                                    |  |
|----------------|----------------------------------------------------------------------------------------------------|----------------------------------------------------------------------------------------------------|--|
| Tools required | <b>Qty. p/n</b><br>1<br>1 <b>⋈ 01018-23702</b><br>1                                                                                                    | <b>Description</b><br>Hexagonal key, 4 mm<br>Insert tool<br>Screwdriver, small flat head                                                                                                   |  |
| Parts required | Qty.       p/n         1       ₩       5063-6589         1       ₩       0905-1420         1       ₩       5062-2484         1       ₩       0905-1175         1       ₩       0905-1718         1       ₩       5063-6586                                                                                                    | <b>Description</b><br>PTFE seal (pack of 2) , <b>OR</b><br>PE seal (pack of 2)<br>Gasket, seal wash (pack of 6)<br>Wash seal (PTFE) , <b>OR</b><br>Wash Seal PE<br>Sapphire piston, 100 μL |  |
| Preparations   | <ul> <li>Switch off the pump at the main power switch.</li> <li>Open the doors of the module.</li> <li>Use an optional solvent shutoff valve or lift up solvent filters for avoiding leakages.</li> <li>Remove the Pump Head Assembly.</li> <li>Remove the wash solvent tubings from the support ring inlet and outlet.</li> </ul> |                                                                                                    |  |
| NOTE           | Both pump head assemblies use the same internal components. In addition,<br>pump head A is fitted with the purge valve. The following procedure describes the<br>removal and disassembly of pump head A (left). For pump head B (right) proceed<br>in the same way and skip steps that deal with the purge valve.                  |                                                                                                    |  |

Maintenance of a Pump Head with Seal Wash Option

1 Place the pump head on a flat surface. Loosen the lock screw (two turns).

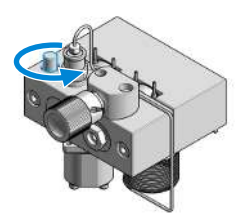

**2** While holding the lower half of the assembly (piston housing), carefully pull the pump housing away from the piston housing.

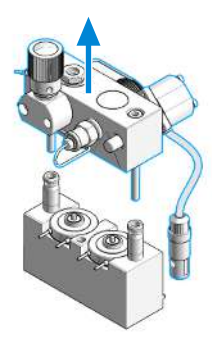

**3** Remove the seal holder and the seal wash support rings from the piston housing.

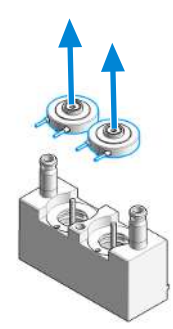

Maintenance of a Pump Head with Seal Wash Option

4 Remove the seal holder from the support ring assembly.

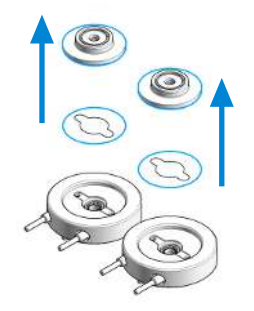

**5** Lift the housing away from the pistons.

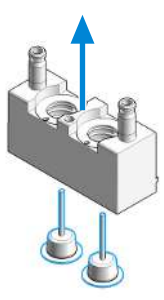

**6** Check the piston surface and remove any deposits or layers: clean the piston surface with abrasive paper and rinse with 2-propanol. Replace piston if scratched.

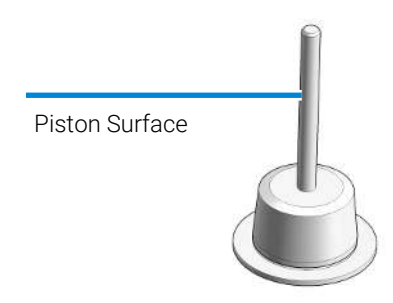

Maintenance of a Pump Head with Seal Wash Option

**7** Using the steel side of the insert tool, carefully remove the seal from the pump housing.

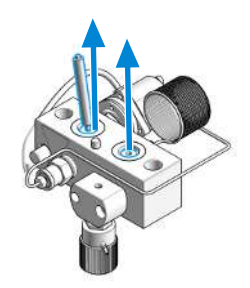

8 Using the plastic side of the insert tool, insert new seals into the pump head.

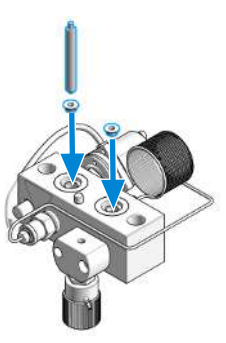

**9** Using the steel side of the insert tool, remove the seal wash gasket and the wash seal from the support ring.

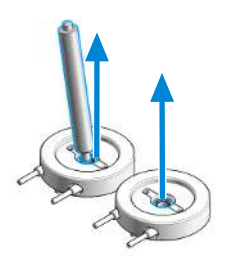

Maintenance of a Pump Head with Seal Wash Option

**10** Using the plastic side of the insert tool, press the new wash seal (spring pointing upwards) into the recess of the support ring.

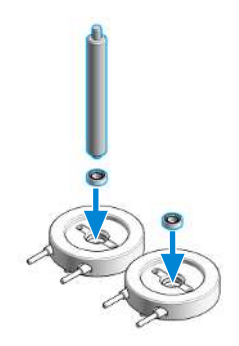

**11** Place a seal wash gasket in the recess of the support ring. Use a matching orientation of gasket and support ring. Put the seal holder on top of the gasket.

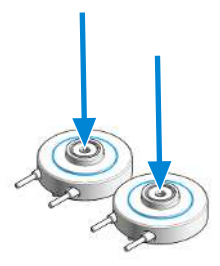

**12** Place the support rings on the piston housing. Note the correct position of the pins on the support ring.

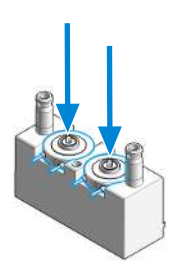

Maintenance of a Pump Head with Seal Wash Option

**13** Place the pump chamber housing onto the piston housing.

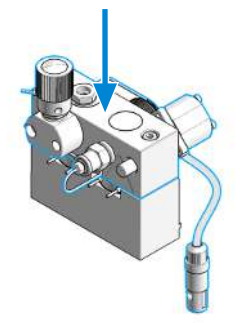

**14** Insert the pistons and carefully press them into the seals.

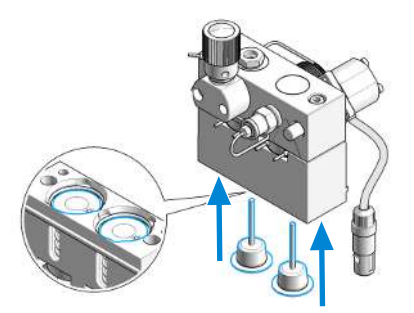

**15** Tighten the lock screw.

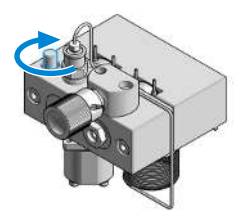

16 Install the pump head, see Reinstall the Pump Head Assembly on page 166.

Maintenance of a Pump Head with Seal Wash Option (Infinity III Support Ring Design)

## Maintenance of a Pump Head with Seal Wash Option (Infinity III Support Ring Design)

| When           | In case of maintenance or pump head internal leaks                                                                                                    |                                                                                                    |  |
|----------------|----------------------------------------------------------------------------------------------------|----------------------------------------------------------------------------------------------------|--|
| Tools required | <b>Qty. p/n</b><br>1<br>1 <b>⊯</b> 01018-23702<br>1                                                                                                    | <b>Description</b><br>Hexagonal key, 4 mm<br>Insert tool<br>Screwdriver, small flat head                                                                                                    |  |
| Parts required | <b>Qty. p/n</b><br>1 <b>⊯</b> 5063-6589                                                                                                    | <b>Description</b><br>PTFE seal (pack of 2) , <b>OR</b>                                                                                                    |  |
| ΝΟΤΕ           | 1 (₩ 0905-1420)<br>1 (₩ 5062-2484)<br>1 (₩ 0905-1175)<br>1 (₩ 0905-1718)<br>1 (₩ 5063-6586)<br>Consider replacement of G                                                                                                    | PE seal (pack of 2)<br>Gasket, seal wash (pack of 6)<br>Wash seal (PTFE) , <b>OR</b><br>Wash Seal PE<br>Sapphire piston, 100 μL<br>4220-24134 (Backup Seal) in case of compromised                            |  |
| NOTE           | performance (pressure ripp                                                                                                    | ble too high).                                                                                                    |  |
| Preparations   | <ul> <li>Switch off the pump at the main power switch.</li> <li>Open the doors of the module.</li> <li>Use an optional solvent shutoff valve or lift up solvent filters for avoiding leakages.</li> <li>Remove the Pump Head Assembly.</li> <li>Remove the wash solvent tubings from the support ring inlet and outlet.</li> </ul> |                                                                                                    |  |
| NOTE           | Both pump head assemblic<br>pump head A is fitted with<br>removal and disassembly o<br>in the same way and skip s                                                                                                    | es use the same internal components. In addition,<br>the purge valve. The following procedure describes the<br>of pump head A (left). For pump head B (right) proceed<br>teps that deal with the purge valve. |  |

Maintenance of a Pump Head with Seal Wash Option (Infinity III Support Ring Design)

1 Place the pump head on a flat surface. Loosen the lock screw (two turns).

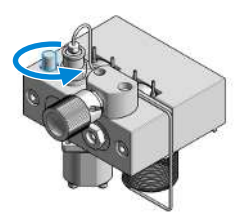

**2** While holding the lower half of the assembly (piston housing), carefully pull the pump housing away from the piston housing.

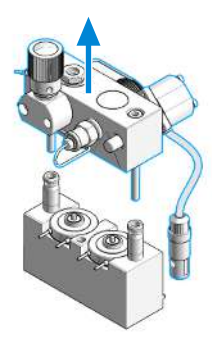

**3** Remove the seal holder and the seal wash support rings from the piston housing.

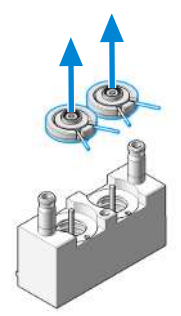

Maintenance of a Pump Head with Seal Wash Option (Infinity III Support Ring Design)

4 Remove the seal holder from the support ring assembly.

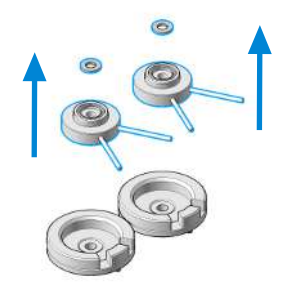

**5** Lift the housing away from the pistons.

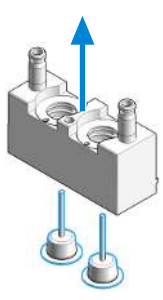

6 Check the piston surface and remove any deposits or layers: clean the piston surface with abrasive paper and rinse with 2-propanol. Replace piston if scratched.

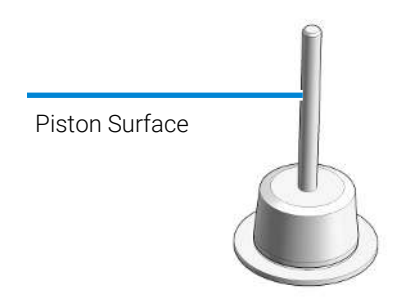

Maintenance of a Pump Head with Seal Wash Option (Infinity III Support Ring Design)

**7** Using the steel side of the insert tool, carefully remove the seal from the pump housing.

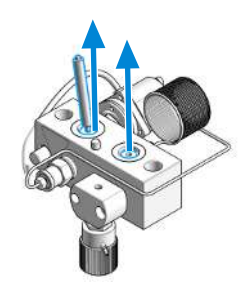

8 Using the plastic side of the insert tool, insert new seals into the pump head.

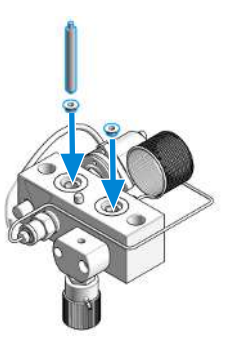

**9** Using the steel side of the insert tool, remove the wash seal from the support ring.

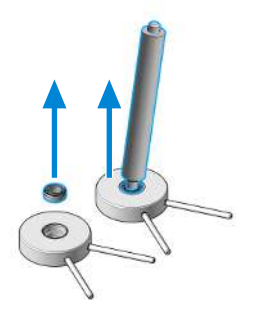

Maintenance of a Pump Head with Seal Wash Option (Infinity III Support Ring Design)

**10** Using the plastic side of the insert tool, press the new wash seal (spring pointing upwards) into the recess of the support ring.

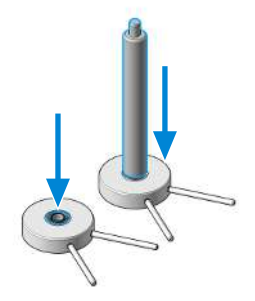

**11** Put the seal holder in the recess of the support ring.

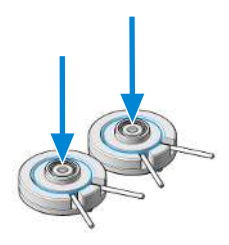

**12** Place the support rings on the piston housing. Note the correct position of the pins on the support ring.

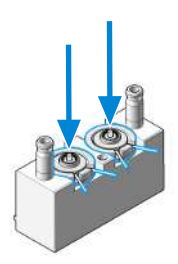

Maintenance of a Pump Head with Seal Wash Option (Infinity III Support Ring Design)

**13** Place the pump chamber housing onto the piston housing.

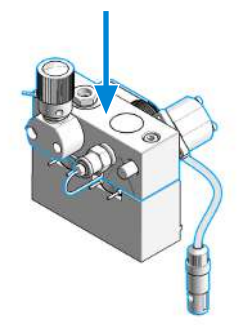

14 Insert the pistons and carefully press them into the seals.

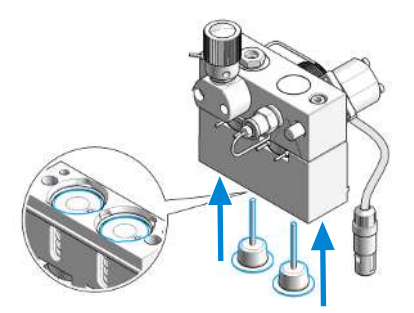

**15** Tighten the lock screw.

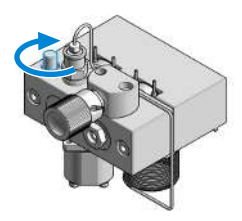

16 Install the pump head, see Reinstall the Pump Head Assembly on page 166.

Reinstall the Pump Head Assembly

## **Reinstall the Pump Head Assembly**

| When           | When reassembling the pump |          |                               |
|----------------|----------------------------|----------|-------------------------------|
| Tools required | Qty. p/n                   |          | Description                   |
| -              | 1 📜 871                    | 0-0510   | Open-end wrench 1/4-5/16 inch |
|                | 1                          |          | Hexagonal key, 4 mm           |
|                | 1 📜 502                    | 3-0240   | Hex driver, ¼", slitted       |
| Parts required | Qty. p/n                   |          | Description                   |
|                | 1 📜 /98                    | 46-65501 | PTFE lubricant                |

#### CAUTION

#### Damage of the pump drive

Starting the pump when the pump head is removed may damage the pump drive.

- Never start the pump when the pump head is removed.
- 1 Slide the pump head assembly onto the pump drive. Reconnect the active inlet valve cable to the connector.

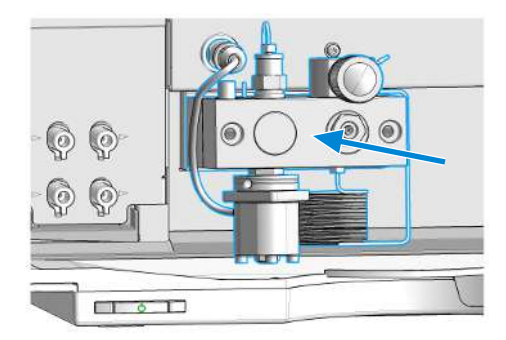

Reinstall the Pump Head Assembly

2 Using a 4 mm hexagonal key, tighten the pump head screws stepwise with increasing torque.

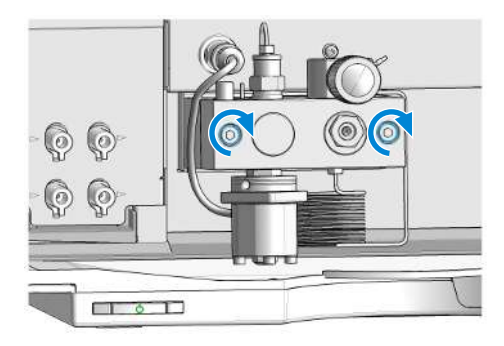

**3** Reconnect all tubings and capillaries.

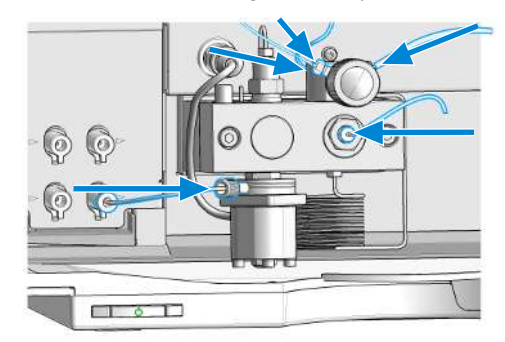

- 4 If a standard seal has been installed, run the **Seal Wear-in Procedure** on page 169, which includes a replacement of the purge valve frit.
- 5 For the normal phase seal, the purge valve frit should be replaced, see **Exchange the Purge Valve Frit or the Purge Valve** on page 136.

Reinstall the Pump Head Assembly

- 6 Run the Leak Rate Test (see Leak Rate Test on page 190).
- 7 Close the doors.

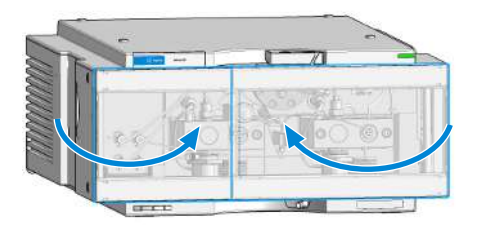

Seal Wear-in Procedure

### Seal Wear-in Procedure

#### NOTE

Procedure can be executed automatically in LabAdvisor

- 1 Put a bottle with 100 ml of isopropanol in the solvent cabinet and place the solvent intake filter of the pump head you want to wear in into this bottle.
- **2** Screw the 0100-1847 (PEEK adapter 1/4-28 to 10-32) onto the active inlet valve and connect the inlet tube from the bottle head directly to it.
- **3** Connect the 5022-2159 (Restriction capillary, SST 0.12 mm ID, 2 m long) to the purge valve. Connect its other end to a waste container.
- 4 Open the purge valve and purge the system for 5 min with isopropanol at a flow rate of 2 mL/min.
- 5 Close the purge valve, set the flow to a value that gives a pressure of 580 bar. Pump 15 min at this pressure to wear the seals in. The pressure can be monitored with the Instant Pilot, chromatographic data system or any other controlling device connected to your pump.
- **6** Turn OFF the pump, slowly open the purge valve to release the pressure from the system, disconnect the restriction capillary and reconnect the outlet capillary to the purge valve. Reconnect the intake tubing to the solvent selection valve and the connecting tube from the solvent selection valve (if installed) to the AIV.
- 7 Purge your system with the solvent used for your next application.

Exchange the Active Inlet Valve (AIV) or its Cartridge

# Exchange the Active Inlet Valve (AIV) or its Cartridge

| When           | If internally leaking (backflow)                                                                                                    |                                          |                                                                                                    |
|----------------|----------------------------------------------------------------------------------------------------|------------------------------------------|----------------------------------------------------------------------------------------------------|
| Tools required | <b>Qty. p</b><br>1 📜 8                                                                                                    | <b>5/n</b><br>3710-1924                  | <b>Description</b><br>Open-end wrench 14 mm                                                            |
| Parts required | <b>Qty. </b>                                                                                                    | <b>ɔ/n</b><br>G1312-60025<br>G1312-60020 | <b>Description</b><br>Active inlet valve without cartridge<br>Cartridge for active inlet valve 600 bar |
| Preparations   | <ul> <li>Switch</li> </ul>                                                                                                    | h off the pump at the m                  | ain power switch                                                                                       |
| CAUTION        | <ul> <li>Ensure correct fit of the active inlet valve</li> <li>Overtightening will destroy the active inlet valve cartridge.</li> <li>Tighten the active inlet valve properly.</li> </ul> |                                          |                                                                                                    |

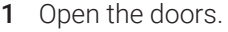

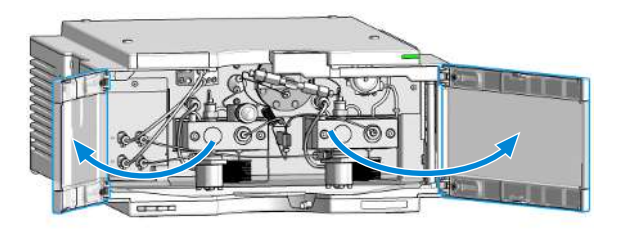

Exchange the Active Inlet Valve (AIV) or its Cartridge

2 Unplug the active inlet valve cable from the connector.

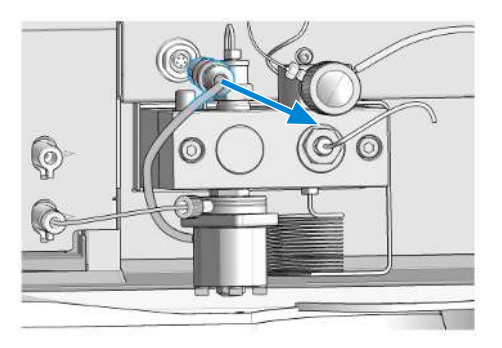

**3** Disconnect the solvent inlet tube at the active inlet valve (beware of leaking solvents).

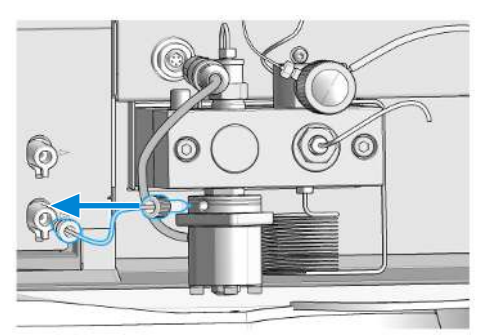

**4** Using a 14 mm wrench, loosen the active inlet valve and remove the valve from the pump head.

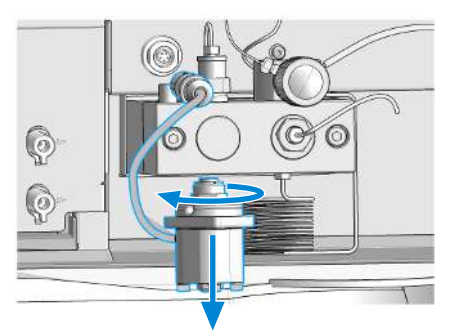

Exchange the Active Inlet Valve (AIV) or its Cartridge

**5** Using a pair of tweezers, remove the valve cartridge from the defective active inlet valve.

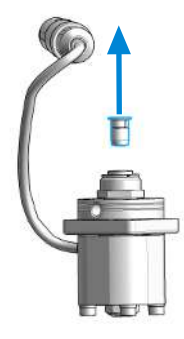

6 Push the cartridge into the new active inlet valve.

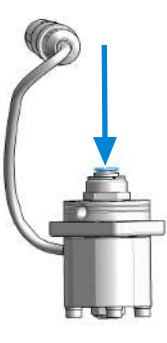

7 Screw the new valve into the pump head. With the 14 mm wrench, turn the nut until it is hand tight.

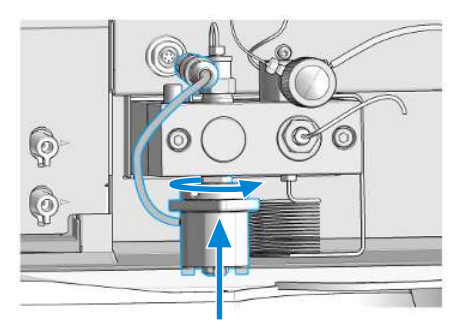

Exchange the Active Inlet Valve (AIV) or its Cartridge

**8** Position the valve so that the solvent inlet tube connection points towards the front.

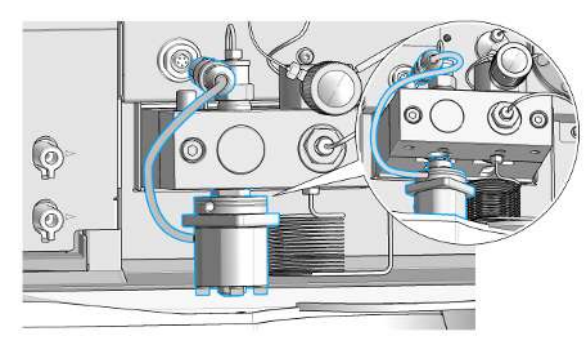

**9** Using the 14 mm wrench, tighten the nut by turning the valve in its final position (not more than a quarter turn). Do not overtighten the valve.

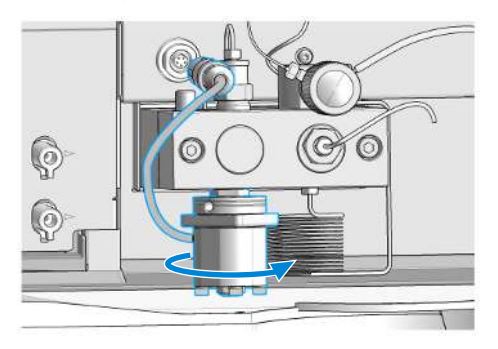

10 Reconnect the inlet tube to the valve.

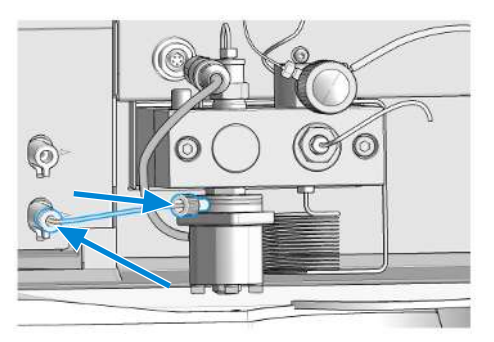

Exchange the Active Inlet Valve (AIV) or its Cartridge

**11** Reconnect the Active Inlet Valve cable to the connector in the Z-panel.

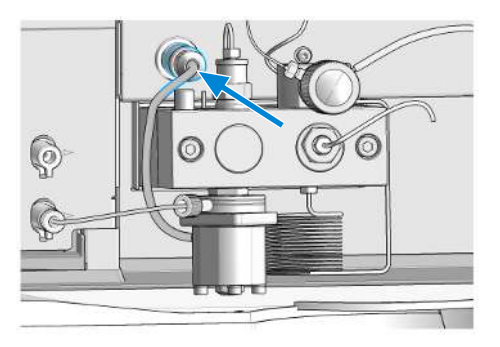

- 12 Run the Leak Rate Test (see Leak Rate Test on page 190).
- **13** Close the doors.

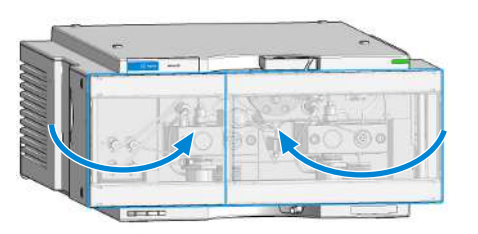

#### NOTE

After an exchange of the valve it may be required to pump several mL of the solvent used in the current application before the flow stabilizes at a pressure ripple as low as it used to be when the system was still working properly.

Exchange the Seal Wash Cartridge

## Exchange the Seal Wash Cartridge

| Parts required | Qty. p/n                                 | Description                |
|----------------|------------------------------------------|----------------------------|
|                | 1 📜 5065-4445                            | Peristaltic pump cartridge |
| Preparations   | <ul> <li>Switch off pump at t</li> </ul> | he main power switch.      |

## Switch off pump at the main power switch.Open the doors.

- open the doors.
- 1 Remove the wash solvent tubings from the support ring outlet and from the adapter leading to the waste bottle.

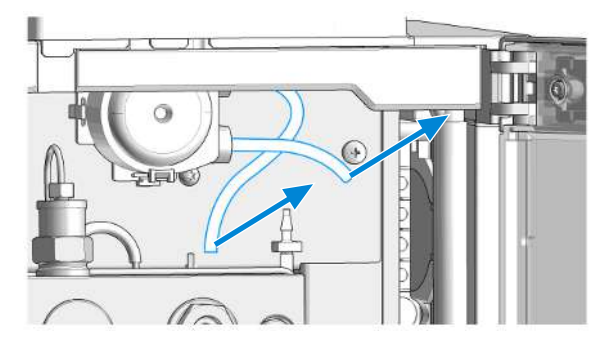

2 Unclip the peristaltic pump cartridge from the module housing and remove it.

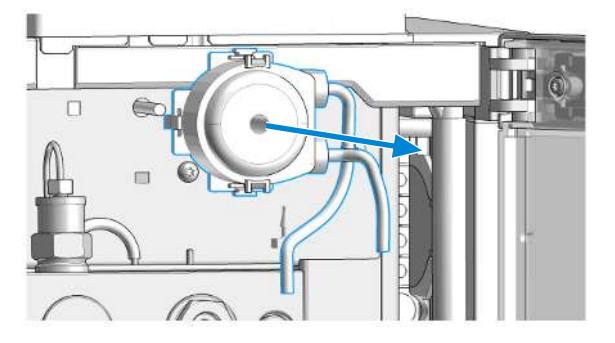

Exchange the Seal Wash Cartridge

**3** Put the new peristaltic pump cartridge onto the rod of the pump motor and push the plastic clips into the module housing.

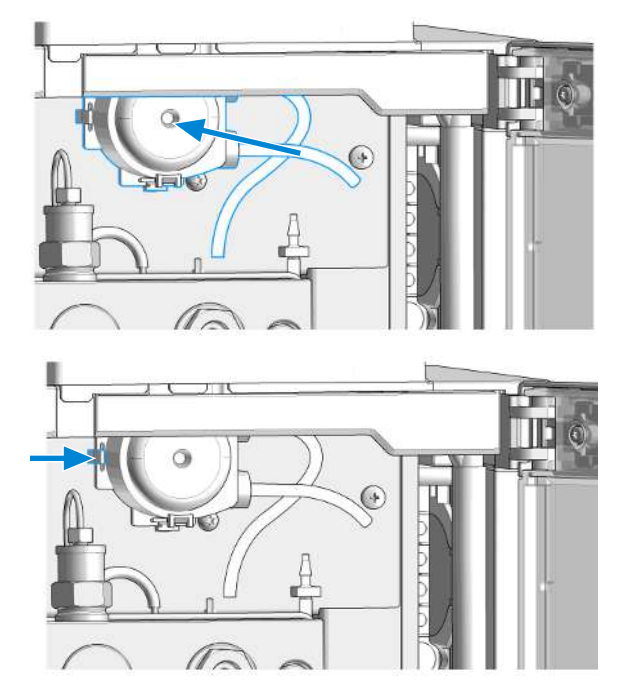

**4** Connect the peristaltic pump tubes to the support rings outlet and to the adapter leading to the waste bottle.

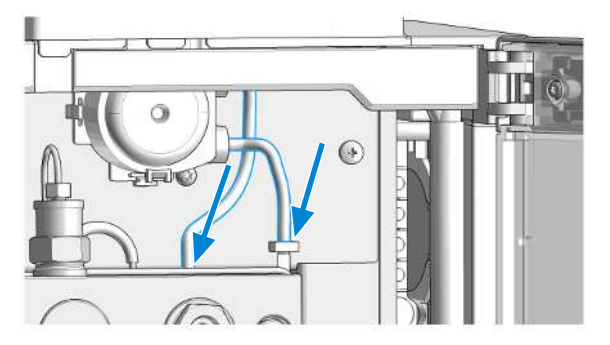

**Replace Leak Handling System Parts** 

## **Replace Leak Handling System Parts**

Parts required

**Qty. p/n** 1 **⊯** 5063-6527 **Description** Tubing, Silicon Rubber, 1.2 m, ID/OD 6 mm/ 9 mm approximately 85 mm required

1 Open the doors.

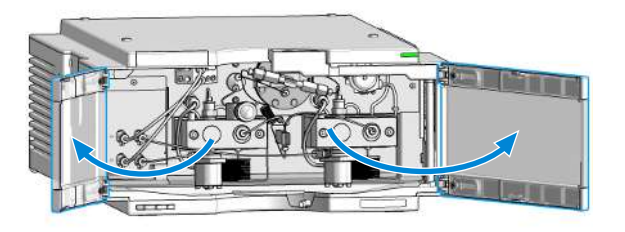

2 Press the Leak Adapter down (1.) and remove it together with the tubing (2.).

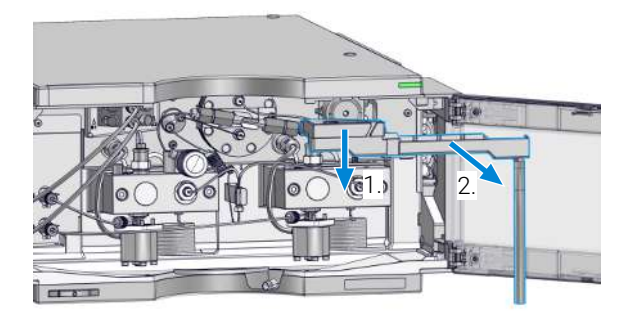

Replace Leak Handling System Parts

**3** Install the Leak Adapter by pressing it into the Main Cover.

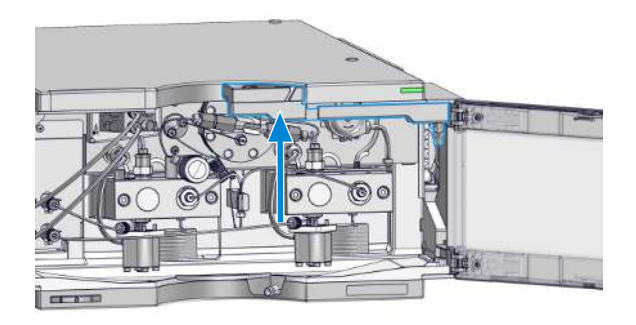

4 Insert the Tubing (approximately 85 mm required for replacement) between Leak Adapter outlet and Leak Panel.

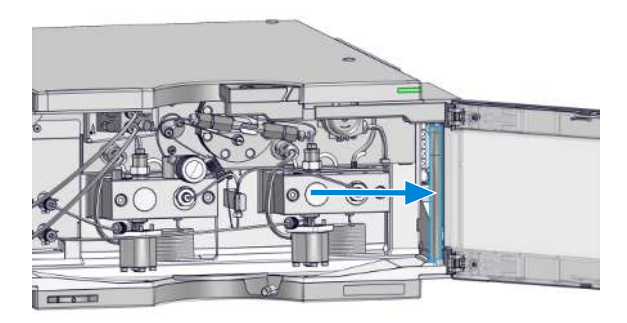

**5** Close the doors.

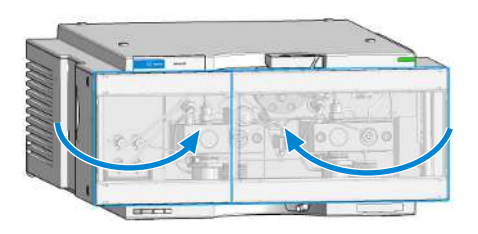

Exchange the Outlet Valve

## **Exchange the Outlet Valve**

| When           | <ul> <li>if leaking internally</li> </ul>                                                                        |                                                                                                    |
|----------------|----------------------------------------------------------------------------------------------------|----------------------------------------------------------------------------------------------------|
| Tools required | Qty.         p/n           1         ₩ 8710-1924           1         ₩ 8710-0510           1         ₩ 5067-5688 | <b>Description</b><br>Open-end wrench 14 mm<br>Open-end wrench 1/4-5/16 inch<br>Torque wrench 1 - 25 Nm with 14 mm wrench |
| Parts required | <b>Qty. p/n</b><br>1 ⊯ G1312-60067<br>1 ⊯ G1312-60167                                                            | <b>Description</b><br>Outlet valve , <b>OR</b><br>Outlet Valve Type N/SFC                                                 |
| Preparations   | Switch off the pump at the main power switch                                                                     |                                                                                                    |

1 Using a ¼ inch wrench disconnect the absorber capillary from the outlet valve.

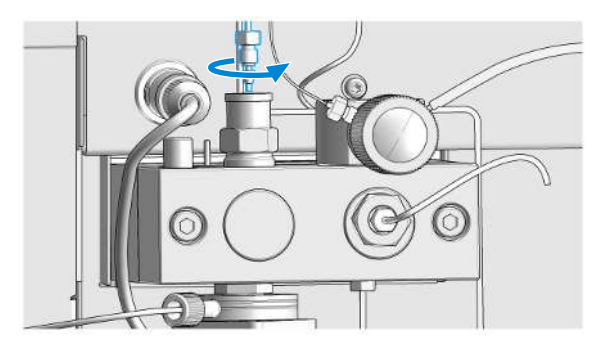

Exchange the Outlet Valve

**2** Unscrew the valve with the 14 mm wrench and remove it from the pump body.

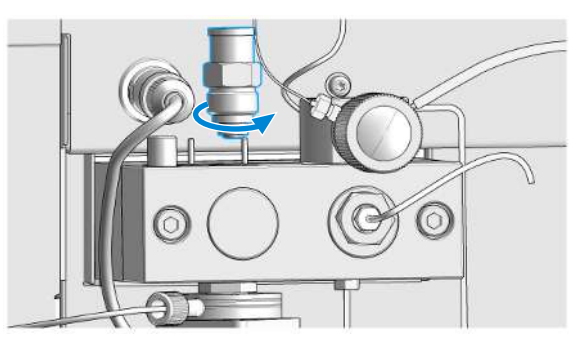

NOTE

Do not disassemble the outlet valve, as this can damage the valve.

**3** Reinstall the outlet valve and tighten it using a torque wrench (approx.12 Nm).

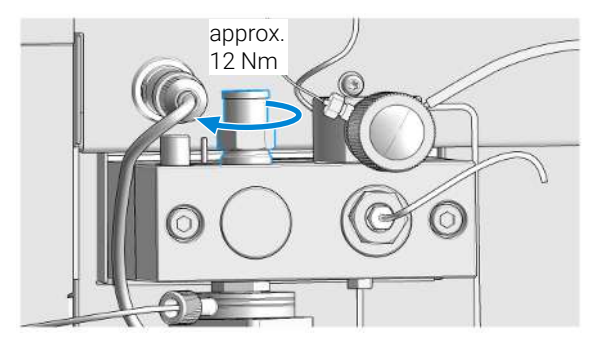

4 Reconnect the capillary.

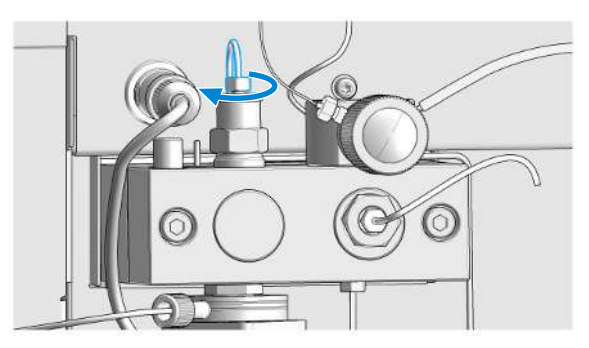

5 Run the Leak Rate Test (see Leak Rate Test on page 190).
Installation of the Solvent Selection Valve Upgrade Kit

# Installation of the Solvent Selection Valve Upgrade Kit

A solvent selection valve allows you to choose between four different solvents that can be used with a binary pump. The valve switches between two solvents A1 and A2 for channel A of the left pump head and two solvents B1 and B2 for channel B of the right pump head.

| Tools required | <b>Qty. p/n</b><br>1 ∰ 8710-0899                            | <b>Description</b><br>Screwdriver Pozidrive Shaft                                                                                                    |
|----------------|-------------------------------------------------------------|----------------------------------------------------------------------------------------------------|
| Parts required | <b>Qty. p/n</b><br>1 ⊯ G1381-60001<br>1<br>2<br>2<br>1<br>1 | Description<br>Solvent Selection Valve Upgrade Kit<br>includes:<br>Valve Assembly (1 Valve Holder, 1 Cable,<br>1 Cable Holder, 4 Screws, 4 Plugs)<br>Bottles<br>Bottle Heads<br>Tubings<br>Distance sheet SSV |

- Preparations
- Remove the solvent tubes from the Degasser
- 1 Break out the metal sheet piece to get access to the connection socket inside (behind the pump front metal panel).

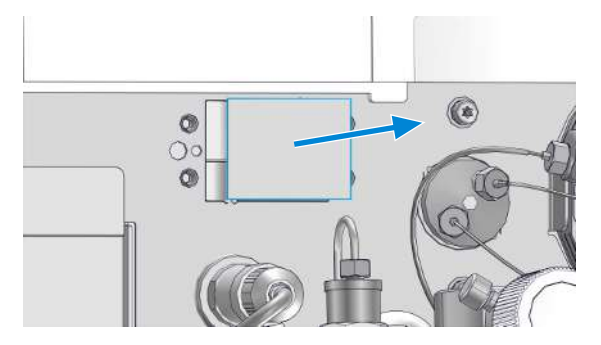

Installation of the Solvent Selection Valve Upgrade Kit

**2** Guide the SSV cable through the slots in the distance sheet and route it through the slot in the pump front metal panel to the internal connection socket.

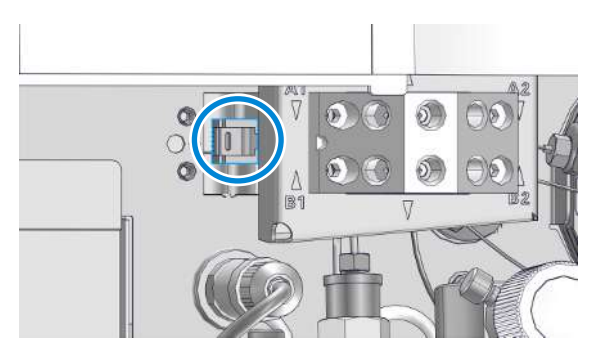

**3** Carefully plug in the connector of the solvent selection valve into the internal connection socket on the left side of the slot behind the pump front metal panel.

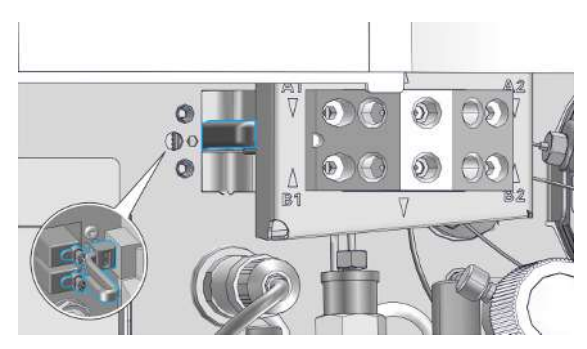

Installation of the Solvent Selection Valve Upgrade Kit

4 Install the solvent selection assembly by fixing the indicated screws with distance sheet under the SSV body.

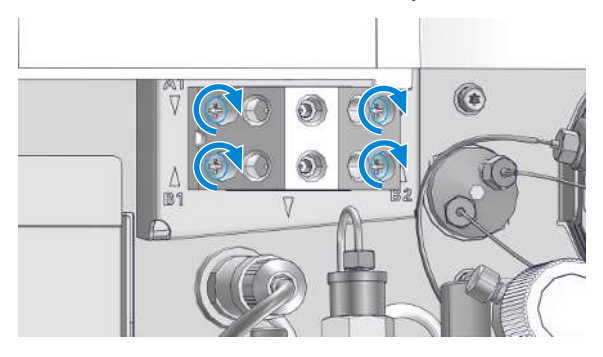

5 Connect the outlet of solvent A (upper row) to the top degasser inlet and the outlet of solvent B (lower row) to the bottom degasser inlet. Put the solvent bottles into the solvent cabinet. Connect the bottle heads of solvents A1 and A2 to the inlets in the upper row, see labels on valve assembly. Connect the bottle heads of solvents B1 and B2 to the inlets in the lower row, see labels on valve assembly.

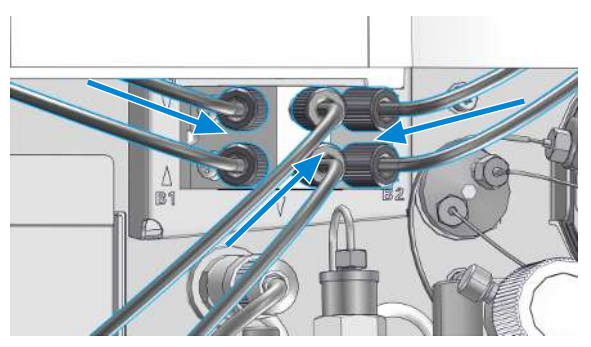

### NOTE

Block unused channels of the SSV using a plug (5041-8365 (Blank plug)) to avoid leaks or air entering the solvent channels.

NOTE

Before using of the system with a new installed valve it may be required to pump several mL of solvent to get the flow stabilized at a pressure ripple as low as it used to be when the system was still working properly.

**Exchange the Solvent Selection Valve** 

## **Exchange the Solvent Selection Valve**

| When           | <ul> <li>If leaking internally (crossflow between the ports), or if one of the channels is<br/>blocked</li> </ul> |                                                   |
|----------------|----------------------------------------------------------------------------------------------------|---------------------------------------------------|
| Tools required | <b>Qty. p/n</b><br>1 ₩ 8710-0899                                                                                  | <b>Description</b><br>Screwdriver Pozidrive Shaft |
| Parts required | <b>Qty. p/n</b><br>1 ₩ 5067-5895                                                                                  | <b>Description</b><br>Solvent selection valve     |
| Preparations   | • Switch off the pump at the m                                                                                    | ain power switch                                  |

- 1 Lift solvent bottles out of the solvent cabinet and place them on the table. Disconnect the solvent tubes from the solvent selection valve and empty the tubes into the bottles. Place the bottles back into the solvent cabinet.
- 2 Disconnect all tubings from the solvent selection valve.

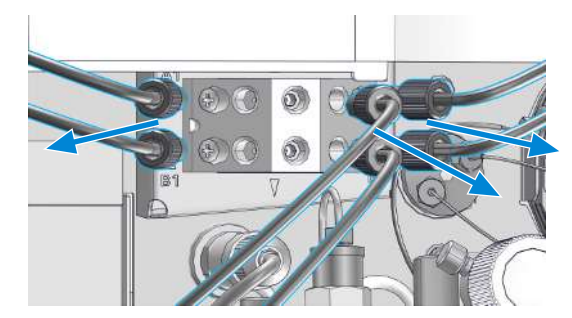

**Exchange the Solvent Selection Valve** 

**3** Using a screwdriver, loosen the holding screws of the valve holder.

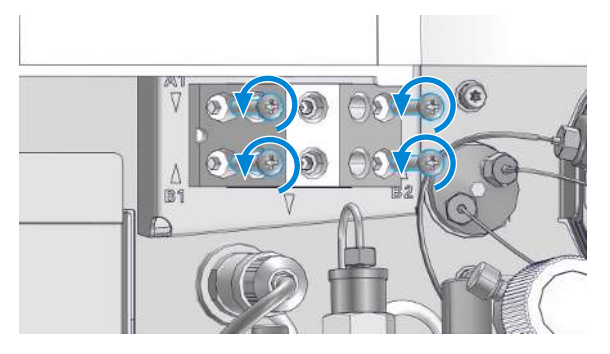

4 Carefully pull the valve holder out.

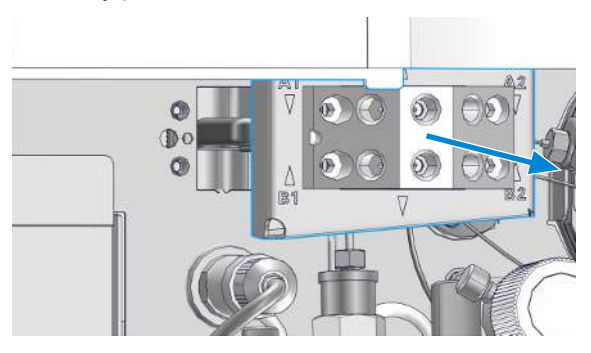

**5** Disconnect the valve cable from the internal connection socket by pressing the fixing clip through the left side middle hole with the screwdriver.

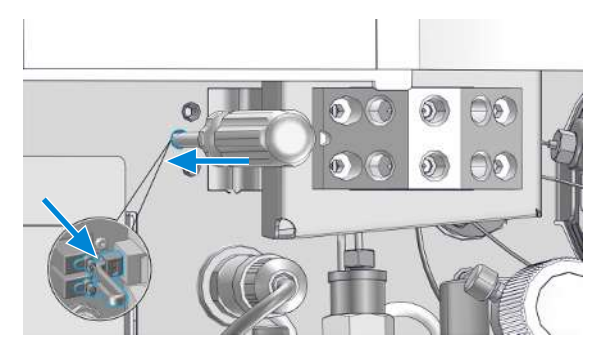

6 Completely remove the old valve.

Exchange the Solvent Selection Valve

7 Bend the cable at the connector of the new valve.

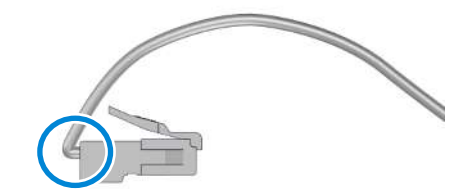

8 Guide the cable and connector into the hole and push the connector into the socket.

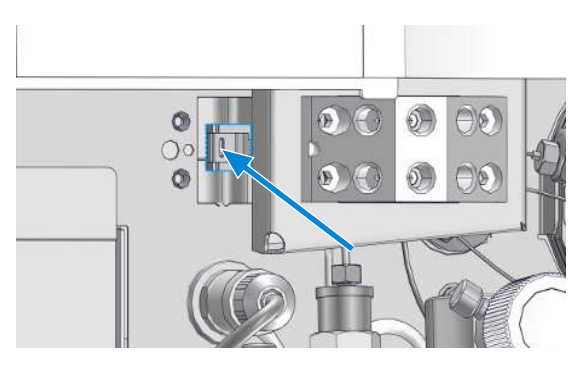

9 Exchange the defective solvent selection valve.

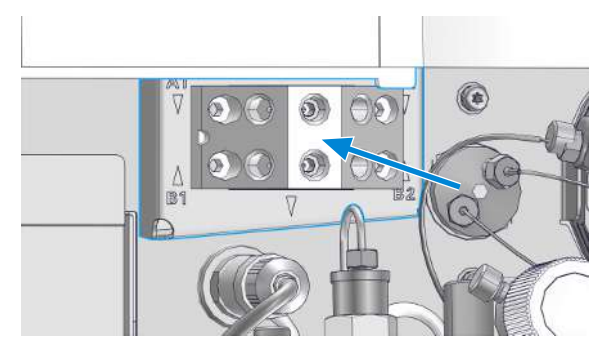

**Exchange the Solvent Selection Valve** 

**10** Tighten the screws of the valve holder.

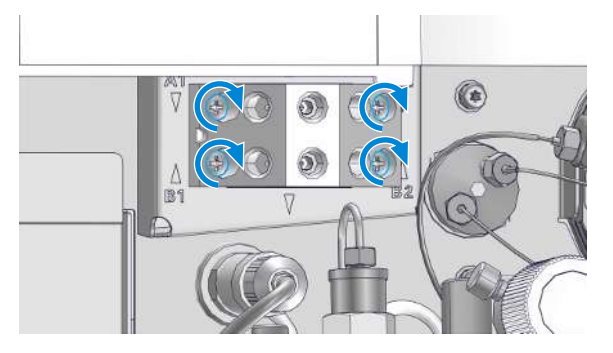

**11** Reconnect all tubings to the solvent selection valve.

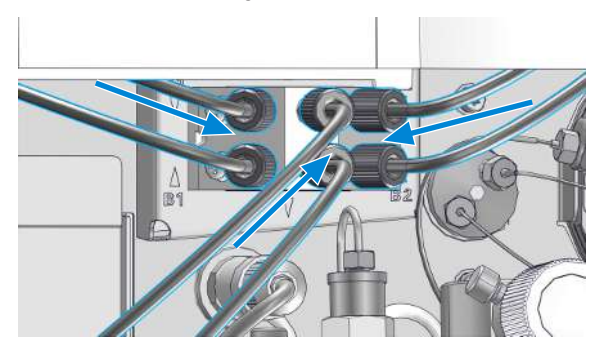

### NOTE

After an exchange of the valve it may be required to pump several mL of solvent before the flow stabilizes at a pressure ripple as low as it used to be when the system was still working properly.

System Pressure Test

### **System Pressure Test**

### Introduction

The **System Pressure Test** is used for checking the tightness of the LC system and identifying leaks between the pump and a position in the flow path following the pump blocked by a blank nut.

### **Test Principle**

A solvent can be chosen from available solvent channels and a maximum pressure can be defined at which the test will be run. In contrast to older revisions of this test, any solvent can be used.

Before the test, the pump and system are flushed with solvent in order to remove air bubbles, as air bubbles are compressed during the test and therefore would appear as leaks. Using a degasser is highly recommended. Then the flow path is blocked by a blank nut at any position between the purge valve and the column outlet. System Pressure Test

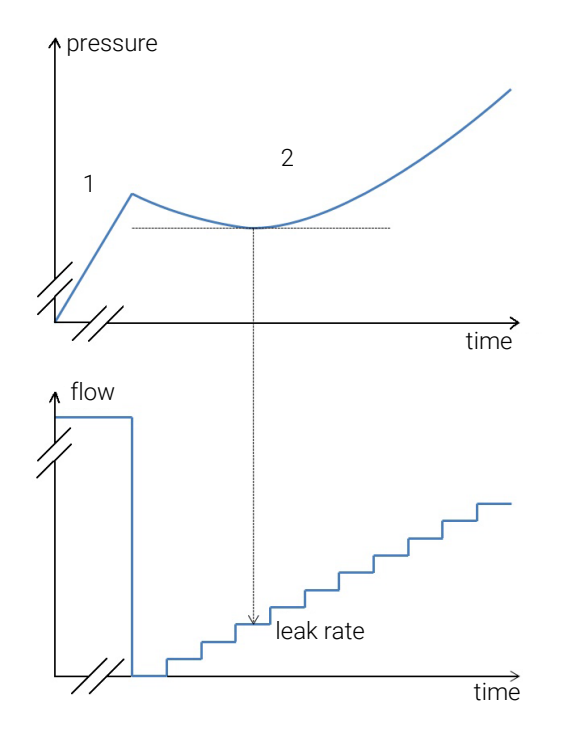

In the first phase of the test, the pump delivers flow at a rate of 200  $\mu$ L/min until a pressure of 50 bar below the defined maximum pressure is reached. In the second phase, the pump delivers a small flow which is increased stepwise. If there is a leak in the system, the pressure will drop initially, as the low flow cannot compensate the leak flow. As soon as the pump flow rate exceeds the leak flow rate, the pressure will increase again and the test is stopped at about 20 bar below the maximum pressure. The point in phase 2, where the lowest pressure is reached and stays constant for a short time corresponds to the leak rate, that is provided as a test result. A leak rate smaller than 3  $\mu$ L/min is good enough for operating the pump reliably.

Leak Rate Test

## Leak Rate Test

### Introduction

The Leak Rate Test is used for verifying the internal tightness of the pump and helps identifying parts which may have caused a leak.

### System requirements

Minimum software revisions:

• Lab Advisor B.02.08

Minimum firmware revisions:

• D.07.01

### **Test Principle**

A solvent can be chosen from available solvent channels and a maximum target pressure can be defined at which the test will be run. Typically, this is the maximum pressure specified for the pump. The test can be run with any solvent compatible to the pump.

Before the test, the pump is flushed with solvent in order to remove air bubbles, as air bubbles are compressed during the test and therefore would appear as leaks. Using a degasser is highly recommended.

Leak Rate Test

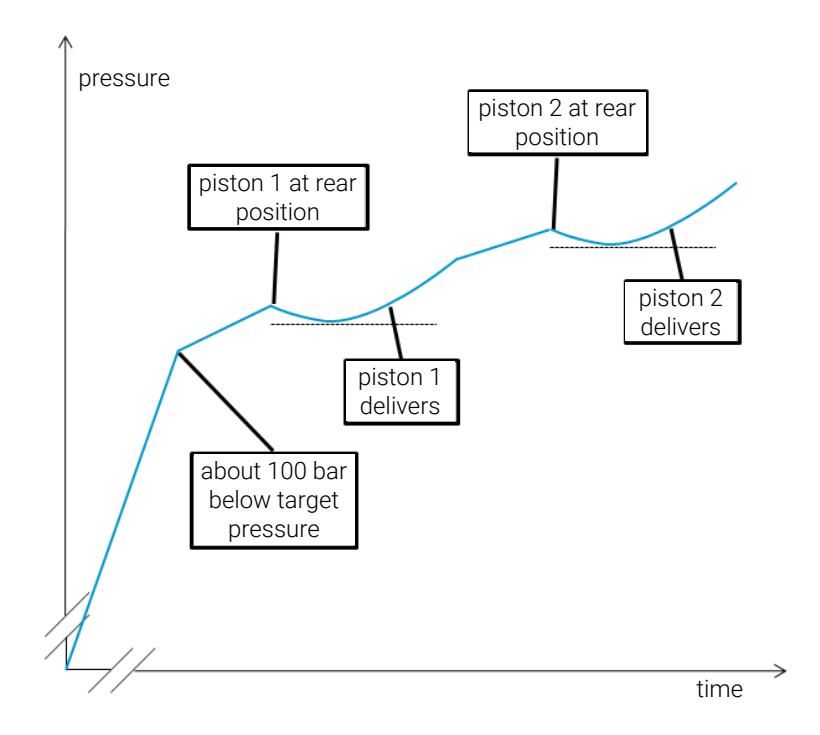

Initially, the pressure is increased to about 100 bar below the target pressure, which has been set for the test.

Then piston 1 is brought to its rear position. An increasing flow is delivered by piston 1. In case of a leak, the pressure will drop initially as long as the flow rate delivered by the piston is lower than the leak rate. As soon as the flow rate of the piston exceeds the leak rate, the measured pressure will increase again. Therefore the minimum pressure of that curve segment corresponds to the flow and leak rate at that time and the leak rate is measured. Compare to the description of the system pressure test (System Pressure Test on page 188).

Subsequently, piston 2 is moved to its rear position, then piston 2 delivers and the measurement is done as described for piston 1.

For a binary pump (G1312B/C, G7112B, K1312B, G4782A), the test is run for both pump heads for channels A and B.

Leak Rate Test

### **Evaluating the Results**

Results of the leak rate test are the leak rates measured for pistons 1 and 2 as described for the test principle. If any of the leak rates exceeds 3  $\mu$ L/min, the test will fail.

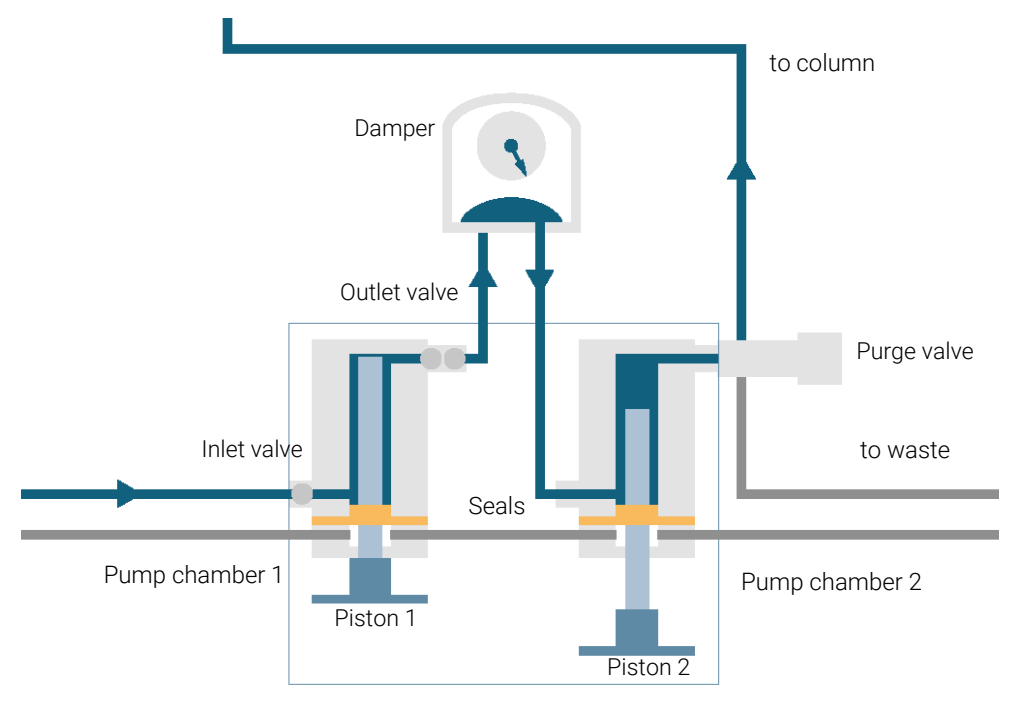

Replace the Module Firmware

# **Replace the Module Firmware**

| When                 | <ul> <li>Install a newer firmware</li> <li>It fixes known problems of ol</li> <li>It introduces new features, or</li> <li>It ensures keeping all system</li> </ul>   | der versions, or<br>s at the same (validated) revision                                                          |
|----------------------|----------------------------------------------------------------------------------------------------|----------------------------------------------------------------------------------------------------|
| When                 | <ul> <li>Install an older firmware</li> <li>It ensures keeping all system</li> <li>It ensures compatibility after</li> <li>A third-party control software</li> </ul> | s at the same (validated) revision, or<br>adding a new module to the system, or<br>e requires a special version |
| Software<br>required | Agilent Lab Advisor software                                                                                                    |                                                                                                    |
| Tools required       | <b>Qty. p/n</b><br>1                                                                                                    | <b>Description</b><br>Firmware, tools and documentation from<br>Agilent web site                                |
| Preparations         | • Read update documentation                                                                                                    | provided with the Firmware Update Tool.                                                                         |
|                      | To upgrade/downgrade the module's firmware carry out the following steps:                                                                                            |                                                                                                    |
|                      | 1 Download the required modu<br>documentation from the Agile<br>https://www.agilent.com/en-                                                                          | le firmware, the latest FW Update Tool and the<br>ent web.<br>us/firmwareDownload?whid=69761                    |
|                      | <b>2</b> For loading the firmware into documentation.                                                                                                    | the module follow the instructions in the                                                                       |

### **Module Specific Information**

There is no specific information for this module.

# Parts and Materials for Maintenance

This chapter provides information on parts for maintenance.

Accessory Kit G7111-68755 195

Pump Head Assembly Without Seal Wash Option 196

Pump Head Assembly Without Seal Wash Option (Infinity III Support Ring Design) 198

Pump Head Assembly with Seal Wash Option 200

Pump Head Assembly with Seal Wash Option (Infinity III Support Ring Design) 202

Outlet Valve 204

9

Purge Valve Assembly 205

Active Inlet Valve Assembly 206

Active Seal Wash Option 207

1260 Infinity II Max Uptime Kit 208

HPLC System Tool Kit 209

Solvent Cabinet 210

Bottle Head Assembly 211

Hydraulic Path with Solvent Selection Valve 212

Hydraulic Path Without Solvent Selection Valve 214

Cover Parts 216

# Accessory Kit G7111-68755

The G7111-68755 (Accessory Kit) contains the following items:

| Qty. |   | p/n         | Description                                    |
|------|---|-------------|------------------------------------------------|
| 2    | Þ | 5043-1013   | Tubing Clip                                    |
| 1    | Þ | 5181-1519   | CAN cable, Agilent module to module, 1 m       |
| 1    | Ħ | 5500-1246   | Capillary ST 0.17 mm x 500 mm SI/SI            |
| 1    | Þ | 5500-1217   | Capillary, ST, 0.17 mm x 900 mm SI/SX          |
| 3    | Ħ | 5063-6527   | Tubing, Silicon Rubber, 1.2 m, ID/OD 6 mm/9 mm |
| 1    | Ħ | G1311-90107 | Algae note                                     |
| 3    | Þ | 5500-1169   | Tubing connector, Y-shaped, ID 6.4 mm          |
| 3    | Ħ | 5500-1155   | Tube Connector, 90 degree, ID 6.4              |
| 1    | Ħ | 5043-1372   | Tubing Connector Leak 3-1                      |
| 2    | Ħ | 5043-1373   | Tubing Connector Leak Cap                      |
| 2    | Þ | 0890-1195   | Flexible sleeving 1.45 mm/2.5 mm, PTFE         |

# Pump Head Assembly Without Seal Wash Option

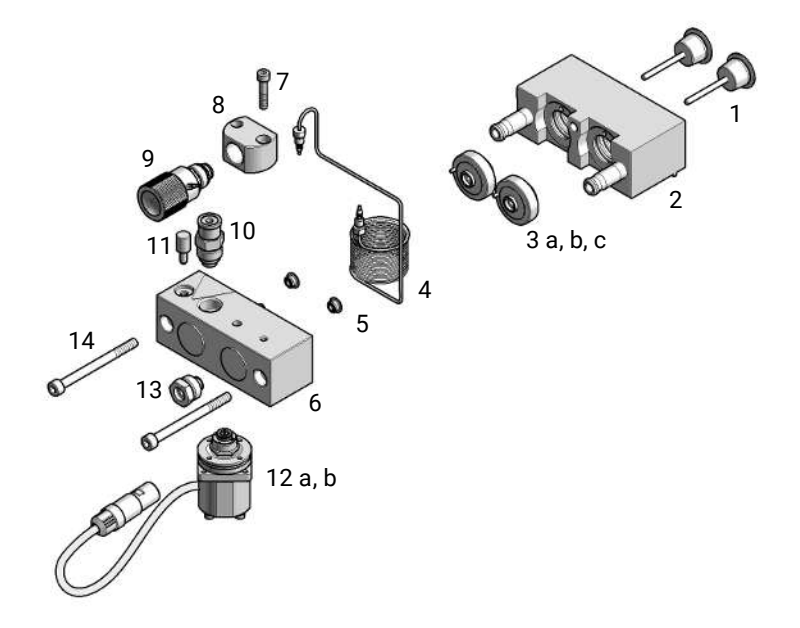

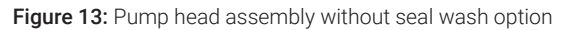

The Pump Head 1200 SL without Seal Wash contains:

| #   |   | p/n         | Description                                                          |
|-----|---|-------------|----------------------------------------------------------------------|
| 1   | Ħ | 5063-6586   | Sapphire piston, 100 µL                                              |
| 2   | Þ | G1311-60002 | Piston housing                                                       |
| 3а  | Ē | 5067-1560   | Support Ring SL, no seal wash<br>(shown as one piece with 3b and 3c) |
| 3 b | Þ | 5062-2484   | Gasket, seal wash (pack of 6)                                        |
| 3 c | Ē | 5042-8952   | Seal holder<br>Ceramic                                               |
| 4   | Þ | G1312-87300 | Absorber capillary                                                   |
| 5   | Ħ | 5063-6589   | PTFE seal (pack of 2), <b>OR</b>                                     |

### Parts and Materials for Maintenance

Pump Head Assembly Without Seal Wash Option

| #    |   | p/n         | Description                                                     |
|------|---|-------------|-----------------------------------------------------------------|
| 5    | Ħ | 0905-1420   | PE seal (pack of 2)                                             |
| 6    | Ħ | G1311-25200 | Pump chamber housing                                            |
| 7    | Ē | 0515-0175   | Mounting screw for manual purge valve holder, M4,<br>20 mm long |
| 8    | Ħ | G1312-23200 | Holder for manual purge valve                                   |
| 9    | Ħ | G7111-60061 | Purge valve                                                     |
| 10   | Ē | G1312-60067 | Outlet valve<br>(standard), <b>OR</b>                           |
| 10   | Ħ | G1312-60167 | Outlet Valve Type N/SFC                                         |
| 11   | Þ | 5042-1303   | Lock screw                                                      |
| 12 a | Þ | G1312-60025 | Active inlet valve without cartridge                            |
| 12 b | Ħ | G1312-60020 | Cartridge for active inlet valve 600 bar                        |
| 13   | Þ | G1312-23201 | Adapter                                                         |
| 14   | ļ | 0515-2118   | Screw, ST, M5 x 0.8 , 60 mm, Hex 4 mm                           |

For piston seals, see Choosing the Right Pump Seals on page 70.

### Pump Head Assembly Without Seal Wash Option (Infinity III Support Ring Design)

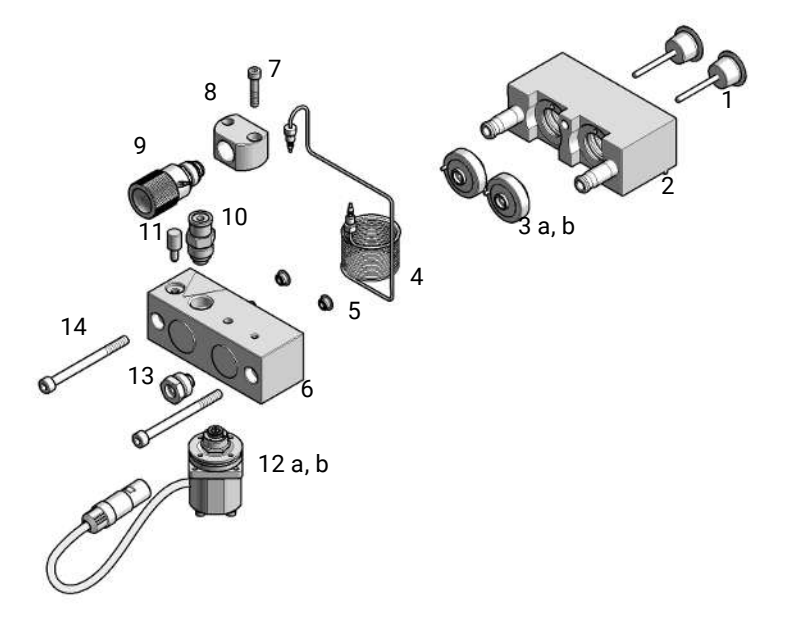

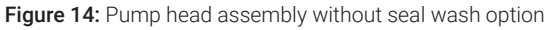

The G1312-60056 (Pump Head 1200 SL without Seal Wash FF) contains:

| #   |   | p/n         | Description                             |
|-----|---|-------------|-----------------------------------------|
| 1   | Ħ | 5063-6586   | Sapphire piston, 100 µL                 |
| 2   | Ħ | G1311-60002 | Piston housing                          |
| 3а  | Þ | G1312-60013 | Support Ring without Seal Wash Function |
| 3 b | Ħ | G4220-24134 | Backup Seal                             |
| 4   | Ē | G1312-87300 | Absorber capillary                      |
| 5   | ļ | 5063-6589   | PTFE seal (pack of 2), <b>OR</b>        |
| 5   | Þ | 0905-1420   | PE seal (pack of 2)                     |

### Parts and Materials for Maintenance

Pump Head Assembly Without Seal Wash Option (Infinity III Support Ring Design)

| #    |   | p/n         | Description                                                  |
|------|---|-------------|--------------------------------------------------------------|
| 6    | Ē | G1311-25200 | Pump chamber housing                                         |
| 7    | Ē | 0515-0175   | Mounting screw for manual purge valve holder, M4, 20 mm long |
| 8    | Ħ | G1312-23200 | Holder for manual purge valve                                |
| 9    | ļ | G7111-60061 | Purge valve                                                  |
| 10   | Ē | G1312-60067 | Outlet valve<br>(standard), <b>OR</b>                        |
| 10   | ļ | G1312-60167 | Outlet Valve Type N/SFC                                      |
| 11   | Ē | 5042-1303   | Lock screw                                                   |
| 12 a | ļ | G1312-60025 | Active inlet valve without cartridge                         |
| 12 b | Ē | G1312-60020 | Cartridge for active inlet valve 600 bar                     |
| 13   | Ē | G1312-23201 | Adapter                                                      |
| 14   | Þ | 0515-2118   | Screw, ST, M5 x 0.8 , 60 mm, Hex 4 mm                        |

The G1312-60056 (Pump Head 1200 SL without Seal Wash FF) includes items 1-6, 11 and 14.

For piston seals, see Choosing the Right Pump Seals on page 70.

# Pump Head Assembly with Seal Wash Option

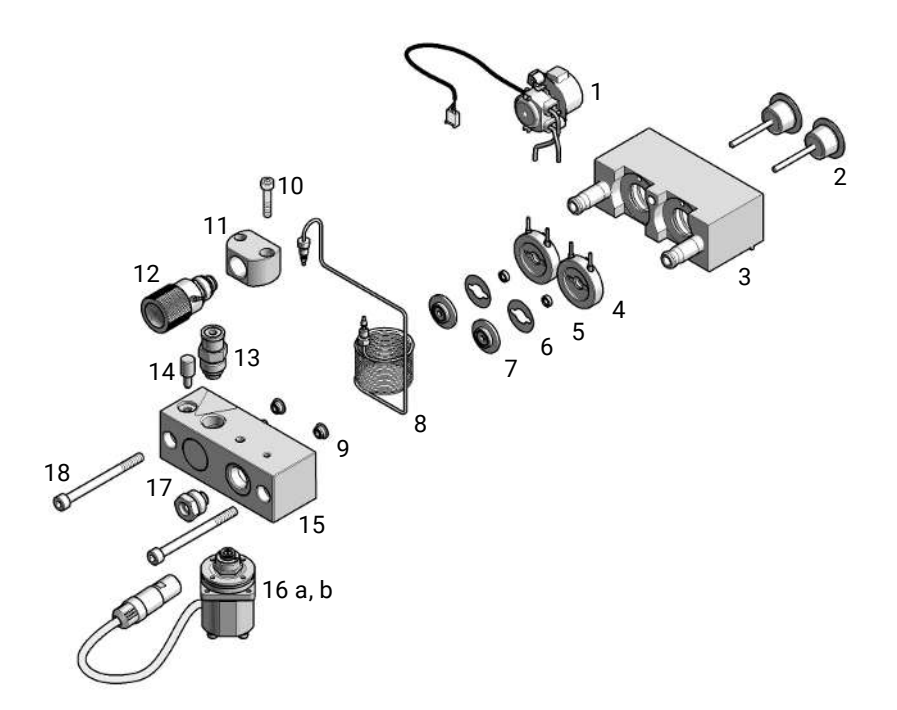

Figure 15: Pump head assembly with seal wash option

The Pump Head Assembly with Seal Wash contains:

| # |   | p/n         | Description                                                                      |
|---|---|-------------|----------------------------------------------------------------------------------|
| 1 | Ē | 5065-9953   | Seal wash pump assembly includes 5042-8507 Peristaltic pump (silicone tubing)    |
|   | Ħ | 5067-5744   | Infinity II & III Cabinet Kit 180                                                |
|   | Ħ | 5065-9978   | Silicone tubing, 1 mm i.d., 3 mm o.d., 5 m, re-order number for seal wash option |
| 2 | Ħ | 5063-6586   | Sapphire piston, 100 µL                                                          |
| 3 | Þ | G1311-60002 | Piston housing                                                                   |
| 4 | Þ | 01018-60027 | Support ring seal wash                                                           |
| 5 | Ē | 0905-1175   | Wash seal (PTFE), <b>OR</b>                                                      |

### Parts and Materials for Maintenance

Pump Head Assembly with Seal Wash Option

| #    |   | p/n         | Description                                                     |
|------|---|-------------|-----------------------------------------------------------------|
| 5    | Ħ | 0905-1718   | Wash Seal PE                                                    |
| 6    | Ħ | 5062-2484   | Gasket, seal wash (pack of 6)                                   |
| 7    | ļ | 5042-8952   | Seal holder                                                     |
| 8    | Ħ | G1312-87300 | Absorber capillary                                              |
| 9    | Ħ | 5063-6589   | PTFE seal (pack of 2), <b>OR</b>                                |
| 9    | Ħ | 0905-1420   | PE seal (pack of 2)                                             |
| 10   | Ħ | 0515-0175   | Mounting screw for manual purge valve holder, M4,<br>20 mm long |
| 11   | Ħ | G1312-23200 | Holder for manual purge valve                                   |
| 12   | Þ | G7111-60061 | Purge valve                                                     |
| 13   | Ē | G1312-60067 | Outlet valve<br>(standard), <b>OR</b>                           |
| 13   | Þ | G1312-60167 | Outlet Valve Type N/SFC                                         |
| 14   | Þ | 5042-1303   | Lock screw                                                      |
| 15   | Ħ | G1311-25200 | Pump chamber housing                                            |
| 16 a | ) | G1312-60025 | Active inlet valve without cartridge                            |
| 16 b | Þ | G1312-60020 | Cartridge for active inlet valve 600 bar                        |
| 17   | ) | G1312-23201 | Adapter                                                         |
| 18   | Þ | 0515-2118   | Screw, ST, M5 x 0.8 , 60 mm, Hex 4 mm                           |

For piston seals, see Choosing the Right Pump Seals on page 70.

## Pump Head Assembly with Seal Wash Option (Infinity III Support Ring Design)

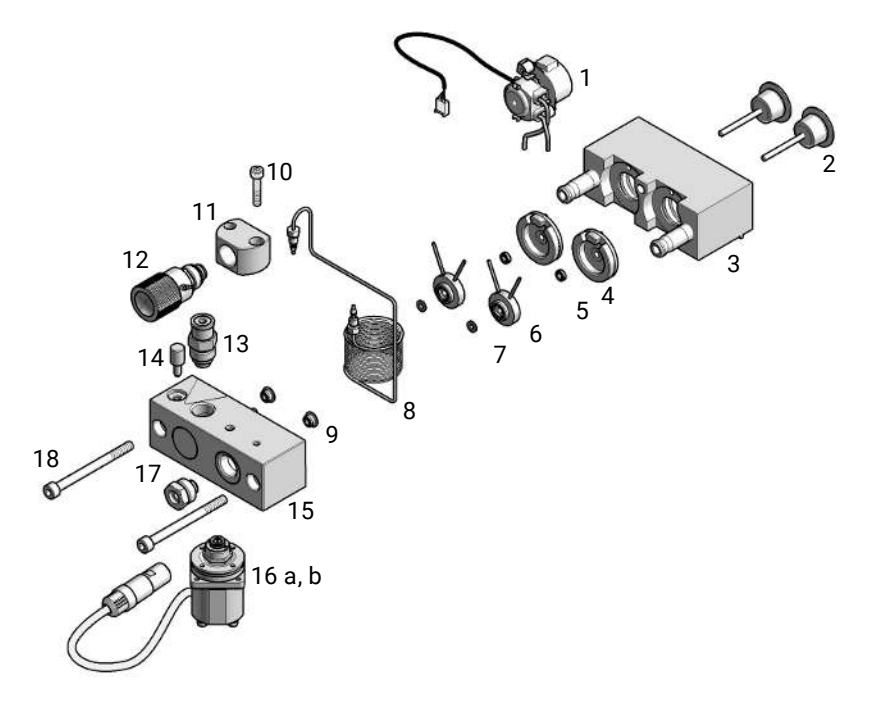

Figure 16: Pump head assembly with seal wash option

The G1312-60045 (Pump Head Assembly with Seal Wash FF) contains:

| # |   | p/n         | Description                                                                      |
|---|---|-------------|----------------------------------------------------------------------------------|
| 1 | Ħ | 5065-9953   | Seal wash pump assembly includes 5042-8507 Peristaltic pump (silicone tubing)    |
|   | Þ | 5067-5744   | Infinity II & III Cabinet Kit 180                                                |
|   | Ħ | 5065-9978   | Silicone tubing, 1 mm i.d., 3 mm o.d., 5 m, re-order number for seal wash option |
| 2 | Þ | 5063-6586   | Sapphire piston, 100 µL                                                          |
| 3 | Ħ | G1311-60002 | Piston housing                                                                   |
| 4 | Щ | G1312-60006 | Support Ring with Seal Wash Function                                             |

#### Parts and Materials for Maintenance

Pump Head Assembly with Seal Wash Option (Infinity III Support Ring Design)

| #    |   | p/n         | Description                                                  |
|------|---|-------------|--------------------------------------------------------------|
| 5    | Ē | 0905-1175   | Wash seal (PTFE), <b>OR</b>                                  |
| 5    | Ē | 0905-1718   | Wash Seal PE                                                 |
| 6    | Ħ | G1312-60009 | Seal Holder                                                  |
| 7    | Ē | G4220-24134 | Backup Seal                                                  |
| 8    | Ħ | G1312-87300 | Absorber capillary                                           |
| 9    | Ē | 5063-6589   | PTFE seal (pack of 2), <b>OR</b>                             |
| 9    | Ħ | 0905-1420   | PE seal (pack of 2)                                          |
| 10   | Ē | 0515-0175   | Mounting screw for manual purge valve holder, M4, 20 mm long |
| 11   | Ħ | G1312-23200 | Holder for manual purge valve                                |
| 12   | Ħ | G7111-60061 | Purge valve                                                  |
| 13   | Ħ | G1312-60067 | Outlet valve<br>(standard), <b>OR</b>                        |
| 13   | Ħ | G1312-60167 | Outlet Valve Type N/SFC                                      |
| 14   | Ħ | 5042-1303   | Lock screw                                                   |
| 15   | Ē | G1311-25200 | Pump chamber housing                                         |
| 16 a | Þ | G1312-60025 | Active inlet valve without cartridge                         |
| 16 b | Ē | G1312-60020 | Cartridge for active inlet valve 600 bar                     |
| 17   | Ħ | G1312-23201 | Adapter                                                      |
| 18   | Ē | 0515-2118   | Screw, ST, M5 x 0.8 , 60 mm, Hex 4 mm                        |

The G1312-60045 (Pump Head Assembly with Seal Wash FF) includes items 1-9, 14 and 18.

For piston seals, see Choosing the Right Pump Seals on page 70.

## **Outlet Valve**

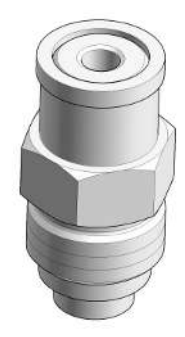

Figure 17: Outlet valve

|   | p/n         | Description                           |
|---|-------------|---------------------------------------|
| Ē | G1312-60067 | Outlet valve<br>(standard), <b>OR</b> |
| Ħ | G1312-60167 | Outlet Valve Type N/SFC               |

Purge Valve Assembly

# Purge Valve Assembly

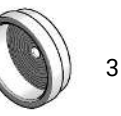

3 2

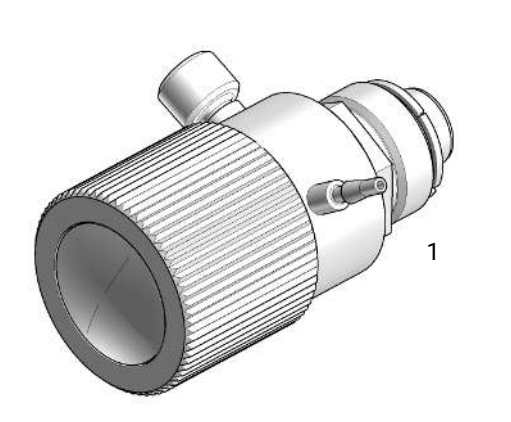

| # |   | p/n         | Description               |
|---|---|-------------|---------------------------|
| 1 | Ħ | G7111-60061 | Purge valve               |
| 2 | Ē | 01018-22707 | PTFE Frit (5/Pk)          |
| 3 | Ē | 5067-4728   | Seal cap assembly         |
|   | Ē | 5067-6595   | 1260 PV O-ring FKM 5/pack |

# **Active Inlet Valve Assembly**

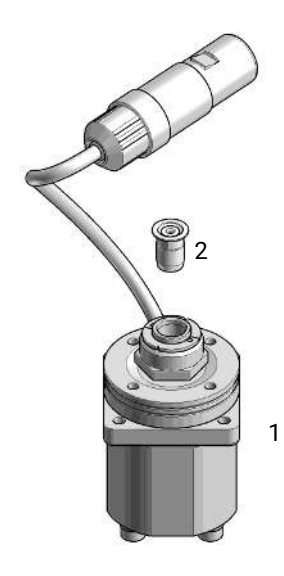

Figure 18: Active Inlet Valve Assembly

| # |   | p/n         | Description                              |
|---|---|-------------|------------------------------------------|
| 1 | Ħ | G1312-60025 | Active inlet valve without cartridge     |
| 2 | Ħ | G1312-60020 | Cartridge for active inlet valve 600 bar |

# **Active Seal Wash Option**

The G1399B (Active Seal Wash Option kit) contains the following parts:

| Qty. |   | p/n         | Description                                                 |
|------|---|-------------|-------------------------------------------------------------|
| 1    | Þ | 5062-2484   | Gasket, seal wash (pack of 6)                               |
| 1    | Þ | 01018-23702 | Insert tool                                                 |
| 4    | Ħ | 01018-60027 | Support ring seal wash                                      |
| 2    | ļ | 0515-1508   | Screws for Seal Wash Pump Motor                             |
| 1    | ļ | 5065-9978   | Silicone tubing, 1 mm i.d., 3 mm o.d., 5 m, re-order number |
| 4    | Ħ | 0905-1175   | Wash seal (PTFE)                                            |
| 1    | ļ | 5063-6589   | PTFE seal (pack of 2)                                       |
| 1    | ļ | 1460-2763   | Compression Spring ST                                       |
| 2    | Ē | 1520-0260   | Shock mount                                                 |
| 1    | ļ | 1540-0455   | Edge protector                                              |
| 1    | ļ | 5041-2120   | Folding box                                                 |
| 1    | ļ | 5065-4445   | Peristaltic pump cartridge                                  |
| 1    | ļ | 5042-6422   | Seal wash Pump Fittings x2                                  |
| 1    | ļ | 5065-9943   | Stepper Motor for the Peristaltic Pump                      |
| 1    | ļ | G3010-01203 | RFI Strip 10×30                                             |

# 1260 Infinity II Max Uptime Kit

This kit will be sold optionally with the pump and is not essential for operation. You can reorder the individual parts.

| Qty. |   | p/n         | Description                                                                        |
|------|---|-------------|------------------------------------------------------------------------------------|
| 1    | Ħ | 01018-22707 | PTFE Frit (5/Pk)                                                                   |
| 1    | Þ | 0890-1763   | Capillary PEEK 0.18 mm x 1.5 m                                                     |
| 3    | Ē | 5022-2184   | Union, stand LC flow, no fitting                                                   |
| 2    | Þ | 5041-2168   | Glass filter, solvent inlet, 20 µm                                                 |
| 1    | Ē | 5065-4426   | Colored finger-tight PEEK fittings, 10/PK                                          |
| 3    | Ħ | 5500-1193   | InfinityLab Quick Turn Capillary ST 0.17 mm x 105 mm,<br>long socket<br>Quick Turn |
| 1    | Ē | 5500-1217   | Capillary, ST, 0.17 mm x 900 mm SI/SX                                              |
| 2    | Þ | 5500-1246   | Capillary ST 0.17 mm x 500 mm SI/SI                                                |
| 2    | Þ | 5500-1250   | Capillary, ST, 0.17 mm x 120 mm SL/SL, long socket                                 |
| 1    | Ē | 8710-1930   | Plastic and PEEK tubing cutter                                                     |
| 1    | Þ | 8710-2391   | Rheotool socket wrench ¼ inch                                                      |
| 1    | Ē | 5500-1191   | InfinityLab Quick Turn Capillary ST 0.12 mm x 280 mm,<br>long socket               |
| 6    | Ē | G7167-68703 | Fitting Intermediate Kit                                                           |
| 1    | Ē | G7111-90120 | Technical Note 1260 Infinity II & III Max Uptime Kit                               |

HPLC System Tool Kit

# **HPLC System Tool Kit**

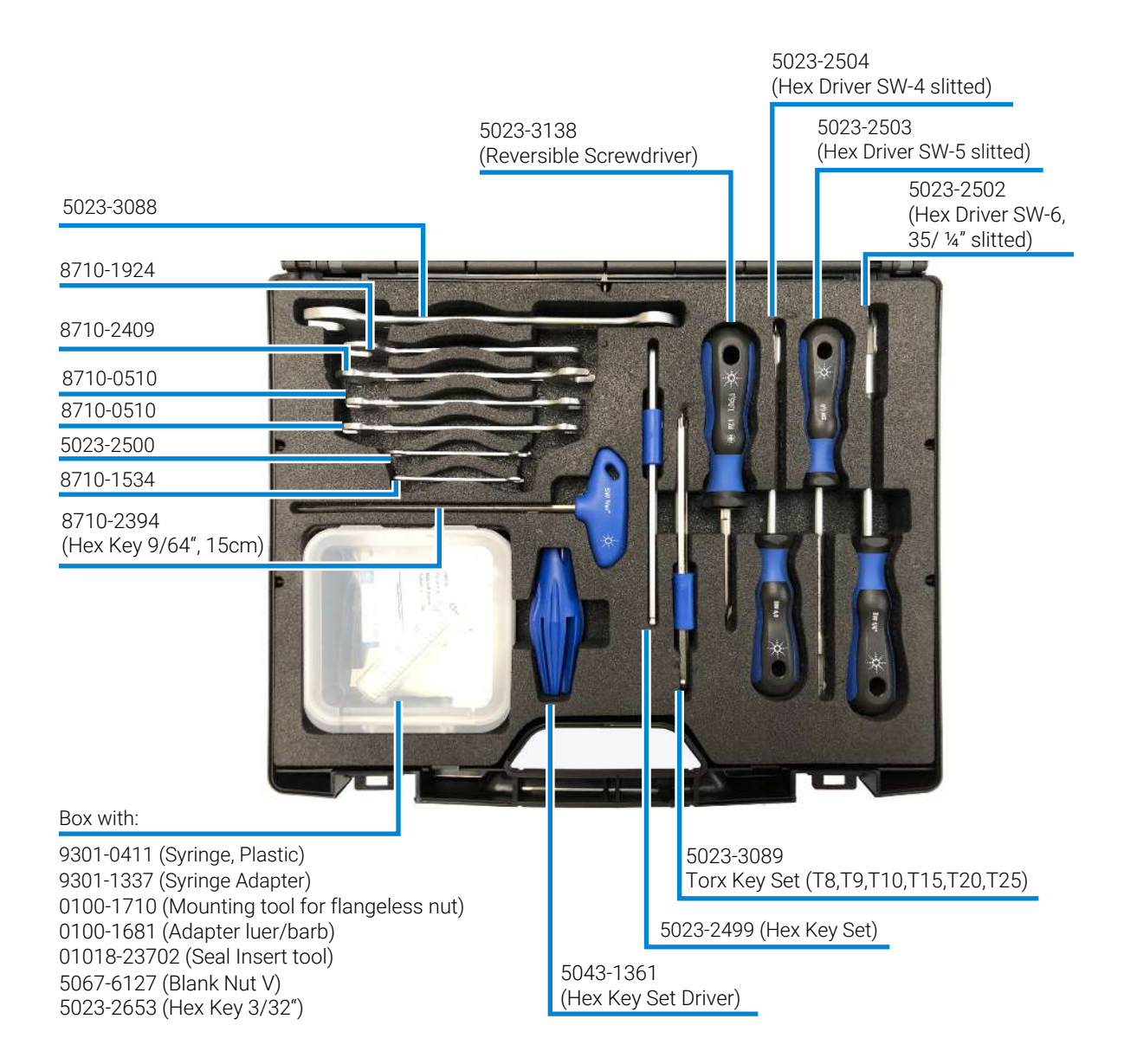

**Solvent Cabinet** 

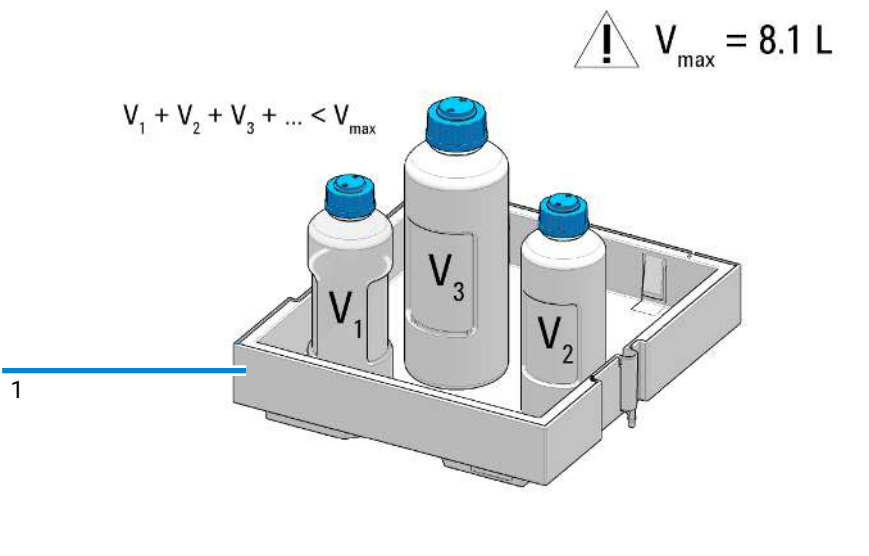

| # |   | p/n       | Description         |
|---|---|-----------|---------------------|
| 1 | Ē | 5067-6871 | Solvent Cabinet Kit |

For details refer to: 01200-90150 (Usage Guideline for the Solvent Cabinet)

# **Bottle Head Assembly**

### The G7120-60007 (Bottle Head Assembly) contains:

|   | p/n       | Description                                          |
|---|-----------|------------------------------------------------------|
| Ħ | 5063-6598 | Tefzel ferrules and SSL lock rings, 1/8 inch, 10/pck |
| Þ | 5063-6599 | PPS nuts, 1/8 inch, 1/4-28 thread, 10/pck            |
|   |           | Wire marker                                          |
| Ħ | 5062-2483 | Solvent tubing, 3.1 mm OD, 5 m                       |
| Ē | 5062-8517 | Inlet filter adapter (4/Pk)                          |
| Ē | 5041-2168 | Glass filter, solvent inlet, 20 µm                   |

9

# Hydraulic Path with Solvent Selection Valve

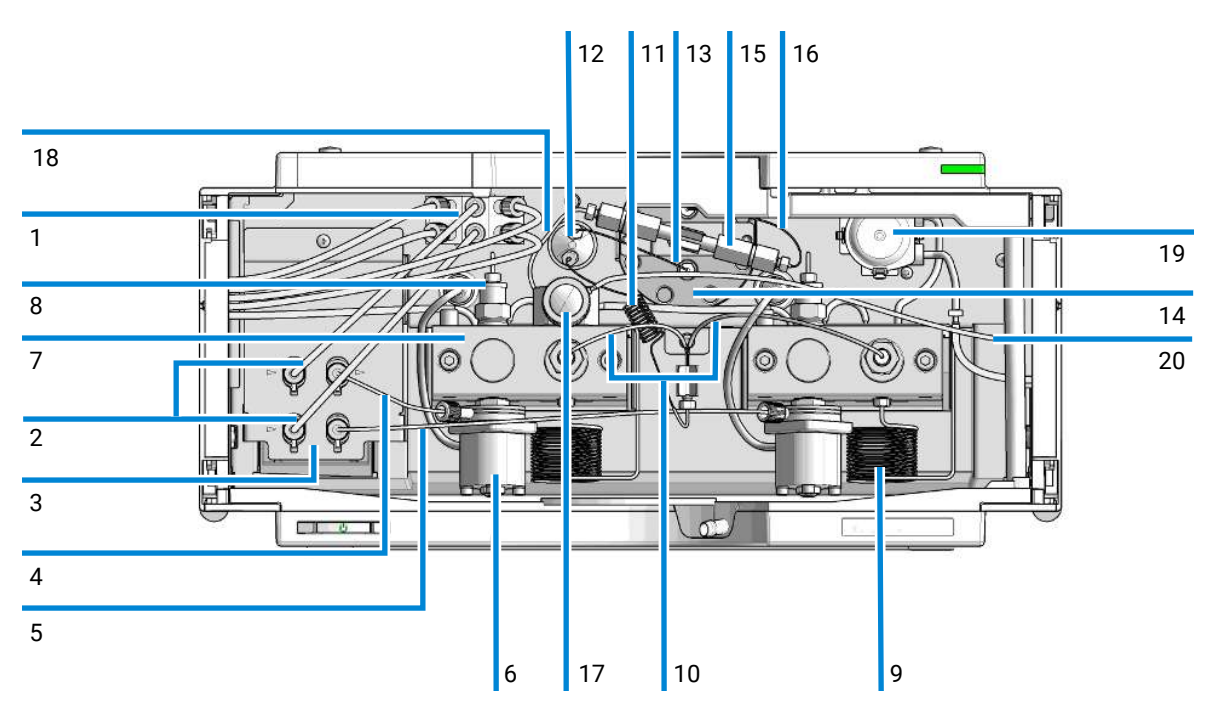

Figure 19: Hydraulic Path with Solvent Selection Valve

| # | Qty. |   | p/n         | Description                                                           |
|---|------|---|-------------|-----------------------------------------------------------------------|
| 1 | 1    | Ħ | 5067-5895   | Solvent selection valve                                               |
|   | 1    | Ē | 5041-8365   | Blank plug<br>for unused SSV channels                                 |
| 2 | 2    | Ē | G7111-60100 | Solvent Tubes including labels<br>Solvent selection valve to degasser |
| 3 | 1    | Ħ | G7112-60070 | Degasser Unit 2 Channels                                              |
| 4 | 1    | Ē | G1311-67304 | Connecting tube<br>Degasser to Channel A                              |
| 5 | 1    | Ē | G7112-67300 | Connecting Tube<br>Degasser to Channel B                              |
| 6 | 1    | Ē | G1312-60025 | Active inlet valve without cartridge                                  |

### Parts and Materials for Maintenance

Hydraulic Path with Solvent Selection Valve

| #  | Qty. |   | p/n         | Description                                                                            |
|----|------|---|-------------|----------------------------------------------------------------------------------------|
| 7  | 1    | Ħ | G1312-60045 | Pump Head Assembly with Seal Wash FF                                                   |
| 8  | 1    | Ē | G1312-60067 | Outlet valve<br>(standard), <b>OR</b>                                                  |
| 8  | 1    | Ē | G1312-60167 | Outlet Valve Type N/SFC                                                                |
| 9  | 1    | Ħ | G1312-87300 | Absorber capillary                                                                     |
| 10 | 1    | Ē | G1312-67302 | Capillary, channel A and B pump head outlet to mixing chamber (included)               |
| 11 | 1    | Ē | G1312-87301 | Restriction capillary (mixing capillary to pressure sensor)                            |
| 12 | 1    | Þ | 5067-1527   | Pressure sensor                                                                        |
| 13 | 1    | Ē | G1312-87305 | Capillary SSL, 0.17 x 150 mm (pressure sensor to damper)                               |
| 14 | 1    | Ħ | G1312-60031 | Damper                                                                                 |
| 15 | 1    | Ħ | G1312-87330 | Mixer (capillary pump only)                                                            |
| 16 | 1    | Ē | G1312-87306 | Capillary SSL, 0.17 x 105 mm (connections to solvent mixer)                            |
|    | 1    | Ħ | G1312-04100 | Bracket for solvent mixer                                                              |
| 17 | 1    | Ħ | G7111-60061 | Purge valve                                                                            |
| 18 | 1    | Þ | 5500-1246   | Capillary ST 0.17 mm x 500 mm SI/SI                                                    |
|    | 1    | Ē | 5500-1217   | Capillary, ST, 0.17 mm x 900 mm SI/SX                                                  |
| 19 | 1    | Ħ | 5064-5444   | Peristaltic pump cartridge, silicone tubing                                            |
|    | 1    | Ē | 5065-9978   | Silicone tubing, 1 mm i.d., 3 mm o.d., 5 m, re-order<br>number<br>for seal wash option |
| 20 | 1    | Ħ | 5062-2461   | Waste tube, 5 m (reorder pack)                                                         |

# Hydraulic Path Without Solvent Selection Valve

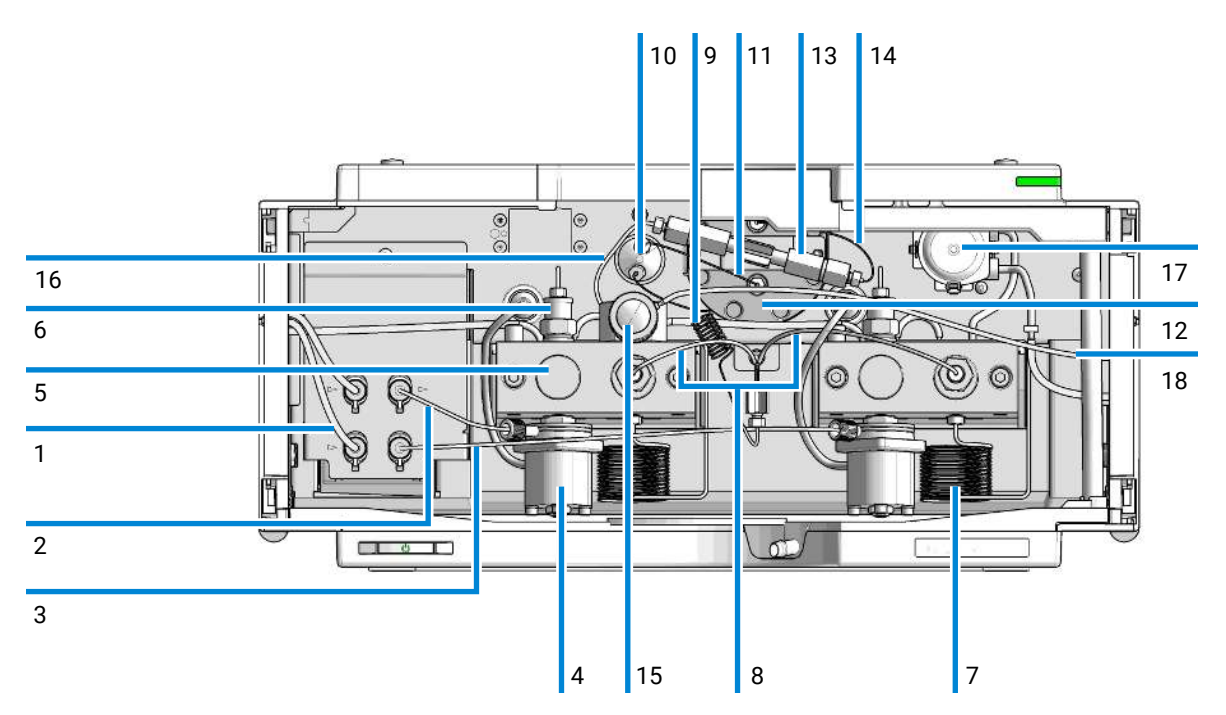

Figure 20: Hydraulic Path without Solvent Selection Valve, with Active Seal Wash

| # | p/n           | Description                              |
|---|---------------|------------------------------------------|
| 1 | 🚆 G7112-60070 | Degasser Unit 2 Channels                 |
| 2 | 📜 G1311-67304 | Connecting tube<br>Degasser to Channel A |
| 3 | 🛱 G7112-67300 | Connecting Tube<br>Degasser to Channel B |
| 4 | 📜 G1312-60025 | Active inlet valve without cartridge     |
| 5 | 📜 G1312-60056 | Pump Head 1200 SL without Seal Wash FF   |
| 6 | 🚆 G1312-60067 | Outlet valve<br>(standard), <b>OR</b>    |
| б | 🚆 G1312-60167 | Outlet Valve Type N/SFC                  |

### Parts and Materials for Maintenance

Hydraulic Path Without Solvent Selection Valve

| #  |   | p/n         | Description                                                                      |
|----|---|-------------|----------------------------------------------------------------------------------|
| 7  | Þ | G1312-87300 | Absorber capillary                                                               |
| 8  | Ħ | G1312-67302 | Capillary, channel A and B pump head outlet to mixing chamber (included)         |
| 9  | Ħ | G1312-87301 | Restriction capillary (mixing capillary to pressure sensor)                      |
| 10 | Þ | 5067-1527   | Pressure sensor                                                                  |
| 11 | Ē | G1312-87305 | Capillary SSL, 0.17 x 150 mm (pressure sensor to damper)                         |
| 12 | Þ | G1312-60031 | Damper                                                                           |
| 13 | Ē | G1312-87330 | Mixer (capillary pump only)                                                      |
| 14 | Ħ | G1312-87306 | Capillary SSL, 0.17 x 105 mm (connections to solvent mixer)                      |
|    | Þ | G1312-04100 | Bracket for solvent mixer                                                        |
| 15 | Ħ | G7111-60061 | Purge valve                                                                      |
| 16 | Þ | 5500-1246   | Capillary ST 0.17 mm x 500 mm SI/SI                                              |
|    | Þ | 5500-1217   | Capillary, ST, 0.17 mm x 900 mm SI/SX                                            |
| 17 | Ē | 5065-4445   | Peristaltic pump cartridge                                                       |
| 18 | Þ | 5062-2461   | Waste tube, 5 m (reorder pack)                                                   |
|    | Ħ | 5065-9978   | Silicone tubing, 1 mm i.d., 3 mm o.d., 5 m, re-order number for seal wash option |

### **Cover Parts**

9

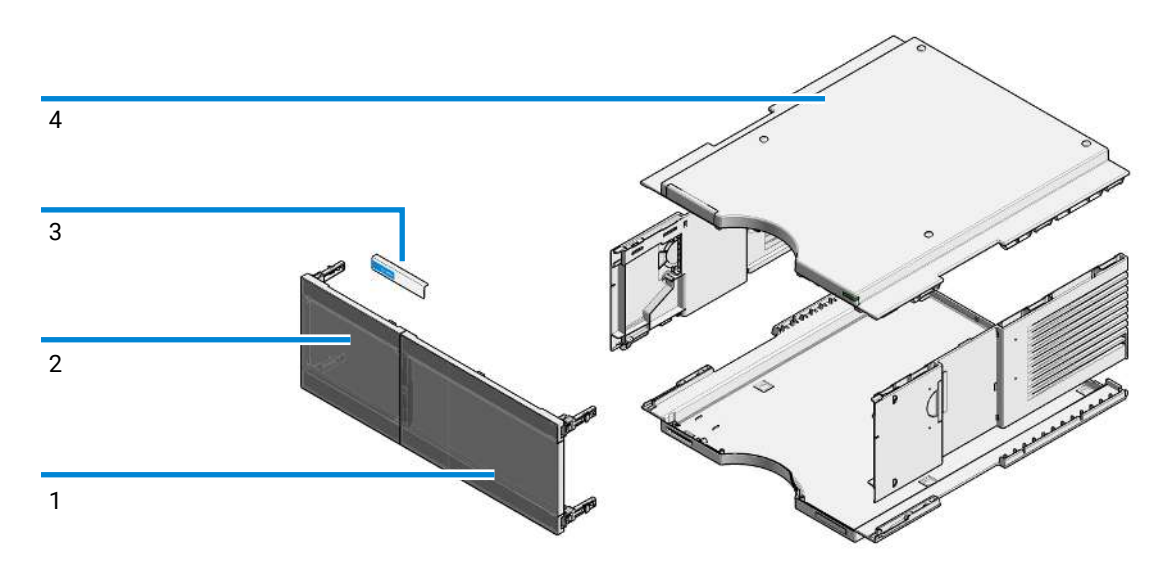

#### Figure 21: Cover Parts

| # |   | p/n         | Description                                                                                                    |
|---|---|-------------|----------------------------------------------------------------------------------------------------|
| 1 | Ħ | 5360-0018   | Door 180mm right Infinity III                                                                                       |
| 2 | Ē | 5360-0017   | Door 180mm left Infinity III                                                                                        |
| 3 | Ħ | 5431-0117   | Name Plate Infinity III 1260                                                                                        |
| 4 | Ē | G7104-68713 | Infinity II & III Cabinet Kit 180<br>(includes sides, bottom, top, leak adapter top and status<br>indicator insert) |
# 10 Identifying Cables

This chapter provides information on cables used with the modules.

Cable Overview 218 Analog Cables 220 Remote Cables 222 BCD Cables 226 CAN/LAN Cables 228 RS-232 Cables 229 USB 230

## **Cable Overview**

## NOTE

Never use cables other than the ones supplied by Agilent Technologies to ensure proper functionality and compliance with safety or EMC regulations.

| Analog cables | p/n         | Description                                                                  |
|---------------|-------------|------------------------------------------------------------------------------|
|               | 35900-60750 | Agilent 35900A A/D converter                                                 |
|               | 01046-60105 | Analog cable (BNC to general purpose, spade lugs)                            |
| Remote cables | p/n         | Description                                                                  |
|               | 5188-8029   | ERI<br>to general purpose                                                    |
|               | 5188-8044   | Remote Cable ERI – ERI                                                       |
|               | 5188-8045   | Remote Cable APG – ERI                                                       |
|               | 5188-8059   | ERI-Extension-Cable 1.2 m                                                    |
|               | 5061-3378   | Remote Cable<br>to 35900 A/D converter                                       |
|               | 01046-60201 | Agilent module to general purpose                                            |
|               | 5188-8057   | Fraction Collection ERI remote Y-cable                                       |
| CAN cables    | p/n         | Description                                                                  |
|               | 5181-1516   | CAN cable, Agilent module to module, 0.5 m                                   |
|               | 5181-1519   | CAN cable, Agilent module to module, 1 m                                     |
| LAN cables    | p/n         | Description                                                                  |
|               | 5023-0203   | Cross-over network cable, shielded, 3 m<br>(for point to point connection)   |
|               | 5023-0202   | Twisted pair network cable, shielded, 7 m<br>(for point to point connection) |

Identifying Cables Cable Overview

| RS-232 cables | p/n         | Description                                                                                                    |
|---------------|-------------|----------------------------------------------------------------------------------------------------|
|               | RS232-61601 | RS-232 cable, 2.5 m<br>Instrument to PC, 9-to-9 pin (female). This cable has special pin-out,<br>and is not compatible with connecting printers and plotters. It is also<br>called "Null Modem Cable" with full handshaking where the wiring is<br>made between pins 1-1, 2-3, 3-2, 4-6, 5-5, 6-4, 7-8, 8-7, 9-9. |
|               | 5181-1561   | RS-232 cable, 8 m                                                                                                    |
| USB cables    | p/n         | Description                                                                                                    |
|               | 5188-8050   | USB A M-USB Mini B 3 m (PC-Module)                                                                                                    |
|               | 5188-8049   | USB A F-USB Mini B M OTG (Module to Flash Drive)                                                                                                    |

10

## **Analog Cables**

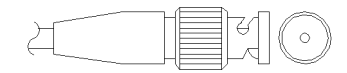

One end of these cables provides a BNC connector to be connected to Agilent modules. The other end depends on the instrument to which connection is being made.

#### Agilent Module to 35900 A/D converters

| p/n 35900-60750 | 35900 | Pin Agilent<br>module | Signal Name   |
|-----------------|-------|-----------------------|---------------|
|                 | 1     |                       | Not connected |
|                 | 2     | Shield                | Analog -      |
|                 | 3     | Center                | Analog +      |

#### Agilent Module to BNC Connector

| p/n 8120-1840 | Pin BNC | Pin Agilent<br>module | Signal Name |
|---------------|---------|-----------------------|-------------|
|               | Shield  | Shield                | Analog -    |
|               | Center  | Center                | Analog +    |

## Agilent Module to General Purpose

| p/n 01046-60105 | Pin | Pin Agilent<br>module | Signal Name   |
|-----------------|-----|-----------------------|---------------|
|                 | 1   |                       | Not connected |
|                 | 2   | Black                 | Analog -      |
| H T             | 3   | Red                   | Analog +      |

Remote Cables

## **Remote Cables**

### ERI (Enhanced Remote Interface)

- 5188-8029 ERI to general purpose (D-Sub 15 pin male open end)
- 5188-8044 ERI to ERI (D\_Sub 15 pin male male)
- 5188-8059 ERI-Extension-Cable 1.2 m (D-Sub15 pin male / female)

| p/n 5188-8029                                                                                                    | pin | Color code   | Enhanced Remote | Classic Remote | Active (TTL) |
|----------------------------------------------------------------------------------------------------|-----|--------------|-----------------|----------------|--------------|
| D-Sub female 15way                                                                                                    | 1   | white        | 101             | START REQUEST  | Low          |
| user's view to connector                                                                                                    | 2   | brown        | 102             | STOP           | Low          |
| 01 1 0<br>02 0<br>02 0<br>03 0<br>04 0<br>05 0<br>06 0<br>06 0<br>06 0<br>06 0<br>06 0<br>06 0<br>06 0<br>06 0<br>06 0<br>05 0<br>06 0<br>05 0<br>06 0<br>05 0<br>05 0 | 3   | green        | 103             | READY          | High         |
|                                                                                                    | 4   | yellow       | 104             | PEAK DETECT    | Low          |
|                                                                                                    | 5   | grey         | 105             | POWER ON       | High         |
|                                                                                                    | 6   | pink         | 106             | SHUT DOWN      | Low          |
|                                                                                                    | 7   | blue         | 107             | START          | Low          |
|                                                                                                    | 8   | red          | 108             | PREPARE        | Low          |
|                                                                                                    | 9   | black        | 1wire DATA      |                |              |
|                                                                                                    | 10  | violet       | DGND            |                |              |
|                                                                                                    | 11  | grey-pink    | +5V ERI out     |                |              |
|                                                                                                    | 12  | red-blue     | PGND            |                |              |
|                                                                                                    | 13  | white-green  | PGND            |                |              |
|                                                                                                    | 14  | brown-green  | +24V ERI out    |                |              |
|                                                                                                    | 15  | white-yellow | +24V ERI out    |                |              |
|                                                                                                    | NC  | yellow-brown |                 |                |              |

### NOTE

Configuration is different with old firmware revisions.

The configuration for IO4 and IO5 is swapped for modules with firmware lower than  ${\sf D.07.10}.$ 

NOTE

Peak Detection is used for LCMS systems connected with the Fraction Collection Remote Y-Cable (5188-8057).

 5188-8045 ERI to APG (Connector D\_Subminiature 15 pin (ERI), Connector D\_Subminiature 9 pin (APG))

| p/n 5 | 188-8045 |        | Pin (ERI) | Signal          | Pin (APG) | Active (TTL) |
|-------|----------|--------|-----------|-----------------|-----------|--------------|
|       | <u>ت</u> | 10     | GND       | 1               |           |              |
| - T.  |          | -<br>- | 1         | Start Request   | 9         | Low          |
|       |          |        | 2         | Stop            | 8         | Low          |
|       |          |        | 3         | Ready           | 7         | High         |
|       |          |        | 5         | Power on        | б         | High         |
|       |          |        | 4         | Future          | 5         |              |
|       |          |        | 6         | Shut Down       | 4         | Low          |
|       |          |        | 7         | Start           | 3         | Low          |
|       |          |        | 8         | Prepare         | 2         | Low          |
|       |          |        | Ground    | Cable Shielding | NC        |              |

• 5188-8057 ERI to APG and RJ45 (Connector D\_Subminiature 15 pin (ERI), Connector D\_Subminiature 9 pin (APG), Connector plug Cat5e (RJ45))

| p/n 5188-8057 | Pin (ERI) | Signal              | Pin (APG) | Active<br>(TTL) | Pin (RJ45) |
|---------------|-----------|---------------------|-----------|-----------------|------------|
|               |           |                     |           |                 |            |
|               | 10        | GND                 | 1         |                 | 5          |
|               | 1         | Start<br>Request    | 9         | High            |            |
|               | 2         | Stop                | 8         | High            |            |
|               | 3         | Ready               | 7         | High            |            |
|               | 4         | Fraction<br>Trigger | 5         | High            | 4          |
|               | 5         | Power on            | б         | High            |            |
|               | 6         | Shut Down           | 4         | High            |            |
|               | 7         | Start               | 3         | High            |            |
|               | 8         | Prepare             | 2         | High            |            |
|               | Ground    | Cable<br>Shielding  | NC        |                 |            |

Table 15: 5188-8057 ERI to APG and RJ45

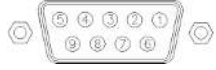

One end of these cables provides an Agilent Technologies APG (Analytical Products Group) remote connector to be connected to Agilent modules. The other end depends on the instrument to be connected to.

### Agilent Module to Agilent 35900 A/D Converters

| p/n 5061-3378 | Pin 35900 A/D | Pin Agilent<br>module | Signal Name    | Active<br>(TTL) |
|---------------|---------------|-----------------------|----------------|-----------------|
|               | 1 - White     | 1 - White             | Digital ground |                 |
|               | 2 - Brown     | 2 - Brown             | Prepare run    | Low             |
|               | 3 - Gray      | 3 - Gray              | Start          | Low             |
|               | 4 - Blue      | 4 - Blue              | Shut down      | Low             |
|               | 5 - Pink      | 5 - Pink              | Not connected  |                 |
|               | 6 - Yellow    | 6 - Yellow            | Power on       | High            |
|               | 7 - Red       | 7 - Red               | Ready          | High            |
|               | 8 - Green     | 8 - Green             | Stop           | Low             |
|               | 9 - Black     | 9 - Black             | Start request  | Low             |

## Agilent Module to General Purpose

| p/n 01046-60201 | Wire Color | Pin Agilent<br>module | Signal Name    | Active<br>(TTL) |
|-----------------|------------|-----------------------|----------------|-----------------|
|                 | White      | 1                     | Digital ground |                 |
|                 | Brown      | 2                     | Prepare run    | Low             |
|                 | Gray       | 3                     | Start          | Low             |
|                 | Blue       | 4                     | Shut down      | Low             |
|                 | Pink       | 5                     | Not connected  |                 |
|                 | Yellow     | б                     | Power on       | High            |
|                 | Red        | 7                     | Ready          | High            |
|                 | Green      | 8                     | Stop           | Low             |
|                 | Black      | 9                     | Start request  | Low             |

## **BCD Cables**

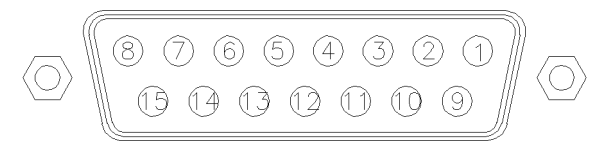

One end of these cables provides a 15-pin BCD connector to be connected to the Agilent modules. The other end depends on the instrument to be connected to

### Agilent Module to General Purpose

| p/n G1351-81600 | Wire Color    | Pin Agilent<br>module | Signal Name    | BCD Digit |
|-----------------|---------------|-----------------------|----------------|-----------|
|                 | Green         | 1                     | BCD 5          | 20        |
| CT-WE           | Violet        | 2                     | BCD 7          | 80        |
|                 | Blue          | 3                     | BCD 6          | 40        |
|                 | Yellow        | 4                     | BCD 4          | 10        |
|                 | Black         | 5                     | BCD 0          | 1         |
|                 | Orange        | 6                     | BCD 3          | 8         |
|                 | Red           | 7                     | BCD 2          | 4         |
|                 | Brown         | 8                     | BCD 1          | 2         |
|                 | Gray          | 9                     | Digital ground | Gray      |
|                 | Gray/pink     | 10                    | BCD 11         | 800       |
|                 | Red/blue      | 11                    | BCD 10         | 400       |
|                 | White/green   | 12                    | BCD 9          | 200       |
|                 | Brown/green   | 13                    | BCD 8          | 100       |
|                 | not connected | 14                    |                |           |
|                 | not connected | 15                    | + 5 V          | Low       |

## Agilent Module to 3396 Integrators

| p/n 03396-60560 | Pin 3396 | Pin Agilent<br>module | Signal Name    | BCD Digit |
|-----------------|----------|-----------------------|----------------|-----------|
|                 | 1        | 1                     | BCD 5          | 20        |
|                 | 2        | 2                     | BCD 7          | 80        |
|                 | 3        | 3                     | BCD 6          | 40        |
|                 | 4        | 4                     | BCD 4          | 10        |
|                 | 5        | 5                     | BCD0           | 1         |
|                 | 6        | б                     | BCD 3          | 8         |
| 0               | 7        | 7                     | BCD 2          | 4         |
|                 | 8        | 8                     | BCD 1          | 2         |
|                 | 9        | 9                     | Digital ground |           |
|                 | NC       | 15                    | + 5 V          | Low       |

## **CAN/LAN Cables**

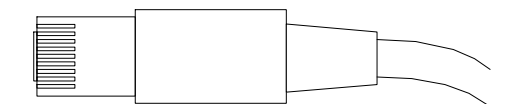

Both ends of this cable provide a modular plug to be connected to Agilent modules CAN or LAN connectors.

| Can Cables<br>LAN Cables | p/n       | Description                                                                  |  |  |  |  |
|--------------------------|-----------|------------------------------------------------------------------------------|--|--|--|--|
|                          | 5181-1516 | CAN cable, Agilent module to module, 0.5 m                                   |  |  |  |  |
|                          | 5181-1519 | CAN cable, Agilent module to module, 1 m                                     |  |  |  |  |
|                          | p/n       | Description                                                                  |  |  |  |  |
|                          | 5023-0203 | Cross-over network cable, shielded, 3 m<br>(for point to point connection)   |  |  |  |  |
|                          | 5023-0202 | Twisted pair network cable, shielded, 7 m<br>(for point to point connection) |  |  |  |  |

## **RS-232 Cables**

| p/n         | Description                                                                                                    |
|-------------|----------------------------------------------------------------------------------------------------|
| RS232-61601 | RS-232 cable, 2.5 m<br>Instrument to PC, 9-to-9 pin (female). This cable has special pin-out,<br>and is not compatible with connecting printers and plotters. It is also<br>called "Null Modem Cable" with full handshaking where the wiring is<br>made between pins 1-1, 2-3, 3-2, 4-6, 5-5, 6-4, 7-8, 8-7, 9-9. |
| 5181-1561   | RS-232 cable, 8 m                                                                                                    |

## USB

To connect a USB Flash Drive use a USB OTG cable with Mini-B plug and A socket.

| p/n       | Description                                      |
|-----------|--------------------------------------------------|
| 5188-8050 | USB A M-USB Mini B 3 m (PC-Module)               |
| 5188-8049 | USB A F-USB Mini B M OTG (Module to Flash Drive) |

This chapter describes the module in more detail on hardware and electronics.

#### General Hardware Information 232

Firmware Description 232 Electrical Connections 234 Interfaces 237 Instrument Layout 244 Early Maintenance Feedback (EMF) 244

**Module-Specific Hardware Information 246** Setting the 6-bit Configuration Switch 246 11

## **General Hardware Information**

This section provides detailed hardware information on firmware that is valid for this module.

## **Firmware Description**

The firmware of the instrument consists of two independent sections:

- a non-instrument specific section, called resident system
- an instrument specific section, called main system

#### **Resident System**

This resident section of the firmware is identical for all Agilent 1100/1200/1220/1260/1290 series modules. Its properties are:

- the complete communication capabilities (CAN, LAN, USB and RS- 232)
- memory management
- ability to update the firmware of the 'main system'

#### Main System

Its properties are:

- the complete communication capabilities (CAN, LAN, USB and RS-232)
- memory management
- · ability to update the firmware of the 'resident system'

In addition the main system comprises the instrument functions that are divided into common functions like

- · run synchronization through APG/ERI remote,
- · error handling,
- · diagnostic functions,

**General Hardware Information** 

- or module specific functions like
  - internal events such as lamp control, filter movements,
  - raw data collection and conversion to absorbance.

#### **Firmware Updates**

Firmware updates can be done with the Agilent Lab Advisor software with files on the hard disk (latest version should be used).

Required tools, firmware and documentation are available from the Agilent web: https://www.agilent.com/en-us/firmwareDownload?whid=69761

The file naming conventions are:

PPPP\_RVVV\_XXX.dlb, where

- PPPP is the product number, for example, 1315B for the G1315B DAD,
- R the firmware revision, for example, A for G1315B or B for the G1315C DAD,
- VVV is the revision number, for example 650 is revision 6.50,
- XXX is the build number of the firmware.

For instructions on firmware updates refer to section *Replacing Firmware* in chapter *Maintenance* or use the documentation provided with the *Firmware Update Tools*.

### NOTE

Update of main system can be done in the resident system only. Update of the resident system can be done in the main system only. Main and resident firmware must be from the same set.

**General Hardware Information** 

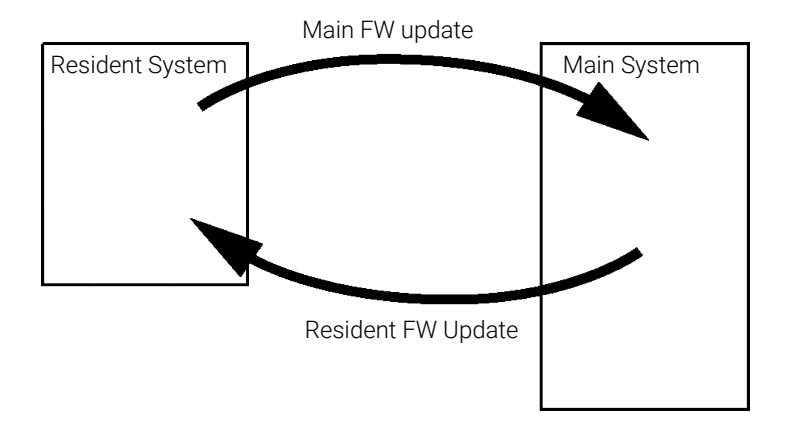

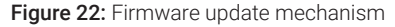

**NOTE** Some modules are limited in downgrading due to their mainboard version or their initial firmware revision. For example, a G1315C DAD SL cannot be downgraded below firmware revision B.01.02 or to a A.xx.xx.

Some modules can be re-branded (e.g. G1314C to G1314B) to allow operation in specific control software environments. In this case, the feature set of the target type is used and the feature set of the original one is lost. After re-branding (e.g. from G1314B to G1314C), the original feature set is available again.

All this specific information is described in the documentation provided with the firmware update tools.

The firmware update tools, firmware and documentation are available from the Agilent web.

https://www.agilent.com/en-us/firmwareDownload?whid=69761

## **Electrical Connections**

- The CAN bus is a serial bus with high-speed data transfer. The two connectors for the CAN bus are used for internal module data transfer and synchronization.
- The ERI connector may be used in combination with other analytical instruments from Agilent Technologies if you want to use features such as start, stop, common shut down, prepare, and so on.

| 11      | Hardware Information<br>General Hardware Information                                                                                                    |
|---------|----------------------------------------------------------------------------------------------------|
|         | <ul> <li>With the appropriate software, the LAN connector may be used to control the<br/>module from a computer through a LAN connection. This connector is<br/>activated and can be configured with the configuration switch.</li> </ul>                                                                                                    |
|         | • With the appropriate software, the USB connector may be used to control the module from a computer through a USB connection.                                                                                                    |
|         | • The power input socket accepts a line voltage of $100 - 240$ VAC $\pm 10$ % with a line frequency of 50 or 60 Hz. Maximum power consumption varies by module. There is no voltage selector on your module because the power supply has wide-ranging capability. There are no externally accessible fuses because automatic electronic fuses are implemented in the power supply. |
| WARNING | Electric shock due to insufficient insulation of connected instruments                                                                                                    |
|         | Personal injury or damage to the instrument                                                                                                    |
|         | <ul> <li>Any other instruments connected to this instrument shall be approved to a<br/>suitable safety standard and must include reinforced insulation from the<br/>mains.</li> </ul>                                                                                                    |
| NOTE    | Never use cables other than the ones supplied by Agilent Technologies to ensure proper functionality and compliance with safety or EMC regulations.                                                                                                    |

**General Hardware Information** 

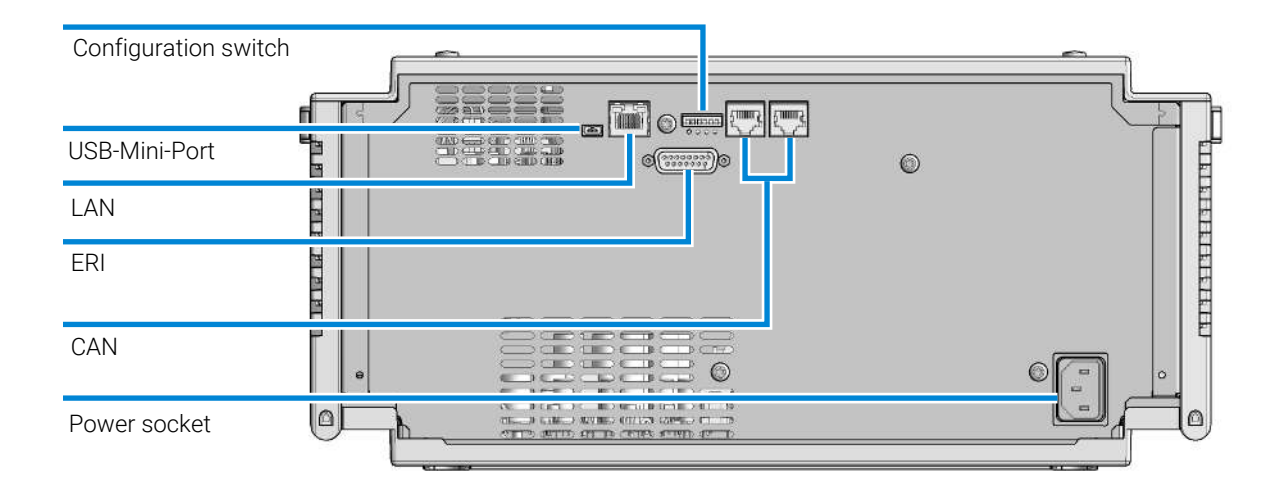

### **Rear View of the Module**

Figure 23: Rear view of the pump – electrical connections and label

## **Serial Number Information**

The serial number information on the instrument labels provide the following information:

| CCXZZ00000 | Format                                                                                                    |
|------------|----------------------------------------------------------------------------------------------------|
| CC         | Country of manufacturing<br>• DE = Germany<br>• JP = Japan<br>• CN = China                                                                     |
| Х          | Alphabetic character A-Z (used by manufacturing)                                                                                               |
| ZZ         | Alpha-numeric code 0-9, A-Z, where each combination<br>unambiguously denotes a module (there can be more than one<br>code for the same module) |
| 00000      | Serial number                                                                                                    |

General Hardware Information

## Interfaces

11

The Agilent InfinityLab LC Series modules provide the following interfaces:

| Module                                | CAN | USB | LAN<br>(on-board) | RS-232 | Analog | APG (A) /<br>ERI (E) | Special |
|---------------------------------------|-----|-----|-------------------|--------|--------|----------------------|---------|
| Pumps                                 |     |     |                   |        |        |                      |         |
| G7104A/C                              | 2   | No  | Yes               | Yes    | 1      | А                    |         |
| G7110B                                | 2   | Yes | Yes               | No     | No     | E                    |         |
| G7111A/B, G5654A                      | 2   | Yes | Yes               | No     | No     | E                    |         |
| G7112B                                | 2   | Yes | Yes               | No     | No     | E                    |         |
| G7120A, G7132A                        | 2   | No  | Yes               | Yes    | 1      | А                    |         |
| G7161A/B                              | 2   | Yes | Yes               | No     | No     | E                    |         |
| Samplers                              |     |     |                   |        |        |                      |         |
| G7129A/B/C                            | 2   | Yes | Yes               | No     | No     | E                    |         |
| G7167A/B/C, G7137A,<br>G5668A, G3167A | 2   | Yes | Yes               | No     | No     | E                    |         |
| G7157A                                | 2   | Yes | Yes               | No     | No     | E                    |         |
| Detectors                             |     |     |                   |        |        |                      |         |
| G7114A/B                              | 2   | Yes | Yes               | No     | 1      | E                    |         |
| G7115A                                | 2   | Yes | Yes               | No     | 1      | E                    |         |
| G7117A/B/C                            | 2   | Yes | Yes               | No     | 1      | E                    |         |
| G7121A/B                              | 2   | Yes | Yes               | No     | 1      | E                    |         |
| G7162A/B                              | 2   | Yes | Yes               | No     | 1      | E                    |         |
| G7165A                                | 2   | Yes | Yes               | No     | 1      | E                    |         |
| Fraction Collectors                   |     |     |                   |        |        |                      |         |
| G7158B                                | 2   | Yes | Yes               | No     | No     | E                    |         |
| G7159B                                | 2   | Yes | Yes               | No     | No     | E                    |         |

 Table 16: Agilent InfinityLab LC Series interfaces

**General Hardware Information** 

| Module           | CAN | USB | LAN<br>(on-board) | RS-232 | Analog | APG (A) /<br>ERI (E) | Special                                                                                                    |
|------------------|-----|-----|-------------------|--------|--------|----------------------|----------------------------------------------------------------------------------------------------|
| G7166A           | 2   | No  | No                | No     | No     | No                   | Requires a host<br>module with on-board<br>LAN with minimum FW<br>B.06.40 or C.06.40, or<br>with additional G1369C<br>LAN Card |
| G1364E/F, G5664B | 2   | Yes | Yes               | No     | No     | E                    | THERMOSTAT for<br>G1330B                                                                                                    |
| Others           |     |     |                   |        |        |                      |                                                                                                    |
| G1170A           | 2   | No  | No                | No     | No     | No                   | Requires a host<br>module with on-board<br>LAN or with additional<br>G1369C LAN Card.                                          |
| G7116A/B         | 2   | No  | No                | No     | No     | No                   | Requires a host<br>module with on-board<br>LAN or with additional<br>G1369C LAN Card.                                          |
| G7122A           | No  | No  | No                | Yes    | No     | А                    |                                                                                                    |
| G7170B           | 2   | No  | No                | No     | No     | No                   | Requires a host<br>module with on-board<br>LAN with minimum FW<br>B.06.40 or C.06.40, or<br>with additional G1369C<br>LAN Card |

### NOTE

LAN connection is made between at least one of the Agilent modules and the Control PC.

- If an Assist Hub is installed, connect the LAN to the Lab LAN port of this module.
- If an Assist Hub is NOT installed and a detector (DAD/MWD/FLD/VWD/RID) is installed, connect the LAN to this module.
- If an Assist Hub is NOT installed and there are multiple detectors with spectral capabilities, consider using additional LAN connections for each detector.
- If an Assist Hub is installed, connect additional LAN connections from the detectors and pumps to the Assist Hub.
- CAN connectors as interface to other modules
- · LAN connector as interface to the control software
- RS-232C as interface to a computer

**General Hardware Information** 

- USB (Universal Series Bus) as interface to a computer
- REMOTE connector as interface to other Agilent products
- Analog output connector for signal output

### **Overview Interfaces**

#### CAN

The CAN is inter-module communication interface. It is a 2-wire serial bus system supporting high speed data communication and real-time requirement.

#### LAN

The modules have either an interface slot for a LAN card (e.g. Agilent G1369B/C LAN Interface) or they have an on-board LAN interface (e.g. detectors G1315C/D DAD and G1365C/D MWD). This interface allows the control of the module/ system via a PC with the appropriate control software. Some modules have neither on-board LAN nor an interface slot for a LAN card (e.g. G1170A Valve Drive or G4227A Flexible Cube). These are hosted modules and require a Host module with firmware B.06.40 or later or with additional G1369C LAN Card.

#### NOTE

LAN connection is made between at least one of the Agilent modules and the Control PC.

- If an Assist Hub is installed, connect the LAN to the Lab LAN port of this module.
- If an Assist Hub is NOT installed and a detector (DAD/MWD/FLD/VWD/RID) is installed, connect the LAN to this module.
- If an Assist Hub is NOT installed and there are multiple detectors with spectral capabilities, consider using additional LAN connections for each detector.
- If an Assist Hub is installed, connect additional LAN connections from the detectors and pumps to the Assist Hub.

#### USB

The USB interface replaces the RS-232 Serial interface in new generation modules. For details on USB refer to **USB (Universal Serial Bus)** on page 243.

**General Hardware Information** 

#### Analog Signal Output

The analog signal output can be distributed to a recording device. For details refer to the description of the module's mainboard.

#### Remote (ERI)

The ERI (Enhanced Remote Interface) connector may be used in combination with other analytical instruments from Agilent Technologies if you want to use features as common shut down, prepare, and so on.

It allows easy connection between single instruments or systems to ensure coordinated analysis with simple coupling requirements.

The subminiature D connector is used. The module provides one remote connector which is inputs/outputs (wired- or technique).

To provide maximum safety within a distributed analysis system, one line is dedicated to **SHUT DOWN** the system's critical parts in case any module detects a serious problem. To detect whether all participating modules are switched on or properly powered, one line is defined to summarize the **POWER ON** state of all connected modules. Control of analysis is maintained by signal readiness **READY** for next analysis, followed by **START** of run and optional **STOP** of run triggered on the respective lines. In addition **PREPARE** and **START REQUEST** may be issued. The signal levels are defined as:

- standard TTL levels (0 V is logic true, + 5.0 V is false),
- fan-out is 10,
- input load is 2.2 kOhm against + 5.0 V, and
- output are open collector type, inputs/outputs (wired- or technique).

#### NOTE

All common TTL circuits operate with a 5 V power supply. A TTL signal is defined as "low" or L when between 0 V and 0.8 V and "high" or H when between 2.0 V and 5.0 V (with respect to the ground terminal).

#### Table 17: ERI signal distribution

| Pin | Signal        | Description                                                                                                    |
|-----|---------------|----------------------------------------------------------------------------------------------------|
| 1   | START REQUEST | (L) Request to start injection cycle (for example, by start key on any module). Receiver is the autosampler.                                                                               |
| 2   | STOP          | (L) Request to reach system ready state as soon as possible (for example, stop run, abort or finish and stop injection). Receiver is any module performing run-time controlled activities. |

**General Hardware Information** 

| Pin | Signal    | Description                                                                                                    |
|-----|-----------|----------------------------------------------------------------------------------------------------|
| 3   | READY     | (H) System is ready for next analysis. Receiver is any sequence controller.                                                                  |
| 4   | POWER ON  | (H) All modules connected to system are switched on. Receiver is any module relying on operation of others.                                  |
| 5   |           | Not used                                                                                                    |
| 6   | SHUT DOWN | (L) System has serious problem (for example, leak: stops pump).<br>Receiver is any module capable to reduce safety risk.                     |
| 7   | START     | (L) Request to start run / timetable. Receiver is any module performing run-time controlled activities.                                      |
| 8   | PREPARE   | (L) Request to prepare for analysis (for example, calibration, detector lamp on). Receiver is any module performing pre-analysis activities. |

#### **Special Interfaces**

There is no special interface for this module.

### ERI (Enhanced Remote Interface)

ERI replaces the AGP Remote Interface that is used in the HP 1090/1040/1050/1100 HPLC systems and Agilent 1100/1200/1200 Infinity HPLC modules. All new InfinityLab LC Series products using the communication board core electronics use ERI. This interface is already used in the Agilent Universal Interface Box 2 (UIB2)

#### **ERI Description**

The ERI interface contains eight individual programmable input/output pins. In addition, it provides 24 V power and 5 V power and a serial data line to detect and recognize further add-ons that could be connected to this interface. This way the interface can support various additional devices like sensors, triggers (in and out) and small controllers, etc.

**General Hardware Information** 

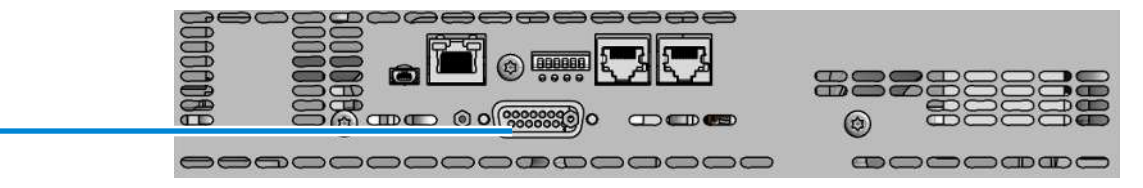

Figure 24: Location of the ERI interface

|                                                                                        | Pin | Enhanced Remote         |
|----------------------------------------------------------------------------------------|-----|-------------------------|
| D-Sub female 15way                                                                     | 1   | IO 1 (START<br>REQUEST) |
|                                                                                        | 2   | IO 2 (STOP)             |
| 01<br>01<br>02<br>02<br>02<br>02<br>02<br>02<br>02<br>02<br>02<br>02<br>02<br>02<br>02 | 3   | IO 3 (READY)            |
|                                                                                        | 4   | IO 4 (POWER ON)         |
|                                                                                        | 5   | IO 5 (NOT USED)         |
| 1WE<br>DGN<br>+5V<br>PGN<br>+24                                                        | 6   | IO 6 (SHUT DOWN)        |
|                                                                                        | 7   | IO 7 (START)            |
| 3                                                                                      | 8   | IO 8 (PREPARE)          |
|                                                                                        | 9   | 1 wire DATA             |
|                                                                                        | 10  | DGND                    |
|                                                                                        | 11  | +5 V ERI out            |
|                                                                                        | 12  | PGND                    |
|                                                                                        | 13  | PGND                    |
|                                                                                        | 14  | +24 V ERI out           |
|                                                                                        | 15  | +24 V ERI out           |

## IO (Input/Output) Lines

- Eight generic bi-directional channels (input or output).
- Same as the APG Remote.
- Devices like valves, relays, ADCs, DACs, controllers can be supported/ controlled.

ERI

11

**General Hardware Information** 

#### 1-Wire Data (Future Use)

This serial line can be used to read out an EPROM or write into an EPROM of a connected ERI-device. The firmware can detect the connected type of device automatically and update information in the device (if required).

#### 5V Distribution (Future Use)

- Available directly after turning on the hosting module (assures that the firmware can detect certain basic functionality of the device).
- For digital circuits or similar.
- Provides 500 mA maximum.
- Short-circuit proof with automatic switch off (by firmware).

#### 24V Distribution (Future Use)

- Available by firmware command (defined turn on/off).
- · For devices that need higher power
  - Class 0: 0.5 A maximum (12 W)
  - Class 1: 1.0 A maximum (24 W)
  - Class 2: 2.0 A maximum (48 W)
- Class depends on hosting module's internal power overhead.
- If a connected device requires more power the firmware detects this (overcurrent detection) and provides the information to the user interface.
- Fuse used for safety protection (on board).
- Short circuit will be detected through hardware.

### USB (Universal Serial Bus)

USB (Universal Serial Bus) - replaces RS232, supports:

- a PC with control software (for example Agilent Lab Advisor)
- USB Flash Disk

**General Hardware Information** 

## Instrument Layout

The industrial design of the module incorporates several innovative features. It uses Agilent's E-PAC concept for the packaging of electronics and mechanical assemblies. This concept is based upon the use of expanded polypropylene (EPP) layers of foam plastic spacers in which the mechanical and electronic boards components of the module are placed. This pack is then housed in a metal inner cabinet which is enclosed by a plastic external cabinet. The advantages of this packaging technology are:

- virtual elimination of fixing screws, bolts or ties, reducing the number of components and increasing the speed of assembly/disassembly,
- the plastic layers have air channels molded into them so that cooling air can be guided exactly to the required locations,
- the plastic layers help cushion the electronic and mechanical parts from physical shock, and
- the metal inner cabinet shields the internal electronics from electromagnetic interference and also helps to reduce or eliminate radio frequency emissions from the instrument itself.

## Early Maintenance Feedback (EMF)

Maintenance requires the exchange of components that are subject to wear or stress. Ideally, the frequency at which components are exchanged should be based on the intensity of use of the module and the analytical conditions, and not on a predefined time interval. The early maintenance feedback (EMF) feature monitors the use of specific components in the instrument, and provides feedback when the user-selectable limits have been exceeded. The visual feedback in the user interface provides an indication that maintenance procedures should be scheduled.

#### **EMF Counters**

**EMF counters** increment with use and can be assigned a maximum limit which provides visual feedback in the user interface when the limit is exceeded. Some counters can be reset to zero after the required maintenance procedure.

11

**General Hardware Information** 

#### Using the EMF Counters

The user-settable **EMF** limits for the **EMF** Counters enable the early maintenance feedback to be adapted to specific user requirements. The useful maintenance cycle is dependent on the requirements for use. Therefore, the definition of the maximum limits needs to be determined based on the specific operating conditions of the instrument.

#### Setting the EMF Limits

The setting of the EMF limits must be optimized over one or two maintenance cycles. Initially the default EMF limits should be set. When instrument performance indicates maintenance is necessary, take note of the values displayed by the EMF counters. Enter these values (or values slightly less than the displayed values) as EMF limits, and then reset the EMF counters to zero. The next time the EMF counters exceed the new EMF limits, the EMF flag will be displayed, providing a reminder that maintenance needs to be scheduled.

## **Module-Specific Hardware Information**

## Setting the 6-bit Configuration Switch

The 6-bit configuration switch is located at the rear of the module with communication board electronics. Switch settings provide configuration parameters for LAN and instrument specific initialization procedures.

All modules with communication board electronics:

- Default is ALL switches DOWN (best settings).
  - Default IP address for LAN 192.168.254.11
- For specific LAN modes switches 4-5 must be set as required.
- For boot resident/cold start modes switches 1+2 or 6 must be UP.

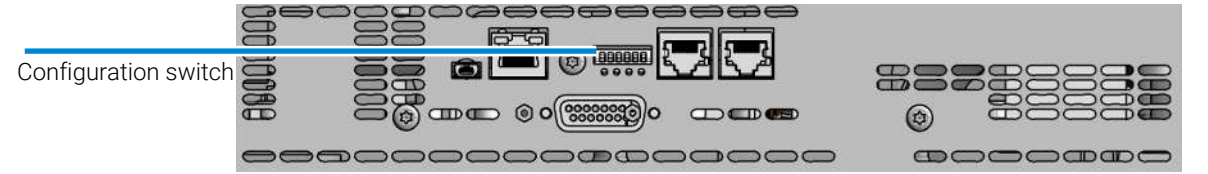

Figure 25: Location of configuration switch

| Table 18: 6-bit | configuration | switch |
|-----------------|---------------|--------|
|-----------------|---------------|--------|

| SW1 | SW2 | SW3 | SW4 | SW5 | SW6 | Mode | Init Mode                                                                 |
|-----|-----|-----|-----|-----|-----|------|---------------------------------------------------------------------------|
| 0   | 0   | 0   | 0   | 0   | 0   | COM  | Use Default IP Address<br>(192.168.254.11, Subnet<br>mask: 255.255.255.0) |
| 0   | 0   | 0   | 0   | 1   | 0   | COM  | Use Stored IP Address                                                     |
| 0   | 0   | 0   | 1   | 0   | 0   | COM  | USE DHCP to request IP<br>Address (Host name will be<br>the MAC address)  |
| 1   | 0   | 0   | 0   | 0   | 0   | Test | Boot Main System/Keep Data                                                |
| 1   | 1   | 0   | 0   | 0   | 0   | Test | Boot Resident System/Keep<br>Data                                         |

Module-Specific Hardware Information

| SW1 | SW2 | SW3 | SW4 | SW5 | SW6 | Mode | Init Mode                                   |
|-----|-----|-----|-----|-----|-----|------|---------------------------------------------|
| 1   | 0   | 0   | 0   | 0   | 1   | Test | Boot Main System/Revert to<br>Default Data  |
| 1   | 1   | 0   | 0   | 0   | 1   | Test | Boot Resident System/Revert to Default Data |

#### Legend:

0 (switch down), 1 (switch up), SW (switch)

## **Special Settings**

#### Boot-Resident/Main

Firmware update procedures may require this mode in case of firmware loading errors (main/resident firmware part).

If you use the following switch settings and power the instrument up again, the instrument firmware stays in the resident/main mode. In resident mode, it is not operable as a module. It only uses basic functions of the operating system for example, for communication. In this mode the main firmware can be loaded (using update utilities).

#### Forced Cold Start

A forced cold start can be used to bring the module into a defined mode with default parameter settings.

Boot Main System / Revert to Default Data

The instrument will boot to main mode and changes to the module's default parameter. May be also required to load resident firmware into the module.

· Boot Resident System / Revert to Default Data

The instrument will boot to resident mode and changes to the module's default parameter. May be also required to load main firmware into the module.

Module-Specific Hardware Information

### CAUTION

Loss of data

Forced cold start erases all methods and data stored in the non-volatile memory. Exceptions are calibration settings, diagnosis and repair log books which will not be erased.

- Save your methods and data before executing a forced cold start.

# 12 LAN Configuration

This chapter provides information on connecting the module to the control software.

What You Have to Do First 250 TCP/IP Parameter Configuration 251 Configuration Switch 252 Initialization Mode Selection 253 Dynamic Host Configuration Protocol (DHCP) 255 General Information (DHCP) 255 Setup (DHCP) 255 Manual Configuration 258 With Telnet 258 With the Instant Pilot (G4208A) 261

PC and User Interface Software Setup 263 PC Setup for Local Configuration 263 What You Have to Do First

## What You Have to Do First

The module has an on-board LAN communication interface.

NOTE

This chapter is generic and may show figures that differ from your module. The functionality is the same.

1 Note the MAC (Media Access Control) address for further reference. The MAC or hardware address of the LAN interfaces is a world wide unique identifier. No other network device will have the same hardware address. The MAC address can be found on a label at the rear of the module underneath the configuration switch (see Figure 27 on page 250).

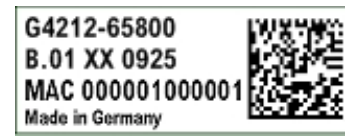

Part number of the detector mainboard Revision Code, Vendor, Year and Week of assembly MAC address Country of Origin

Figure 26: MAC label

- 2 Connect the instrument's LAN interface to
  - the PC network card using a crossover network cable (point-to-point) or
  - a hub or switch using a standard LAN cable.

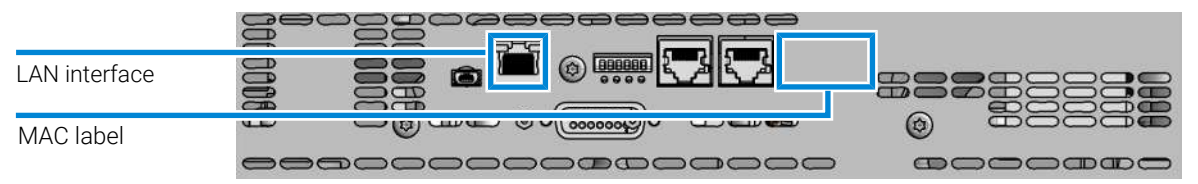

Figure 27: Location of LAN interfaces and MAC label

## **TCP/IP Parameter Configuration**

To operate properly in a network environment, the LAN interface must be configured with valid TCP/IP network parameters. These parameters are:

• IP address

12

- Subnet Mask
- Default Gateway

The TCP/IP parameters can be configured by the following methods:

- by automatically requesting the parameters from a network-based DHCP Server (using the so-called Dynamic Host Configuration Protocol). This mode requires a LAN-onboard Module or a G1369C LAN Interface card, see Setup (DHCP) on page 255
- by manually setting the parameters using Telnet
- by manually setting the parameters using the Local Controller

The LAN interface differentiates between several initialization modes. The initialization mode (short form 'init mode') defines how to determine the active TCP/IP parameters after power-on. The parameters may be derived non-volatile memory or initialized with known default values. The initialization mode is selected by the configuration switch, see **Table 19** on page 253.

**Configuration Switch** 

## **Configuration Switch**

The configuration switch can be accessed at the rear of the module.

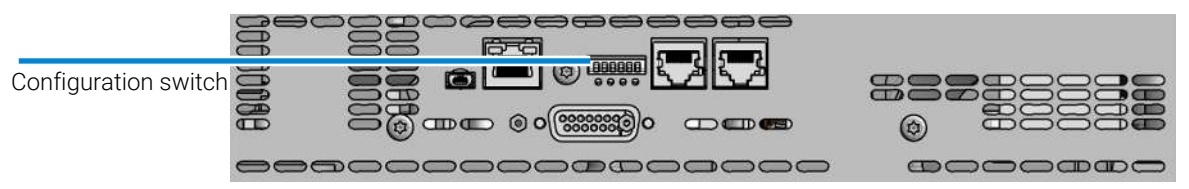

Figure 28: Location of configuration switch

The module is shipped with all switches set to OFF, as shown above.

To perform any LAN configuration, SW1 and SW2 must be set to OFF.

NOTE
12

# **Initialization Mode Selection**

The following initialization (init) modes are selectable:

Table 19: Initialization mode switches

|             | SW1   | SW2       | SW3       | SW4       | SW5      | SW6 | Init Mode              |
|-------------|-------|-----------|-----------|-----------|----------|-----|------------------------|
| ON          | 0     | 0         | 0         | 0         | 0        | 0   | Use Default IP Address |
|             | 0     | 0         | 0         | 0         | 1        | 0   | Use Stored IP Address  |
|             | 0     | 0         | 0         | 1         | 0        | 0   | Use DHCP               |
| 1 2 3 4 5 6 | Note: | The setti | ng '0' (d | own) is e | essentia | Ι.  |                        |

#### Legend:

0 (switch down), 1 (switch up), SW (switch)

Default IP address for LAN is 192.168.254.11.

DHCP address is the module's LAN MAC address.

#### **Using Stored**

When initialization mode **Using Stored** is selected, the parameters are taken from the non-volatile memory of the module. The TCP/IP connection will be established using these parameters. The parameters were configured previously by one of the described methods.

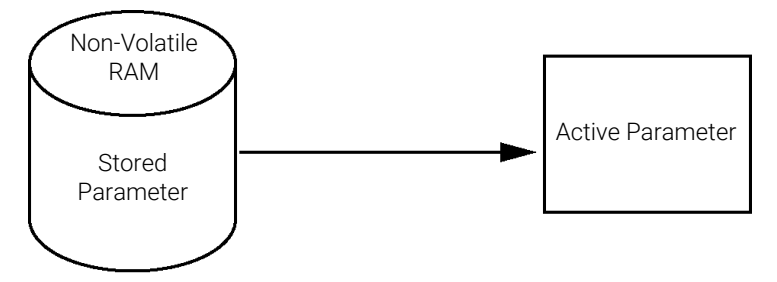

Figure 29: Using Stored (principle)

#### LAN Configuration

Initialization Mode Selection

#### **Using Default**

When **Using Default** is selected, the factory default parameters are taken instead. These parameters enable a TCP/IP connection to the LAN interface without further configuration, see **Table 20** on page 254.

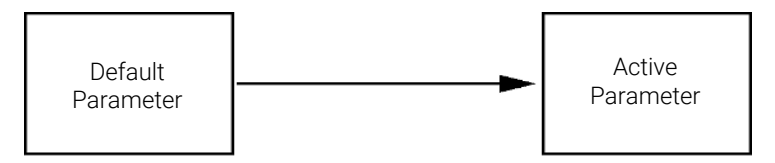

Figure 30: Using Default (principle)

#### NOTE

12

Using the default address in your local area network may result in network problems. Take care and change it to a valid address immediately.

Table 20: Using default parameters

| IP address:     | 192.168.254.11 |
|-----------------|----------------|
| Subnet Mask:    | 255.255.255.0  |
| Default Gateway | not specified  |

Since the default IP address is a so-called local address, it will not be routed by any network device. Thus, the PC and the module must reside in the same subnet.

The user may open a Telnet session using the default IP address and change the parameters stored in the non-volatile memory of the module. He may then close the session, select the initialization mode Using Stored, power-on again and establish the TCP/IP connection using the new parameters.

When the module is wired to the PC directly (e.g. using a cross-over cable or a local hub), separated from the local area network, the user may simply keep the default parameters to establish the TCP/IP connection.

#### NOTE

In the **Using Default** mode, the parameters stored in the memory of the module are not cleared automatically. If not changed by the user, they are still available, when switching back to the mode Using Stored.

# **Dynamic Host Configuration Protocol (DHCP)**

# **General Information (DHCP)**

The Dynamic Host Configuration Protocol (DHCP) is an auto configuration protocol used on IP networks. The DHCP functionality is available on all Agilent HPLC modules with on-board LAN Interface or LAN Interface Card G1369C, and "B"-firmware (B.06.40 or above) or modules with "D"-firmware. All modules should use latest firmware from the same set.

When the initialization mode "DHCP" is selected, the card tries to download the parameters from a DHCP Server. The parameters obtained become the active parameters immediately. They are not stored to the non-volatile memory of the card.

Besides requesting the network parameters, the card also submits its hostname to the DHCP Server. The hostname equals the MAC address of the card, e.g. 0030d3177321. It is the DHCP server's responsibility to forward the hostname/ address information to the Domain Name Server. The card does not offer any services for hostname resolution (e.g. NetBIOS).

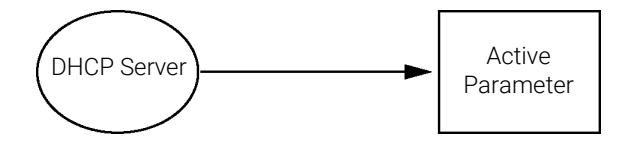

Figure 31: DHCP (principle)

NOTE

- It may take some time until the DHCP server has updated the DNS server with the hostname information.
- It may be necessary to fully qualify the hostname with the DNS suffix, e.g. 0030d3177321.country.company.com.
- The DHCP server may reject the hostname proposed by the card and assign a name following local naming conventions.

#### LAN Configuration

Dynamic Host Configuration Protocol (DHCP)

# Setup (DHCP)

The DHCP functionality is available on all Agilent HPLC modules with on-board LAN Interface or LAN Interface Card G1369C, and "B"-firmware (B.06.40 or above) or modules with "D"-firmware. All modules should use latest firmware from the same set.

1 Note the MAC address of the LAN interface (provided with G1369C LAN Interface Card or mainboard). This MAC address is on a label on the card or at the rear of the mainboard, for example, *0030d3177321*.

On the Local Controller the MAC address can be found under **Details** in the LAN section.

|                       | System Info                             | -       |
|-----------------------|-----------------------------------------|---------|
| Property              | Value                                   |         |
| Contro                | oller : DE12345678 (G4208A)             | Reload  |
| Main Revision         | B.02.12 [0001]                          | Incload |
| Main Devision         | B 06 41 [0002]                          |         |
| Resident Revison      | B 06 40 [0007]                          |         |
| On-time               | 3d 01:33h                               | Print   |
| Installed Options     | Dhcp                                    |         |
| LAN TCP/IP Mode       | DHCP                                    |         |
| LAN TCP/IP Address    | 130.168.132.219                         |         |
| LAN MAC Address       | 0030D314F89E                            |         |
| Board ID              | TYPE=G1315-66565, SER=MAC, REV=AC, MFG= |         |
| Lamp                  | 2140-0820 : 848728                      |         |
| Cell                  | no info                                 |         |
|                       |                                         |         |
|                       | T                                       | Exit    |
| Information on each m | odule.                                  | 10:08   |
| Ι                     |                                         |         |

Figure 32: LAN setting on Instant Pilot

**2** Set the configuration switch to DHCP either on the G1369C LAN Interface Card or the mainboard of above mentioned modules.

 Table 21: G1369C LAN Interface Card (configuration switch on the card)

| SW 4 | SW 5 | SW 6 | SW 7 | SW 8 | Initialization Mode |
|------|------|------|------|------|---------------------|
| ON   | OFF  | OFF  | OFF  | OFF  | DHCP                |

#### LAN Configuration

Dynamic Host Configuration Protocol (DHCP)

**Table 22:** LC Modules with 8-bit configuration switch (B-firmware) (configuration switch at rear of the instrument)

| SW 6 | SW 7 | SW 8 | Initialization Mode |
|------|------|------|---------------------|
| ON   | OFF  | OFF  | DHCP                |

**3** Turn on the module that hosts the LAN interface.

4 Configure your Control Software (e.g. OpenLAB CDS ChemStation Edition, Lab Advisor, Firmware Update Tool) and use MAC address as host name, e.g. 0030d3177321.

The LC system should become visible in the control software (see Note in section **General Information (DHCP)** on page 255).

12

Manual Configuration

# **Manual Configuration**

Manual configuration only alters the set of parameters stored in the non-volatile memory of the module. It never affects the currently active parameters. Therefore, manual configuration can be done at any time. A power cycle is mandatory to make the stored parameters become the active parameters, given that the initialization mode selection switches are allowing it.

Manual Configuration

# With Telnet

Whenever a TCP/IP connection to the module is possible (TCP/IP parameters set by any method), the parameters may be altered by opening a Telnet session.

- 1 Open the system (DOS) prompt window by clicking on Windows **START** button and select **"Run..."**. Type "cmd" and press OK.
- 2 Type the following at the system (DOS) prompt:
  - c:\>telnet <IP address> Or
  - c:\>telnet <host name>

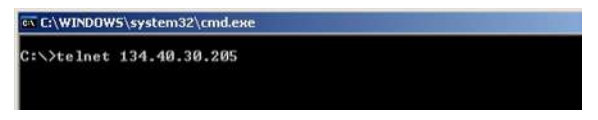

Figure 33: Telnet - Starting a session

where <IP address> may be the assigned address from a Bootp cycle, a configuration session with the Handheld Controller, or the default IP address (see **Configuration Switch** on page 252).

When the connection was established successfully, the module responds with the following:

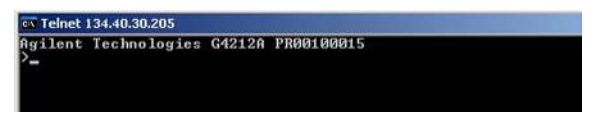

Figure 34: A connection to the module is made

**3** Type ? and press enter to see the available commands.

| Agilent                                                                        | Technologies            | G4212A PR00100015                                                                                                    |
|--------------------------------------------------------------------------------|-------------------------|----------------------------------------------------------------------------------------------------|
| command                                                                        | syntax                  | description                                                                                                    |
| ?<br>ip <x.x<br>sm <x.x<br>gw <x.x<br>exit<br/>&gt;</x.x<br></x.x<br></x.x<br> | .x.x><br>.x.x><br>.x.x> | display help info<br>display current LAN settings<br>set IP Address<br>set Subnet Mask<br>set Default Gateway<br>exit shell |

Figure 35: Telnet commands

#### LAN Configuration

Manual Configuration

Table 23: Telnet commands

| Value                  | Description                                  |
|------------------------|----------------------------------------------|
| ?                      | displays syntax and descriptions of commands |
| /                      | displays current LAN settings                |
| ip <x.x.x.x></x.x.x.x> | sets new ip address                          |
| sm <x.x.x.x></x.x.x.x> | sets new subnet mask                         |
| gw <x.x.x.x></x.x.x.x> | sets new default gateway                     |
| exit                   | exits shell and saves all changes            |

- 4 To change a parameter follows the style:
  - parameter value, for example: ip 134.40.28.56

Then press [Enter], where parameter refers to the configuration parameter you are defining, and value refers to the definitions you are assigning to that parameter. Each parameter entry is followed by a carriage return.

**5** Use the "/" and press Enter to list the current settings.

| GT Telnet 134.40.30.205                                                                                                   |                                                                                               |
|----------------------------------------------------------------------------------------------------|-----------------------------------------------------------------------------------------------|
| >/<br>LAN Status Page                                                                                                    | information about the LAN interface                                                           |
| MAC Address : 0030D317521C                                                                                                | MAC address, initialization mode                                                              |
| Init Mode : Using Stored                                                                                                  | Initialization mode is Using Stored                                                           |
| TCP/IP Properties<br>- active -<br>IP Address : 134.40.30.205<br>Subnet Mask : 255.255.240.0<br>Def Gateway : 134.40.24.1 | active TCP/IP settings                                                                        |
| TCP/IP Status : Ready                                                                                                    |                                                                                               |
| Controllers : no connections<br>>_                                                                                        | TCP/IP status - boro roady                                                                    |
| Telnet - Current settings in "Using Stored" mode                                                                          | connected to PC with controller software<br>(e.g. Agilent ChemStation), here not<br>connected |

**6** Change the IP address (in this example 192.168.254.12) and type "/" to list current settings.

12

#### LAN Configuration

Manual Configuration

| ex Telnet 134.40.30.205                                                                                                    |                                                                               |
|----------------------------------------------------------------------------------------------------|-------------------------------------------------------------------------------|
| )ip 192.168.254.12<br>)/<br>LAN Status Page                                                                                                    | change of IP setting to                                                       |
| MAC Address : 0030D317521C                                                                                                    | initialization mode is boing blored                                           |
| Init Mode : Using Stored                                                                                                    | active TCR/IR acttinge                                                        |
| TCP/IP Properties         - active         IP Address         :124.40.30.205         Subnet Mask         Def. Gateway         :134.40.24.1         IP Address         :192.160.254.12         Subnet Mask         :192.160.254.12         Def. Gateway         :134.40.24.1         Dr Address         :192.160.254.12         Subnet Mask         :255.255.248.0         Def. Gateway         :34.40.24.1 | stored TCP/IP settings in non-volatile memory                                 |
| TCP/IP Status : Ready                                                                                                    |                                                                               |
| Controllers : no connections                                                                                                    | connected to PC with controller software (e.g. Agilent ChemStation), here not |
| Telnet - Change IP settings                                                                                                    | connected                                                                     |

7 When you have finished typing the configuration parameters, type exit and press Enter to exit with storing parameters.

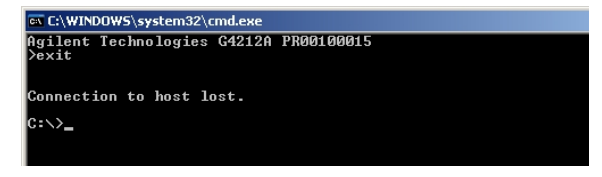

Figure 36: Closing the Telnet session

NOTE

If the Initialization Mode Switch is changed now to "Using Stored" mode, the instrument will take the stored settings when the module is re-booted. In the example above it would be 192.168.254.12.

# With the Instant Pilot (G4208A)

To configure the TCP/IP parameters before connecting the module to the network, the Instant Pilot (G4208A) can be used.

- 1 From the Welcome screen press the **More** button.
- 2 Select Configure.
- **3** Press the module button of the module that hosts the LAN interface (usually the detector).
- 4 Scroll down to the LAN settings.

| Setting         | Value                 |       |
|-----------------|-----------------------|-------|
| Symbolic Name   | <not set=""></not>    | *     |
| JV-Lamp Tag     | Use lamp tag settings |       |
| Analog Out 1    | 0V - 1V output range  |       |
| JV lamp         | Stays off at power on |       |
| _AN IP          | 134. 40. 28. 56       |       |
| AN Subnet Mask  | 255.255.255.0         | 0.00  |
| AN Def. Gateway | 134.40.24.1           |       |
|                 |                       | Cance |
|                 |                       |       |

Figure 37: Instant Pilot - LAN configuration (edit mode)

- **5** Press the **Edit** button (only visible if not in Edit mode), perform the required changes and press the **Done** button.
- 6 Leave the screen by clicking Exit.

# PC and User Interface Software Setup

# PC Setup for Local Configuration

This procedure describes the change of the TCP/IP settings on your PC to match the module's default parameters in a local configuration (see **Table 20** on page 254).

1 Open the Local Area Connection Properties and select Internet Protocol (TCP/IP). Then click on Properties.

| connection uses the following items: Client for Microsoft Networks Client for Microsoft Networks Client for Microsoft Networks Client for Microsoft Networks Client for Microsoft Networks Client for Microsoft Networks Client Protocol (TCP/IP) Install Install Ins     | onnectusing:<br>👜 Broadcom NetXtren                                                                                                    | ne Gigabit Etherne                                                                                                    |                                                    |
|----------------------------------------------------------------------------------------------------|----------------------------------------------------------------------------------------------------|----------------------------------------------------------------------------------------------------|----------------------------------------------------|
| Client for Microsoft Networks File and Printer Sharing for Microsoft Networks QoS Packet Scheduler Internet Protocol (TCP/IP) Install Uninstall Properties scription ansmission Control Protocol/Internet Protocol. The default de area network protocol that provides communication ross diverse interconnected networks. how icon in notification area when connected lotify me when this connection has limited or no connectivity                                                                                                    | his connection uses the                                                                                                    | following items:                                                                                                    |                                                    |
| A constraints of an inclusion vectors in vectors in vectors of vectors of vectors o | Client for Microso                                                                                                    | oft Networks                                                                                                    | it Networks                                        |
| Internet Protocol (TCP/IP)      Install     Uninstall     Properties     scription     ansmission Control Protocol/Internet Protocol. The default     de area network protocol that provides communication     ross diverse interconnected networks.      how icon in notification area when connected     lotify me when this connection has limited or no connectivi                                                                                                    | Pile and Printer S QoS Packet Sch                                                                                                    | nating for Microso<br>neduler                                                                                           | IT INETWORKS                                       |
| Install Uninstall Properties<br>scription<br>ansmission Control Protocol/Internet Protocol. The default<br>de area network protocol that provides communication<br>ross diverse interconnected networks.<br>how icon in notification area when connected<br>lotify me when this connection has limited or no connectivi                                                                                                    | Internet Protocol                                                                                                    | (TCP/IP)                                                                                                    |                                                    |
| scription<br>ansmission Control Protocol/Internet Protocol. The default<br>de area network protocol that provides communication<br>ross diverse interconnected networks.<br>ho <u>w</u> icon in notification area when connected<br>lotify <u>m</u> e when this connection has limited or no connectivi                                                                                                    |                                                                                                    |                                                                                                    |                                                    |
| ansmission Control Protocol/Internet Protocol. The default<br>de area network protocol that provides communication<br>ross diverse interconnected networks.<br>ho <u>w</u> icon in notification area when connected<br>lotify <u>m</u> e when this connection has limited or no connectivi                                                                                                    | I <u>n</u> stall                                                                                                    | <u>U</u> ninstall                                                                                                    | P <u>r</u> operties                                |
| ho <u>w</u> icon in notification area when connected<br>lotify <u>m</u> e when this connection has limited or no connectivi                                                                                                    | Install Description                                                                                                    | <u>U</u> ninstall                                                                                                    | Properties                                         |
| lotify $\underline{\mathbf{m}}\mathbf{e}$ when this connection has limited or no connectivi                                                                                                    | Install<br>Description<br>Transmission Control Pr<br>wide area network prot<br>across diverse intercon                                                      | Uninstall<br>rotocol/Internet Pro<br>ocol that provides<br>inected networks.                                            | Properties<br>btocol. The default<br>communication |
|                                                                                                    | Install<br>Description<br>Transmission Control Pr<br>wide area network prot<br>across diverse intercon<br>Show icon in notificati                           | Uninstall<br>rotocol/Internet Pro<br>ocol that provides<br>nected networks.                                             | Properties                                         |
|                                                                                                    | Install<br>Pescription<br>Transmission Control Pr<br>wide area network prot<br>across diverse intercon<br>Show icon in notificati<br>Notifu me when this co | Uninstall<br>rotocol/Internet Pri<br>ocol that provides<br>inected networks.                                            | Properties                                         |
| ov 1                                                                                                    | Install<br>Description<br>Transmission Control Pr<br>wide area network prot<br>across diverse intercon<br>Show icon in notificati<br>Notify me when this co | Uninstall<br>rotocol/Internet Prr<br>ocol that provides<br>nected networks.<br>ion area when con<br>onnection has limit | Properties                                         |

#### LAN Configuration

PC and User Interface Software Setup

2 You may enter here the fixed IP address of the module or use the Alternative Configuration.

| rnet Protocol (TCP/IP) Pro                                                                         | perties                                                                 | ?                  |
|----------------------------------------------------------------------------------------------------|-------------------------------------------------------------------------|--------------------|
| eneral Alternate Configuration                                                                     | 1                                                                       |                    |
| You can get IP settings assigne<br>his capability. Otherwise, you n<br>he appropriate IP settings. | d automatically if your network su<br>sed to ask your network administr | pports<br>ator for |
| • Obtain an IP address auto                                                                        | matically                                                               |                    |
| ────────────────────────────────────                                                               | \$\$:                                                                   | 1                  |
| [P address:                                                                                        |                                                                         |                    |
| Sybnet mask:                                                                                       |                                                                         |                    |
| Default gateway:                                                                                   |                                                                         |                    |
| Obtain DNS server addres                                                                           | s automatically                                                         | 1                  |
| -C Use the following DNS ser                                                                       | ver addresses:                                                          |                    |
| Ereferred DNS server:                                                                              |                                                                         | 1                  |
| <u>A</u> lternate DNS server.                                                                      |                                                                         |                    |
|                                                                                                    | Adva                                                                    | anced              |
|                                                                                                    | ОК                                                                      | Cancel             |

#### LAN Configuration

PC and User Interface Software Setup

**3** We will use the direct LAN access via Cross-over LAN cable with the module's IP address.

| f this computer is used on mo<br>settings below. | re than one network, enter the alternate IP |
|--------------------------------------------------|---------------------------------------------|
| C Automatic private IP ac                        | Idress                                      |
| User configured                                  |                                             |
| IP address:                                      | 192 . 168 . 254 . 10                        |
| S <u>u</u> bnet mask:                            | 255 . 255 . 255 . 0                         |
| Default gateway:                                 |                                             |
| Preferred DNS server:                            | · · ·                                       |
| <u>Alternate DNS server:</u>                     | <u> </u>                                    |
| Preferred WINS server:                           |                                             |
| Alternate WI <u>N</u> S server:                  | 34 42 34                                    |

4 Click on OK to save the configuration.

This chapter provides additional information on safety, legal and web.

#### General Safety Information 267

Safety Standards 267 General 267 Before Applying Power 268 Ground the Instrument 268 Do Not Operate in an Explosive Atmosphere 269 Do Not Remove the Instrument Cover 269 Do Not Modify the Instrument 269 In Case of Damage 269 Solvent Information 270 Algae Growth in HPLC Systems 272 Magnets 273 Safety Symbols 273

#### Material Information 275

Materials in Flow Path 275 General Information About Solvent/Material Compatibility 276

#### At-a-Glance Details About Agilent Capillaries 282

Waste Electrical and Electronic Equipment (WEEE) Directive 286

Radio Interference 287

Sound Emission 288

Agilent Technologies on Internet 289

**General Safety Information** 

# **General Safety Information**

The following general safety precautions must be observed during all phases of operation, service, and repair of this instrument. Failure to comply with these precautions or with specific warnings elsewhere in this manual violates safety standards of design, manufacture, and intended use of the instrument. Agilent Technologies assumes no liability for the customer's failure to comply with these requirements.

#### WARNING

#### Ensure the proper usage of the equipment.

The protection provided by the equipment may be impaired.

 The operator of this instrument is advised to use the equipment in a manner as specified in this manual.

#### Safety Standards

This is a Safety Class I instrument (provided with terminal for protective earthing) and has been manufactured and tested according to international safety standards.

# General

Do not use this product in any manner not specified by the manufacturer. The protective features of this product may be impaired if it is used in a manner not specified in the operation instructions.

13

**General Safety Information** 

# **Before Applying Power**

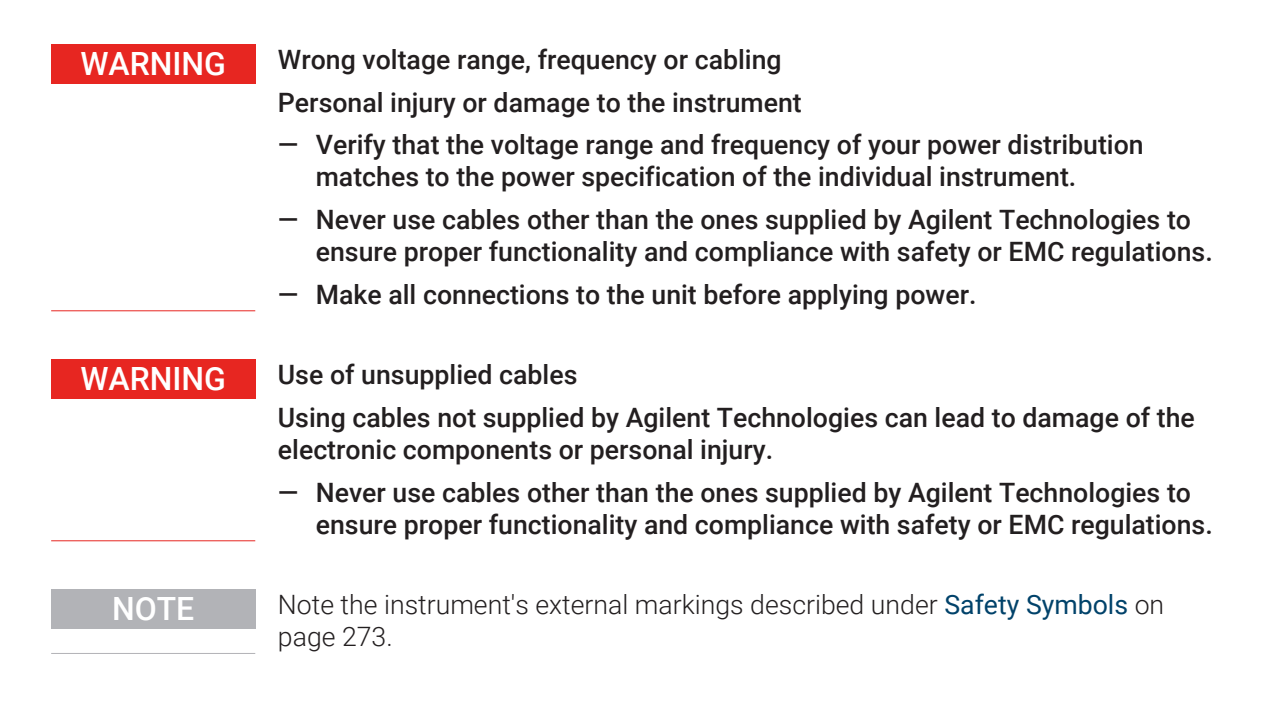

# Ground the Instrument

#### WARNING

Missing electrical ground

Electrical shock

- If your product is provided with a grounding type power plug, the instrument chassis and cover must be connected to an electrical ground to minimize shock hazard.
- The ground pin must be firmly connected to an electrical ground (safety ground) terminal at the power outlet. Any interruption of the protective (grounding) conductor or disconnection of the protective earth terminal will cause a potential shock hazard that could result in personal injury.

**General Safety Information** 

# Do Not Operate in an Explosive Atmosphere

#### WARNING

13

Presence of flammable gases or fumes

Explosion hazard

 Do not operate the instrument in the presence of flammable gases or fumes.

# Do Not Remove the Instrument Cover

#### WARNING

Instrument covers removed

Electrical shock

- Do Not Remove the Instrument Cover
- Only Agilent authorized personnel are allowed to remove instrument covers. Always disconnect the power cables and any external circuits before removing the instrument cover.

# Do Not Modify the Instrument

Do not install substitute parts or perform any unauthorized modification to the product. Return the product to an Agilent Sales and Service Office for service and repair to ensure that safety features are maintained.

# In Case of Damage

#### WARNING

Damage to the module

Personal injury (for example electrical shock, intoxication)

 Instruments that appear damaged or defective should be made inoperative and secured against unintended operation until they can be repaired by qualified service personnel. **General Safety Information** 

# **Solvent Information**

#### WARNING

13

Toxic, flammable and hazardous solvents, samples and reagents

The handling of solvents, samples and reagents can hold health and safety risks.

- When working with these substances observe appropriate safety procedures (for example by wearing goggles, safety gloves and protective clothing) as described in the material handling and safety data sheet supplied by the vendor, and follow good laboratory practice.
- Do not use solvents with an auto-ignition temperature below 200 °C (392 °F). Do not use solvents with a boiling point below 56 °C (133 °F).
- Avoid high vapor concentrations. Keep the solvent temperature at least 40 °C (72 °F) below the boiling point of the solvent used. This includes the solvent temperature in the sample compartment. For the solvents methanol and ethanol keep the solvent temperature at least 25 °C (45 °F) below the boiling point.
- Do not operate the instrument in an explosive atmosphere.
- Do not use solvents of ignition Class IIC according IEC 60079-20-1 (for example, carbon disulfide).
- Reduce the volume of substances to the minimum required for the analysis.
- Never exceed the maximum permissible volume of solvents (8 L) in the solvent cabinet. Do not use bottles that exceed the maximum permissible volume as specified in the usage guideline for solvent cabinet.
- Ground the waste container.
- Regularly check the filling level of the waste container. The residual free volume in the waste container must be large enough to collect the waste liquid.
- To achieve maximal safety, regularly check the tubing for correct installation.

#### NOTE

For details, see the usage guideline for the solvent cabinet. A printed copy of the guideline has been shipped with the solvent cabinet, electronic copies are available in the Agilent Information Center or via the Internet.

13

**General Safety Information** 

#### Recommendations on the Use of Solvents

Observe the following recommendations on the use of solvents.

- Brown glass ware can avoid growth of algae.
- Follow the recommendations for avoiding the growth of algae, see Algae Growth in HPLC Systems on page 272
- Small particles can permanently block capillaries and valves. Therefore, always filter solvents through 0.22  $\mu m$  filters.
- Avoid or minimize the use of solvents that may corrode parts in the flow path. Consider specifications for the pH range given for different materials such as flow cells, valve materials etc. and recommendations in subsequent sections.
- Avoid the use of the following steel-corrosive solvents:
  - solutions of alkali halides and their respective acids (for example, lithium iodide, potassium chloride, and so on),
  - high concentrations of inorganic acids like sulfuric acid and nitric acid, especially at higher temperatures (if your chromatography method allows, replace by phosphoric acid or phosphate buffer which are less corrosive against stainless steel),
  - halogenated solvents or mixtures which form radicals and/or acids, for example:

 $2CHCl_3 + O_2 \rightarrow 2COCl_2 + 2HCl$ 

This reaction, in which stainless steel probably acts as a catalyst, occurs quickly with dried chloroform if the drying process removes the stabilizing alcohol,

- chromatographic grade ethers, which can contain peroxides (for example, THF, dioxane, diisopropyl ether) should be filtered through dry aluminium oxide which adsorbs the peroxides,
- solvents containing strong complexing agents (e.g. EDTA),
- mixtures of carbon tetrachloride with 2-propanol or THF.
- Avoid the use of dimethyl formamide (DMF). Polyvinylidene fluoride (PVDF), which is used in leak sensors, is not resistant to DMF.

13

**General Safety Information** 

# Algae Growth in HPLC Systems

The presence of algae in HPLC systems can cause many problems that may be incorrectly diagnosed as instrument or application problems. Algae grow in aqueous media, preferably in a pH range from 4 to 8. Their growth is accelerated by buffers, for example phosphate or acetate. Since algae grow through photosynthesis, light will also stimulate their growth. Even in distilled water small-sized algae grow after some time.

#### Instrumental Problems Associated With Algae

Algae deposit and grow everywhere within the HPLC system, causing the following problems:

- Blocked solvent filters, or deposits on inlet or outlet valves, resulting in unstable flow, composition or gradient problems, or a complete failure of the pump.
- Plugging of small-pore, high-pressure solvent filters, usually placed before the injector, resulting in high system pressure.
- Blockage of PTFE frits, leading to increased system pressure.
- Plugging of column filters, giving high system pressure.
- Dirty flow cell windows of detectors, resulting in higher noise levels (since the detector is the last module in the flow path, this problem is less common).

#### How to Prevent and/or Reduce the Algae Problem

- Always use freshly prepared solvents, especially use demineralized water, which was filtered through 0.2 µm filters.
- Never leave mobile phase in the instrument for several days without flow.
- · Always discard old mobile phase.
- Use the amber solvent bottle (9301-6526 (Solvent bottle, amber, 1000 mL) ) supplied with the instrument for your aqueous mobile phase.
- If possible add a few mg/L sodium azide or a few percent organic solvent to the aqueous mobile phase.

**General Safety Information** 

# Magnets

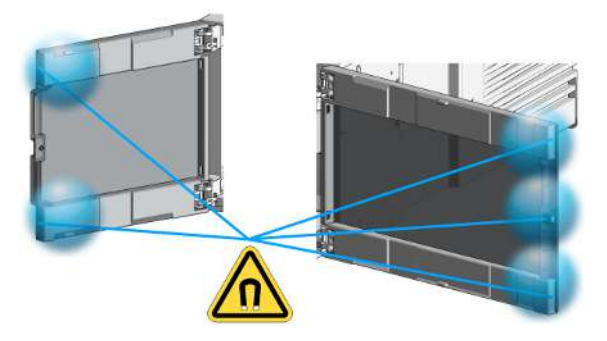

Figure 38: Magnets in doors of pumps, autosamplers, detectors, and fraction collectors

# Safety Symbols

#### Table 24: Symbols

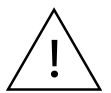

The apparatus is marked with this symbol when the user shall refer to the instruction manual in order to protect risk of harm to the operator and to protect the apparatus against damage.

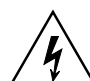

Indicates dangerous voltages.

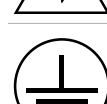

Indicates a protected ground terminal.

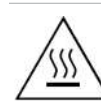

The apparatus is marked with this symbol when hot surfaces are available and the user should not touch it when heated up.

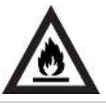

Indicates flammable material used. Consult the Agilent Information Center / User Manual before attempting to install or service this equipment. Follow all safety precautions.

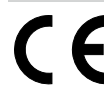

Confirms that a manufactured product complies with all applicable European Community directives. The European Declaration of Conformity is available at: http://regulations.corporate.agilent.com/DoC/search.htm

**General Safety Information** 

| $\sim$ | Manufacturing date.                                                                                                    |
|--------|----------------------------------------------------------------------------------------------------|
| REF    | Product Number                                                                                                    |
| SN     | Serial Number                                                                                                    |
| C      | Power symbol indicates On/Off.<br>The apparatus is not completely disconnected from the mains supply when the on/off<br>switch is in the Off position                                                                                                    |
|        | Pacemaker<br>Magnets could affect the functioning of pacemakers and implanted heart defibrillators<br>A pacemaker could switch into test mode and cause illness. A heart defibrillator may<br>stop working. If you wear these devices keep at least 55 mm distance to magnets.<br>Warn others who wear these devices from getting too close to magnets. |
|        | Magnetic field<br>Magnets produce a far-reaching, strong magnetic field. They could damage TVs and<br>laptops, computer hard drives, credit and ATM cards, data storage media, mechanical<br>watches, hearing aids and speakers. Keep magnets at least 25 mm away from devices<br>and objects that could be damaged by strong magnetic fields.          |
|        | Indicates a pinching or crushing hazard                                                                                                    |
|        | Indicates a piercing or cutting hazard.                                                                                                    |

#### WARNING

#### A WARNING

alerts you to situations that could cause physical injury or death.

 Do not proceed beyond a warning until you have fully understood and met the indicated conditions.

#### CAUTION

#### A CAUTION

alerts you to situations that could cause loss of data, or damage of equipment.

 Do not proceed beyond a caution until you have fully understood and met the indicated conditions. Material Information

# **Material Information**

This section provides detailed information about materials used in the HPLC system and general information about solvent/material compatibility.

# **Materials in Flow Path**

Following materials are used in the flow path of this module:

| Table 25: | Materials | in flow | path |
|-----------|-----------|---------|------|
|-----------|-----------|---------|------|

| Part                    | Materials                                                                                   |
|-------------------------|---------------------------------------------------------------------------------------------|
| Degasser chamber        | TFE/PDD Copolymer, PFA (internal tubings), PEEK (inlets), FEP<br>(tubings), ETFE (fittings) |
| SSV                     | PEEK, FFKM                                                                                  |
| Active inlet valve      | SST, sapphire, ruby, ceramic, PTFE                                                          |
| Outlet valve            | SST, gold, ruby, ZrO <sub>2</sub> -based ceramic, tantalum                                  |
| Adapter                 | SST, gold                                                                                   |
| Pump head (body)        | SST                                                                                         |
| Pistons                 | Sapphire                                                                                    |
| Piston seals/wash seals | PTFE, SST (reversed phase) or UHMW-PE, SST (normal phase)                                   |
| Pressure sensor         | SST                                                                                         |
| Purge valve             | SST, gold, PTFE, ceramic                                                                    |
| Damping unit            | SST, gold                                                                                   |
| Capillaries/fittings    | SST                                                                                         |
| Tubings                 | PTFE                                                                                        |

Appendix Material Information

# General Information About Solvent/Material Compatibility

Materials in the flow path are carefully selected based on Agilent's experiences in developing highest-quality instruments for HPLC analysis over several decades. These materials exhibit excellent robustness under typical HPLC conditions. For any special condition, please consult the material information section or contact Agilent.

#### Disclaimer

Subsequent data was collected from external resources and is meant as a reference. Agilent cannot guarantee the correctness and completeness of such information. Data is based on compatibility libraries, which are not specific for estimating the long-term life time under specific but highly variable conditions of UHPLC systems, solvents, solvent mixtures, and samples. Information also cannot be generalized due to catalytic effects of impurities like metal ions, complexing agents, oxygen etc. Apart from pure chemical corrosion, other effects like electro corrosion, electrostatic charging (especially for nonconductive organic solvents), swelling of polymer parts etc. need to be considered. Most data available refers to room temperature (typically 20 - 25 °C, 68 - 77 °F). If corrosion is possible, it usually accelerates at higher temperatures. If in doubt, please consult technical literature on chemical compatibility of materials.

#### MP35N

MP35N is a nonmagnetic, nickel-cobalt-chromium-molybdenum alloy demonstrating excellent corrosion resistance (for example, against nitric and sulfuric acids, sodium hydroxide, and seawater) over a wide range of concentrations and temperatures. In addition, this alloy shows exceptional resistance to high-temperature oxidation. Due to excellent chemical resistance and toughness, the alloy is used in diverse applications: dental products, medical devices, nonmagnetic electrical components, chemical and food processing equipment, marine equipment. Treatment of MP35N alloy samples with 10 % NaCl in HCl (pH 2.0 ) does not reveal any detectable corrosion. MP35N also demonstrates excellent corrosion resistance in a humid environment. Although the influence of a broad variety of solvents and conditions has been tested, users should keep in mind that multiple factors can affect corrosion rates, such as temperature, concentration, pH, impurities, stress, surface finish, and dissimilar metal contacts. Material Information

#### Polyphenylene Sulfide (PPS)

Polyphenylene sulfide has outstanding stability even at elevated temperatures. It is resistant to dilute solutions of most inorganic acids, but it can be attacked by some organic compounds and oxidizing reagents. Nonoxidizing inorganic acids, such as sulfuric acid and phosphoric acid, have little effect on polyphenylene sulfide, but at high concentrations and temperatures, they can still cause material damage. Nonoxidizing organic chemicals generally have little effect on polyphenylene sulfide stability, but amines, aromatic compounds, and halogenated compounds may cause some swelling and softening over extended periods of time at elevated temperatures. Strong oxidizing acids, such as nitric acid degrade polyphenylene sulfide. It is not recommended to use polyphenylene sulfide with oxidizing material, such as sodium hypochlorite and hydrogen peroxide. However, under mild environmental conditions, at low concentrations and for short exposure times, polyphenylene sulfide can withstand these chemicals, for example, as ingredients of common disinfectant solutions.

#### PEEK

PEEK (Polyether-Ether Ketones) combines excellent properties regarding biocompatibility, chemical resistance, mechanical and thermal stability. PEEK is therefore the material of choice for UHPLC and biochemical instrumentation.

It is stable in the specified pH range (for the Bio-Inert LC system: pH 1 - 13, see bio-inert module manuals for details), and inert to many common solvents.

There are still some known incompatibilities with chemicals such as chloroform, methylene chloride, THF, DMSO, strong acids (nitric acid > 10 %, sulfuric acid > 10 %, sulfonic acids, trichloroacetic acid), halogens or aqueous halogen solutions, phenol and derivatives (cresols, salicylic acid, and so on).

When used above room temperature, PEEK is sensitive to bases and various organic solvents, which can cause it to swell. Under such conditions, normal PEEK capillaries are sensitive to high pressure. Therefore, Agilent uses stainless steel clad PEEK capillaries in bio-inert systems. The use of stainless steel clad PEEK capillaries keeps the flow path free of steel and ensures pressure stability up to 600 bar. If in doubt, consult the available literature about the chemical compatibility of PEEK.

Material Information

#### Polyimide

Agilent uses semi-crystalline polyimide for rotor seals in valves and needle seats in autosamplers. One supplier of polyimide is DuPont, which brands polyimide as Vespel, which is also used by Agilent.

Polyimide is stable in a pH range between 1 and 10 and in most organic solvents. It is incompatible with concentrated mineral acids (e.g. sulphuric acid), glacial acetic acid, DMSO and THF. It is also degraded by nucleophilic substances like ammonia (e.g. ammonium salts in basic conditions) or acetates.

#### Polyethylene (PE)

Agilent uses UHMW (ultra-high molecular weight)-PE/PTFE blends for yellow piston and wash seals, which are used in 1290 Infinity pumps, 1290 Infinity II/III pumps, the G7104C and for normal phase applications in 1260 Infinity pumps.

Polyethylene has a good stability for most common inorganic solvents including acids and bases in a pH range of 1 to 12.5. It is compatible with many organic solvents used in chromatographic systems like methanol, acetonitrile and isopropanol. It has limited stability with aliphatic, aromatic and halogenated hydrocarbons, THF, phenol and derivatives, concentrated acids and bases. For normal phase applications, the maximum pressure should be limited to 200 bar.

#### Tantalum (Ta)

Tantalum is inert to most common HPLC solvents and almost all acids except fluoric acid and acids with free sulfur trioxide. It can be corroded by strong bases (e.g. hydroxide solutions > 10 %, diethylamine). It is not recommended for the use with fluoric acid and fluorides.

#### Stainless Steel (SST)

Stainless steel is inert against many common solvents. It is stable in the presence of acids and bases in a pH range of 1 to 12.5. It can be corroded by acids below pH 2.3. It can also corrode in following solvents:

- Solutions of alkali halides, their respective acids (for example, lithium iodide, potassium chloride) and aqueous solutions of halogens.
- High concentrations of inorganic acids like nitric acid, sulfuric acid, and organic solvents especially at higher temperatures (replace, if your chromatography method allows, by phosphoric acid or phosphate buffer, which are less corrosive against stainless steel).

Material Information

 Halogenated solvents or mixtures, which form radicals and/or acids, for example:

 $2 \text{ CHCl}_3 + \text{O}_2 \rightarrow 2 \text{ COCl}_2 + 2 \text{ HCl}$ 

This reaction, in which stainless steel probably acts as a catalyst, occurs quickly with dried chloroform if the drying process removes the stabilizing alcohol.

- Chromatographic grade ethers, which can contain peroxides (for example, THF, dioxane, diisopropyl ether). Such ethers should be filtered through dry aluminum oxide, which adsorbs the peroxides.
- Solutions of organic acids (acetic acid, formic acid, and so on) in organic solvents. For example, a 1 % solution of acetic acid in methanol will attack steel.
- Solutions containing strong complexing agents (for example, EDTA, ethylenediaminetetraacetic acid).
- Mixtures of carbon tetrachloride with isopropanol or THF.

#### Titanium (Ti)

Titanium is highly resistant to oxidizing acids (for example, nitric, perchloric and hypochlorous acid) over a wide range of concentrations and temperatures. This is due to a thin oxide layer on the surface, which is stabilized by oxidizing compounds. Non-oxidizing acids (for example, hydrochloric, sulfuric and phosphoric acid) can cause slight corrosion, which increases with acid concentration and temperature. For example, the corrosion rate with 3 % HCl (about pH 0.1) at room temperature is about 13  $\mu$ m/year. At room temperature, titanium is resistant to concentrations of about 5 % sulfuric acid (about pH 0.3). Addition of nitric acid to hydrochloric or sulfuric acids significantly reduces corrosion rates. Titanium is sensitive to acidic metal chlorides like FeCl<sub>3</sub> or CuCl<sub>2</sub>. Titanium is subject to corrosion in anhydrous methanol, which can be avoided by adding a small amount of water (about 3 %). Slight corrosion is possible with ammonia > 10 %.

#### Diamond-Like Carbon (DLC)

Diamond-Like Carbon is inert to almost all common acids, bases, and solvents. There are no documented incompatibilities for HPLC applications.

Material Information

#### Fused Silica and Quartz (SiO<sub>2</sub>)

Fused silica is used in Max Light Cartridges. Quartz is used for classical flow cell windows. It is inert against all common solvents and acids except hydrofluoric acid and acidic solvents containing fluorides. It is corroded by strong bases and should not be used above pH 12 at room temperature. The corrosion of flow cell windows can negatively affect measurement results. For a pH greater than 12, the use of flow cells with sapphire windows is recommended.

#### Gold

Gold is inert to all common HPLC solvents, acids, and bases within the specified pH range. It can be corroded by complexing cyanides and concentrated acids like aqua regia.

#### Zirconium Oxide (ZrO<sub>2</sub>)

Zirconium Oxide is inert to almost all common acids, bases, and solvents. There are no documented incompatibilities for HPLC applications.

#### Platinum/Iridium

Platinum/Iridium is inert to almost all common acids, bases, and solvents. There are no documented incompatibilities for HPLC applications.

#### Fluorinated Polymers (PTFE, PFA, FEP, FFKM, PVDF)

Fluorinated polymers like PTFE (polytetrafluorethylene), PFA (perfluoroalkoxy), and FEP (fluorinated ethylene propylene) are inert to almost all common acids, bases, and solvents. FFKM is perfluorinated rubber, which is also resistant to most chemicals. As an elastomer, it may swell in some organic solvents like halogenated hydrocarbons.

TFE/PDD copolymer tubings, which are used in all Agilent degassers except G1322A/G7122A, are not compatible with fluorinated solvents like Freon, Fluorinert, or Vertrel. They have limited life time in the presence of hexafluoroisopropanol (HFIP). To ensure the longest possible life with HFIP, it is best to dedicate a particular chamber to this solvent, not to switch solvents, and not to let dry out the chamber. For optimizing the life of the pressure sensor, do not leave HFIP in the chamber when the unit is off.

**Material Information** 

The tubing of the leak sensor is made of PVDF (polyvinylidene fluoride), which is incompatible with the solvent DMF (dimethylformamide).

#### Sapphire, Ruby, and Al<sub>2</sub>O<sub>3</sub>-Based Ceramics

Sapphire, ruby, and ceramics based on aluminum oxide  $AI_2O_3$  are inert to almost all common acids, bases, and solvents. There are no documented incompatibilities for HPLC applications.

At-a-Glance Details About Agilent Capillaries

# **At-a-Glance Details About Agilent Capillaries**

The following section provides useful information about Agilent capillaries and its characteristics.

#### Syntax for capillary description

Type - Material - Capillary dimensions - Fitting Left/Fitting right

Table 26: Example for a capillary description

| Code provided with the part | Meaing of the code                                                                                              |
|-----------------------------|----------------------------------------------------------------------------------------------------|
| Color code:                 | Material of the product is MP35N, the inner diameter is $0.20\;$ or $0.25\;mm$                                  |
| Capillary                   | The part is a connection capillary                                                                              |
| MP35N                       | Material of the part is MP35N                                                                                   |
| 0.25 x 80 mm                | The part has an inner diameter of 0.25 mm and a length of 80 mm                                                 |
| SI/SI                       | Left fitting: Swagelok + 1.6 mm Port id, Intermediate<br>Right fitting: Swagelok + 1.6 mm Port id, Intermediate |

To get an overview of the code in use, see

- Color: Table 27 on page 283
- Type: Table 28 on page 283
- Material: Table 29 on page 284
- Dimension: Table 30 on page 284
- Fittings: Table 31 on page 285

At-a-Glance Details About Agilent Capillaries

#### **Color Coding Guide**

Table 27: Color-coding key for Agilent capillary tubing

| Internal diameter in mm |       | Color code               |
|-------------------------|-------|--------------------------|
| 0.015                   |       | Orange                   |
| 0.025                   |       | Yellow                   |
| 0.05                    |       | Beige                    |
| 0.075                   |       | Black                    |
| 0.075                   | MP35N | Black with orange stripe |
| 0.1                     |       | Purple                   |
| 0.12                    |       | Red                      |
| 0.12                    | MP35N | Red with orange stripe   |
| 0.17                    |       | Green                    |
| 0.17                    | MP35N | Green with orange stripe |
| 0.20 /0.25              |       | Blue                     |
| 0.20 /0.25              | MP35N | Blue with orange stripe  |
| 0.3                     |       | Grey                     |
| 0.50                    |       | Bone White               |

#### NOTE

As you move to smaller-volume, high efficiency columns, you'll want to use narrow id tubing, as opposed to the wider id tubing used for conventional HPLC instruments.

#### Abbreviation Guide for Type

**Table 28:** Type (gives some indication on the primary function, like a loop or a connection capillary)

| Кеу       | Description              |
|-----------|--------------------------|
| Capillary | Connection capillaries   |
| Loop      | Loop capillaries         |
| Seat      | Autosampler needle seats |

**At-a-Glance Details About Agilent Capillaries** 

| Кеу            | Description    |
|----------------|----------------|
| Tube           | Tubing         |
| Heat exchanger | Heat exchanger |

#### Abbreviation Guide for Material

**Table 29:** Material (indicates which raw material is used for the capillary)

| Кеу   | Description                              |
|-------|------------------------------------------|
| ST    | Stainless steel                          |
| Ti    | Titanium                                 |
| PK    | PEEK                                     |
| FS/PK | PEEK-coated fused silica <sup>2</sup>    |
| PK/ST | Stainless steel-coated PEEK <sup>3</sup> |
| PFFE  | PTFE                                     |
| FS    | Fused silica                             |
| MP35N | Nickel-cobalt-chromium-molybdenium alloy |

#### Abbreviation Guide for Capillary Dimensions

**Table 30:** Capillary dimensions (indicates inner diameter (id), length, and volume of the capillary)

| Description           |
|-----------------------|
| id (mm) x Length (mm) |
| Volume (µL)           |
| Volume (µL)           |

<sup>2</sup> Fused silica in contact with solvent

<sup>3</sup> Stainless steel-coated PEEK

At-a-Glance Details About Agilent Capillaries

#### Abbreviation Guide for Fitting Left/Fitting Right

**Table 31:** Fitting left/fitting right (indicates which fitting is used on both ends of the capillary)

| Кеу | Description                |
|-----|----------------------------|
| W   | Swagelok + 0.8 mm Port id  |
| S   | Swagelok + 1.6 mm Port id  |
| Μ   | Metric M4 + 0.8 mm Port id |
| E   | Metric M3 + 1.6 mm Port id |
| U   | Swagelok union             |
| L   | Long                       |
| Х   | Extra long                 |
| Н   | Long head                  |
| G   | Small head SW 4            |
| Ν   | Small head SW 5            |
| F   | Finger-tight               |
| V   | 1200 bar                   |
| В   | Bio                        |
| P   | PEEK                       |
|     | Intermediate               |

Waste Electrical and Electronic Equipment (WEEE) Directive

# Waste Electrical and Electronic Equipment (WEEE) Directive

This product complies with the European WEEE Directive marking requirements. The affixed label indicates that you must not discard this electrical/electronic product in domestic household waste.

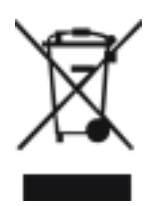

#### NOTE

Do not dispose of in domestic household waste To return unwanted products, contact your local Agilent office, or see https:// www.agilent.com for more information. Radio Interference

# **Radio Interference**

Cables supplied by Agilent Technologies are screened to provide optimized protection against radio interference. All cables are in compliance with safety or EMC regulations.

#### **Test and Measurement**

If test and measurement equipment is operated with unscreened cables, or used for measurements on open set-ups, the user has to assure that under operating conditions the radio interference limits are still met within the premises. Sound Emission

# **Sound Emission**

#### Sound Pressure

Sound pressure Lp < 70 db(A) according to DIN EN ISO 7779

#### Schalldruckpegel

Schalldruckpegel Lp < 70 db(A) nach DIN EN ISO 7779
Agilent Technologies on Internet

## **Agilent Technologies on Internet**

For the latest information on products and services visit our worldwide web site on the Internet at:

https://www.agilent.com

## In This Book

This manual contains technical reference information about the Agilent 1260 Infinity III Binary Pump (G7112B). The manual describes the following:

- introduction,
- site requirements and specifications,
- using the binary pump,
- optimizing performance,
- troubleshooting and diagnostics,
- maintenance,
- parts and materials for maintenance,
- identifying cables,
- hardware information,
- appendix.

## www.agilent.com

© Agilent Technologies Inc. 2016-2024 Edition: 10/2024

Document No: SD-29000214 Rev. D

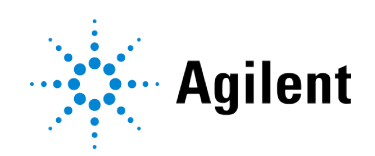